# TV-OPT Installation and Start-up Guide

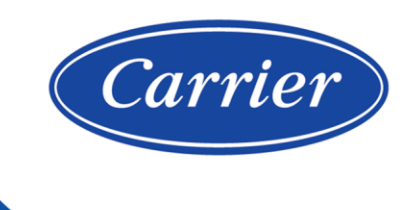

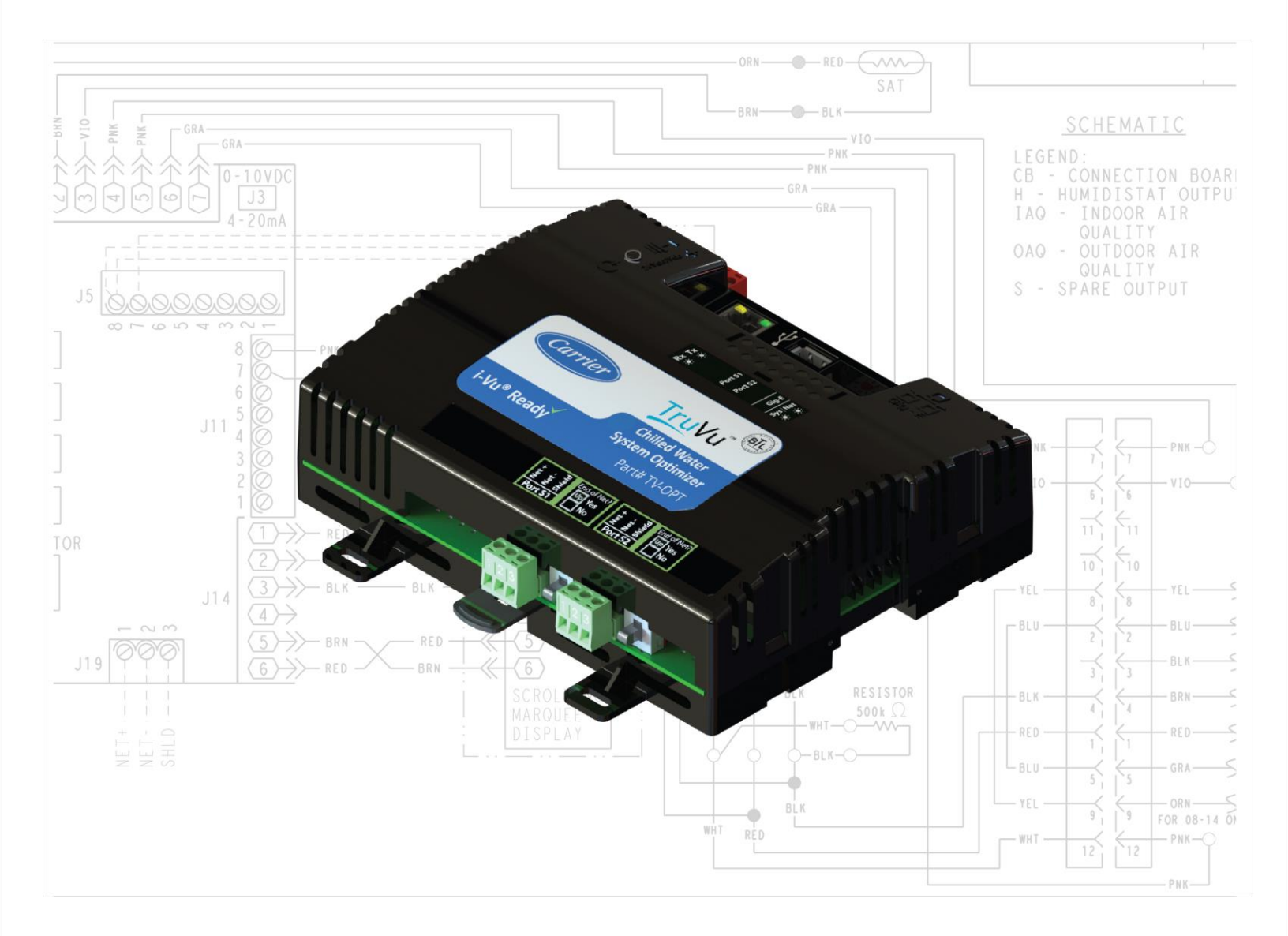

©2022 Carrier. All rights reserved. • Catalog No. 11-808-885-01 • 6/29/2022

Verify that you have the most current version of this document from **www.hvacpartners.com**, the **Carrier Partner Community** website, or your local Carrier office.

Important changes are listed in **Document revision history** at the end of this document.

©2022 Carrier. All rights reserved.

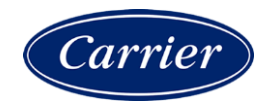

## Contents

| What is the TV-OPT?                                                                                                    | 1                                                                                                    |
|----------------------------------------------------------------------------------------------------|----------------------------------------------------------------------------------------------------|
| Critical Product Announcement                                                                                                    | 2                                                                                                    |
| Specifications                                                                                                    | 3                                                                                                    |
| Touchscreen devices                                                                                                    | 5                                                                                                    |
| Chiller system configurations                                                                                                    | 5                                                                                                    |
| Installation overview                                                                                                    | 7                                                                                                    |
| Safety considerations                                                                                                    | 7                                                                                                    |
| To mount the TV-OPT                                                                                                    | 8                                                                                                    |
| Wiring for power                                                                                                    |                                                                                                    |
| To wire for power                                                                                                    |                                                                                                    |
| Addressing the TV-OPT                                                                                                    | 11                                                                                                    |
| Rotary switch settings                                                                                                    | 12                                                                                                    |
| To set up autobaud                                                                                                    | 13                                                                                                    |
| To set the IP address                                                                                                    | 14                                                                                                    |
| To set the Port S1 address and baud rate                                                                                                    | 16                                                                                                    |
| To set the Port S2 address and baud rate                                                                                                    |                                                                                                    |
| Configuring BACnet Device Instance and network number                                                                                                    | 17                                                                                                    |
| To set up BACnet Broadcast Management Devices (BBMDs)                                                                                                    | 18                                                                                                    |
| Wiring for communications                                                                                                    | 21                                                                                                    |
| Wining for communications                                                                                                    | ⊥∠                                                                                                    |
| To connect the TV ODT to the Ethernet                                                                                                    | 21<br>22                                                                                                    |
| To connect the TV-OPT to the Ethernet                                                                                                    |                                                                                                    |
| To wire to a BACnet MS/TB network                                                                                                    | 23<br>ງາງ                                                                                                    |
| To wire a third party device                                                                                                    |                                                                                                    |
|                                                                                                    |                                                                                                    |
| To communicate through the BACnet/IP Service Port network                                                                                                    | 24                                                                                                    |
|                                                                                                    |                                                                                                    |
| Find and upload in the i-Vu® interface                                                                                                    | 25                                                                                                    |
| Find and upload in the i-Vu® interface<br>Adjusting the TV-OPT driver properties                                                                                                    | 25<br>26                                                                                                    |
| Find and upload in the i-Vu® interface<br>Adjusting the TV-OPT driver properties<br>Driver                                                                                                    | <b>25</b><br><b>26</b><br>26                                                                                                    |
| Find and upload in the i-Vu® interface<br>Adjusting the TV-OPT driver properties<br>Driver<br>Device                                                                                                    |                                                                                                    |
| Find and upload in the i-Vu® interface<br>Adjusting the TV-OPT driver properties<br>Driver<br>Device<br>Notification Classes                                                                                                    |                                                                                                    |
| Find and upload in the i-Vu® interface                                                                                                    | 25<br>26<br>26<br>28<br>28<br>29<br>30                                                                                                 |
| Find and upload in the i-Vu® interface                                                                                                    | 25<br>26<br>26<br>28<br>28<br>29<br>30<br>30                                                                                           |
| Find and upload in the i-Vu® interface                                                                                                    | 25<br>26<br>26<br>28<br>29<br>30<br>30<br>30<br>30                                                                                     |
| Find and upload in the i-Vu® interface                                                                                                    | 25<br>26<br>26<br>28<br>29<br>30<br>30<br>30<br>30<br>31                                                                               |
| Find and upload in the i-Vu® interface                                                                                                    | 25<br>26<br>26<br>28<br>29<br>30<br>30<br>30<br>30<br>31<br>31                                                                         |
| Find and upload in the i-Vu® interface                                                                                                    | 25<br>26<br>28<br>29<br>30<br>30<br>30<br>30<br>31<br>31<br>32                                                                         |
| Find and upload in the i-Vu® interface                                                                                                    | 25<br>26<br>26<br>28<br>29<br>30<br>30<br>30<br>30<br>30<br>31<br>31<br>31<br>32<br>33                                                 |
| Find and upload in the i-Vu® interface                                                                                                    | 25<br>26<br>26<br>28<br>29<br>30<br>30<br>30<br>30<br>30<br>30<br>31<br>31<br>31<br>32<br>33<br>33<br>34                               |
| Find and upload in the i-Vu® interface                                                                                                    | 25<br>26<br>26<br>28<br>29<br>30<br>30<br>30<br>30<br>30<br>30<br>30<br>30<br>30<br>30<br>30<br>30<br>30                               |
| Find and upload in the i-Vu® interface                                                                                                    | 25<br>26<br>26<br>28<br>29<br>30<br>30<br>30<br>30<br>30<br>31<br>31<br>31<br>32<br>33<br>33<br>34<br>35<br>35                         |
| Find and upload in the i-Vu® interface                                                                                                    | 25<br>26<br>26<br>28<br>29<br>30<br>30<br>30<br>30<br>30<br>30<br>31<br>31<br>31<br>31<br>32<br>33<br>33<br>34<br>35<br>35<br>36       |
| Find and upload in the I-Vu® interface                                                                                                    | 25<br>26<br>26<br>28<br>29<br>30<br>30<br>30<br>30<br>30<br>30<br>31<br>31<br>31<br>32<br>33<br>33<br>34<br>34<br>35<br>35<br>36<br>37 |
| Find and upload in the I-Vu® Interface                                                                                                    | 25<br>26<br>26<br>28<br>29<br>30<br>30<br>30<br>30<br>30<br>30<br>30<br>30<br>30<br>30<br>30<br>30<br>30                               |
| Find and upload in the I-Vu® interface<br>Adjusting the TV-OPT driver properties<br>Driver<br>Device<br>Notification Classes<br>Calendars<br>Common and Specific Alarms<br>BACnet Router Properties<br>BACnet Firewall<br>Network Diagnostics - Statistics<br>Network Diagnostics - Packet Capture<br>Communication Status<br>To set up Network Statistic trends<br>To set up Network Statistic trends<br>To set up the controller through the Service Port<br>ModStat tab<br>Device tab<br>Ports tab<br>BACnet tab<br>Modbus tab | 25<br>26<br>26<br>28<br>29<br>30<br>30<br>30<br>30<br>30<br>30<br>30<br>30<br>30<br>30<br>30<br>30<br>30                               |
| Find and upload in the I-Vu® interface                                                                                                    | 25<br>26<br>26<br>28<br>29<br>30<br>30<br>30<br>30<br>30<br>30<br>30<br>30<br>30<br>30<br>30<br>30<br>30                               |
| Find and upload in the I-Vu® Interface                                                                                                    | 25<br>26<br>26<br>28<br>29<br>30<br>30<br>30<br>30<br>30<br>30<br>30<br>30<br>30<br>30<br>30<br>30<br>30                               |
| Find and upload in the I-Vu® interface                                                                                                    | 25<br>26<br>26<br>28<br>29<br>30<br>30<br>30<br>30<br>30<br>30<br>30<br>30<br>30<br>30<br>30<br>30<br>30                               |
| Find and upload in the I-Vu® interface                                                                                                    | 25<br>26<br>26<br>28<br>29<br>30<br>30<br>30<br>30<br>30<br>30<br>30<br>30<br>30<br>30<br>30<br>30<br>30                               |
| Find and upload in the I-Vu® Interface                                                                                                    | 25<br>26<br>26<br>28<br>29<br>30<br>30<br>30<br>30<br>30<br>30<br>30<br>30<br>30<br>30<br>30<br>30<br>30                               |

| To replace the TV-OPT's fuse                                                                    | 43          |
|-------------------------------------------------------------------------------------------------|-------------|
| To take the TV-OPT out of service                                                               | 45          |
| Start-up and Commissioning                                                                      | 46          |
| Network Points                                                                                  | 46          |
| General conditions and status                                                                   | 47          |
| Chilled water temperature optimizer reset                                                       | 50          |
| Chilled water optimizer reset - Start-up                                                        | 52          |
| Chilled water optimizer reset - Tuning                                                          | 53          |
| Condenser water optimizer reset                                                                 | 55          |
| Condenser water optimizer reset - Start-up                                                      | 57          |
| Condenser water optimizer reset - Tuning                                                        | 58          |
| Device Address Binding                                                                          | 60          |
| Configuring the TruVu™ Chilled Water System Optimizer's Properties page                         | 62          |
| Compliance                                                                                      | 63          |
| FCC Compliance                                                                                  | 63          |
| CE and UKCA Compliance                                                                          | 63          |
| Industry Canada Compliance                                                                      | 63          |
| BACnet Compliance                                                                               | 63          |
| Appendix: Module Status field descriptions                                                      | 64          |
| Appendix A: The TruVu™ Chilled Water System Optimizer – Status only view of the Properties page | 66          |
| General Conditions & Status                                                                     | 67          |
| Section 1 - Optimizer - Primary Enable Conditions                                               | 67          |
| Section 2 - Chiller System Power, Efficiency, and Thermal Load Input Status                     | 69          |
| Section 3 - Stagger Reset - Enable Conditions                                                   | 70          |
| Chilled Water Temperature Optimizer Reset                                                       | 70          |
| Section 1 - Chilled Water System Optimizer - Enable conditions                                  | 71          |
| Section 2 - Automatic Overrides of Chilled Water Reset                                          | 71          |
| Section 3 - Manual Overrides of Chilled Water Reset - and other Settings                        | 72          |
| Condenser Water Temperature Optimizer Reset                                                     | 72          |
| Section 1 - Condenser Water System Optimizer - Enable Conditions                                | 73          |
| Section 2 - Manual Overrides of Condenser Water Reset - and other Settings                      | 73          |
| Section 3 - Condenser Water Setpoint Reset - Output & Limit Settings                            | 74          |
| Electric Metering - Combined kW of Monitored Equipment                                          | 74          |
| Appendix B: The TruVu™ Chilled Water System Optimizer Commissioning view of the Properties page | 76          |
| General Conditions & Status                                                                     | 77          |
| Section 1 - Optimizer - Primary Enable Conditions                                               | 78          |
| Section 2 - Chiller System Power, Efficiency, and Thermal Load Input Status                     | 81          |
| Section 3 - Stagger Reset - Enable Conditions                                                   | 84          |
| Section 4 - Optimizer Setpoint Change Mode                                                      | 85          |
| Chilled Water Temperature Optimizer Reset                                                       | 87          |
| Section 1 - Chilled Water System Optimizer - Enable conditions                                  | 88          |
| Section 2 - Automatic Overrides of Chilled Water Reset                                          | 89          |
| Section 3 - Manual Overrides of Chilled Water Reset - and other Settings                        | 95          |
| Condenser water Temperature Optimizer Reset                                                     | 101         |
| Section 1 - Condenser Water System Optimizer - Enable Conditions                                | 103         |
| Section 2 - Manual Overnues of Condenser Water Reset - and Other Settings                       | 100         |
| Section 3 - convenser water Setpoint Reset - Output & Limit Settings                            | -110<br>Ω01 |
| Annondix C. Notwork Pointo List for Trul/um Chilled Water System Ontimizer                      | 0111.       |
| Appendix 6. Network Points List for Truvu Gillieu Water System Optimizer                        |             |
| Document revision history                                                                       | . 114       |

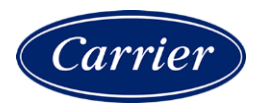

### What is the TV-OPT?

The TruVu<sup>™</sup> Chilled Water System Optimizer (part no. TV-OPT) provides precise chilled water and condenser water setpoint optimization by carefully balancing the energy use of both the chilled water plant equipment and the chilled water consumers. This results in an overall reduction in energy use and electrical demand.

The TV-OPT is a BACnet router that:

- Provides BACnet routing between any supported BACnet communication types
- Runs the Chilled Water System Optimizer control program
- Can have two BACnet/IP networks communicating on the Gig-E port
- Can serve as a BACnet Broadcast Management Device (BBMD) on each of the BACnet/IP networks
- Supports Foreign Device Registration (FDR)
- Supports DHCP IP addressing
- Has built-in network diagnostic capture functionality for troubleshooting
- Has network statistics that can be viewed numerically or as trend graphs
- Works with the i-Vu® v6.5 or later system with the latest cumulative patch
- Can serve as a gateway that can act as a:
  - Master or slave on a Modbus serial network
  - Server or client on a Modbus TCP/IP network

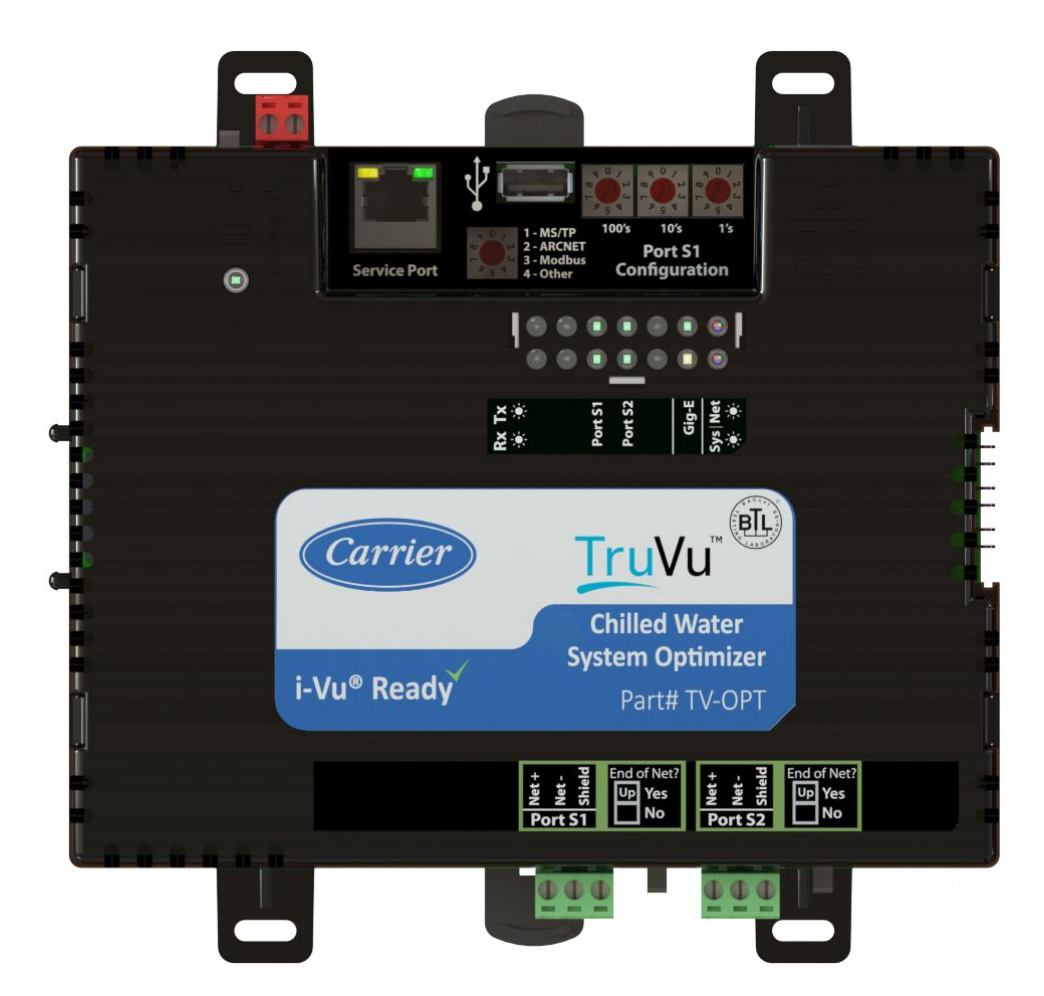

| Port            | Port type                          | For routing this type of communication                 | At                                |
|-----------------|------------------------------------|--------------------------------------------------------|-----------------------------------|
| Gig-E           | 10/100/1000 Mbps Ethernet          | BACnet/IP,<br>BACnet/Ethernet, and/or<br>Modbus TCP/IP | 10, 100, or 1000 Mbps<br>(1 Gbps) |
| S1              | High-speed EIA-485 port            | BACnet/ARCNET                                          | 156 kbps                          |
|                 |                                    | or                                                     | 9.6 to 115.2 kops                 |
|                 |                                    | Modbus Serial                                          | 9.6 to 115.2 kbps                 |
| S2              | Electrically isolated EIA-485 port | BACnet/MSTP<br>or                                      | 9.6 to 115.2 Kbps                 |
|                 |                                    | Modbus Serial                                          | 9.6 to 115.2 kbps                 |
| Service<br>Port | 10/100 Mbps Ethernet<br>HTTP/IP    | BACnet/IP Service Port                                 | 10 or 100 Mbps                    |

The TV-OPT has 4 physical ports for BACnet or Modbus communication:

**NOTE** The TV-OPT does not support CCN networks.

The TV-OPT also has the following ports:

- USB port for recovery
- Ethernet Service Port for connecting locally to controller setup pages and the TruVu™ ET Display

### **Critical Product Announcement**

Due to the global semiconductor supply chain uncertainty, the TV-OPT does not yet support communication over the ARCNET network. References to ARCNET in this document are for future use and should be ignored at this time.

The TV-OPT's driver properties and controller setup pages only show available communication selection options.

### **Specifications**

| Driver                         |                                                                                                    | drv_fwex_< version >.driverx                                                                                                    |
|--------------------------------|----------------------------------------------------------------------------------------------------|----------------------------------------------------------------------------------------------------|
| Maximum number of control      | programs*                                                                                                    | 1                                                                                                    |
| Maximum number of BACnet       | objects*                                                                                                    | 12000                                                                                                    |
| Third-party BACnet integration | n points                                                                                                    | 1500                                                                                                    |
| Third-party Modbus integration | n points                                                                                                    | 1000                                                                                                    |
| * Depends on available mem     | ory.                                                                                                    |                                                                                                    |
| Power                          | 24 Vac ±10%, 50–60 H<br>26 Vdc ±10%, 15 W                                                                                                    | z, 50 VA                                                                                                    |
| Gig-E port                     | 10/100/1000 BaseT, fo<br>BACnet/Ethernet, or Mo                                                                                                    | ull duplex, Ethernet port for BACnet/IP and/or dbus TCP/IP communication.                                                                                                    |
| Port S1                        | <ul> <li>For communication with</li> <li>A BACnet ARCNET n</li> <li>A BACnet MS/TP ne</li> <li>A Modbus serial net</li> <li>This port's End of Net?</li> </ul> | either of the following:<br>etwork at 156 kbps<br>wwork at 9600 to 115200 bps<br>work at 9600 to 115200 bps<br>switch can be set to <b>Yes</b> to terminate the network segment. |
| Port S2                        | <ul> <li>For communication with</li> <li>A BACnet MS/TP ne</li> <li>A Modbus serial net</li> <li>This port's End of Net? series</li> </ul>                     | e either of the following:<br>wwork at 9600 to 115200 bps<br>work at 9600 to 115200 bps<br>switch can be set to <b>Yes</b> to terminate the network segment.                     |
| Service Port                   | Ethernet port at 10 or 1<br>through a local connecti                                                                                                    | 00 Mbps for setting up the controller and troubleshooting<br>ion to a computer or connecting to the TruVu™ ET Display                                                            |
| USB port                       | USB 2.0 host port for de                                                                                                    | evice recovery                                                                                                    |
| Microprocessor                 | 32-bit ARM Cortex-A8, 6                                                                                                    | 00MHz, processor with multi-level cache memory                                                                                                    |
| Memory                         | 16 GBs eMMC Flash me<br>User data is archived to<br>every 90 seconds, and v                                                                                    | emory and 256 MB DDR3 DRAM (22 MB available to use).<br>non-volatile Flash memory when parameters are changed,<br>when the firmware is deliberately restarted.                   |
|                                | <b>NOTE</b> When you change the power off, in order for                                                                                                    | e a parameter, you must wait 30 seconds before turning or the change to be saved.                                                                                                |
| Real-time clock                | Real-time clock keeps tr                                                                                                    | rack of time in the event of a power failure for up to 3 days.                                                                                                    |
| Protection                     | Device is protected by a fuse.                                                                                                    | replaceable, fast acting, 250 Vac, 2A, 5mm x 20mm glass                                                                                                    |
|                                | The power and network                                                                                                    | ports comply with the EMC requirements EN50491-5-2.                                                                                                    |
|                                | <b>CAUTION</b> To prote<br>networks, place a PROT                                                                                                    | ect against large electrical surges on serial EIA-485<br>485 at each place wire enters or exits the building.                                                                    |

| LED status indicators             | <ul> <li>Tricolor NET LED to show network status</li> <li>Tricolor SYS LED to show system status</li> <li>A TX (Transmit) and RX (Receive) LED for the following ports:</li> </ul>                                      |  |  |  |
|-----------------------------------|----------------------------------------------------------------------------------------------------|--|--|--|
|                                   | • GIg-E                                                                                                    |  |  |  |
|                                   | Port S1                                                                                                    |  |  |  |
|                                   | Port S2                                                                                                    |  |  |  |
|                                   | See LEDs (page 40).                                                                                                    |  |  |  |
| Environmental operating range     | -40 to 158°F (-40 to 70°C), 10-95% relative humidity, non-condensing <b>NOTES</b>                                                                                                    |  |  |  |
|                                   | <ul><li>The TV-OPT is suitable for installation inside or outside the building envelope.</li><li>Install in a UL Listed enclosure only.</li></ul>                                                                       |  |  |  |
|                                   | • Do not change the position of the power or <b>End of Net</b> switch at temperatures below -22°F (-30C) to ensure proper operation and electrical connectivity.                                                        |  |  |  |
| Physical                          | Fire-retardant plastic ABS, UL94-5VA                                                                                                    |  |  |  |
| Terminal blocks and<br>connectors | Screw-type terminal blocks.<br>0.2 in (5.08 mm) pitch connectors                                                                                                    |  |  |  |
| Mounting                          | 35mm DIN rail mounting or screw mounting                                                                                                    |  |  |  |
| Overall dimensions                | A: 7.1 in. (18.03 cm)<br>B: 6.95 in. (17.65 cm)<br>Depth: 2.09 in. (5.31 cm)                                                                                                    |  |  |  |
| Screw mounting dimensions         | C: 6.45 in (16.38 cm)<br>D: 4.1 in. (10.4 cm)                                                                                                    |  |  |  |
| Weight                            | 1 lb. 1 oz. (0.482 kg)                                                                                                    |  |  |  |
| BACnet support                    | Conforms to the BACnet Building Controller (B-BC) Standard Device Profile as defined in ANSI/ASHRAE Standard 135-2012 (BACnet) Annex L, Protocol Revision 14                                                            |  |  |  |
| Compliance                        | United States of America:<br>FCC compliant to Title CFR47, Chapter 1, Subchapter A, Part 15, Subpart B, Class<br>A; UL Listed to UL 916, PAZX, Energy Management Equipment                                              |  |  |  |
|                                   | Canada:<br>Industry Canada Compliant, ICES-003, Class A<br>cUL Listed UL 916, PAZX7, Energy Management Equipment                                                                                                    |  |  |  |
|                                   | Europe: <b>()</b> Mark, UK: <b>CA</b><br>EN50491-5-2:2009; Part 5-2: EMC requirements for HBES/BACS used in<br>residential, commercial and light industry environment<br>RoHS Compliant: 2015/863/EU<br>REACH Compliant |  |  |  |
|                                   | Australia and New Zealand:<br>C-Tick Mark, AS/NZS 61000-6-3                                                                                                    |  |  |  |

### **Touchscreen devices**

You can connect the TruVu<sup>™</sup> ET Display to the TV-OPT's Ethernet Service port to view or change the controller's driver properties. You can also create a custom Touch file to provide a graphic representation of the controlled equipment or to provide access to schedules, view trends and alarms, and more without having to access the system's server.

#### NOTES

- These touchscreen devices are not powered by the Ethernet port.
- The TruVu™ ET Display requires a 24 Vdc external power source.

**CAUTION** A touchscreen device can share a power supply with the Carrier controller if:

- The power source shared by the controller and Equipment Touch is AC power.
- The power source shared by the controller and TruVu<sup>™</sup> ET Display is DC power.
- You maintain the same polarity.
- You use the power source only for Carrier controllers.

### **Chiller system configurations**

The program is scalable, so it can be applied from a minimal system including only the chiller and chilled water pump components, to a larger system, including condenser water side components and air handling unit fans, as illustrated below.

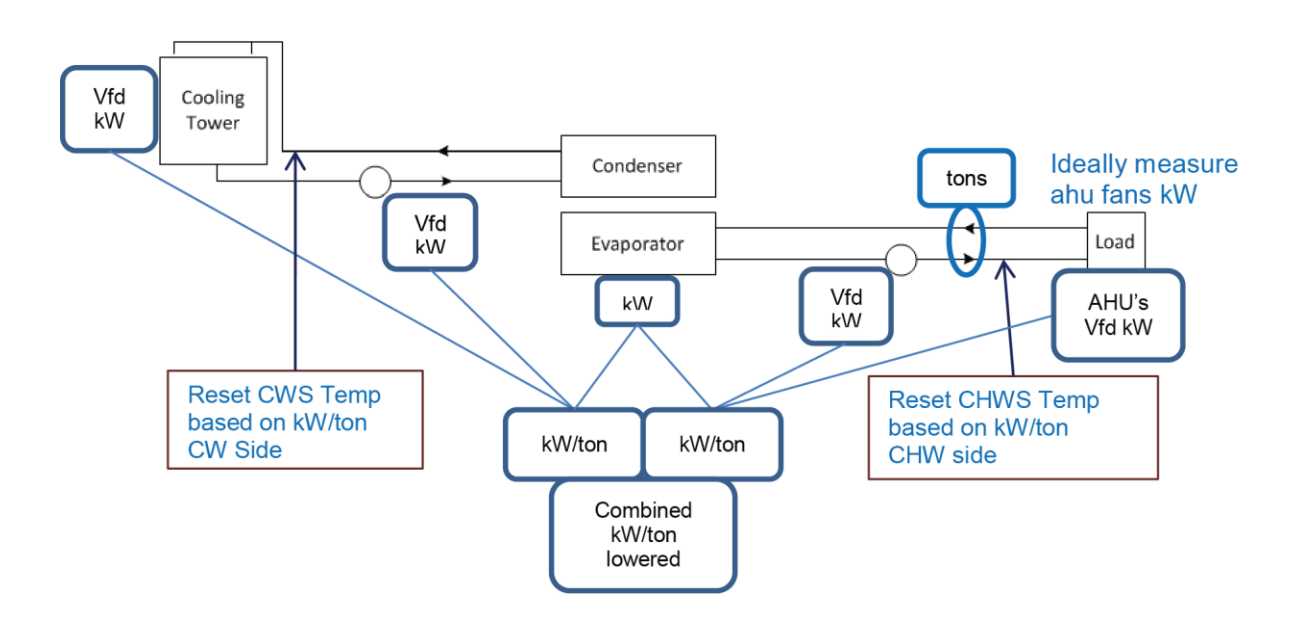

Even though the controller works with a variety of chilled water system components, it must be used with parallel chiller systems and operates best with variable speed pumps and variable speed fans.

The TruVu<sup>™</sup> Chilled Water System Optimizer works with systems containing any of the following:

- Single chiller or multiple chillers piped in parallel
- Chilled water pumps
- Cooling towers
- Condenser water pumps
- Variable speed air handling unit fans (w/ chilled water coils)
- Chilled water side when secondary pumps and tertiary pumps are part of the chilled water system, including variable air handling unit fans.
- Condenser water side systems with multiple cooling towers and condenser water pumps dedicated to their corresponding chiller, or piped in parallel.

### 

- The control program can be less effective if the setpoint response is not predictable. For example, when the cooling towers are widely staged to come on above certain temperature thresholds, rather than using modulating VFD fans or pumps for capacity control.
- The TruVu™ Chilled Water System Optimizer is not designed for series arrangements or absorption chillers.

The TruVu<sup>™</sup> Chilled Water System Optimizer can be applied to the following chiller system designs:

#### • Chilled water supply side

- Up to 8 chillers piped in parallel arrangement
  - Centrifugal, scroll type, or screw type chillers
  - Equal-sized or unequal-sized
- Up to 40 primary, secondary, and/or tertiary variable speed pumps
- Up to 40 variable speed air handling unit fans serviced by chilled water system

#### • Condenser water supply side

- Up to 20 condenser water pumps
- Up to 20 cooling tower variable speed or staged fans

### Installation overview

**WARNING** This controller only supports a single Chilled Water System Optimizer program and no other control programs.

The TruVu<sup>™</sup> Chilled Water System Optimizer collects remote power (kW) values and facility thermal load values residing in other controllers through Network Input points.

The program functions most efficiently and provides increased energy savings if all pumps and fans have variable frequency drives and as more power inputs are measured, however constant volume/constant flow systems are supported.

#### **Control Inputs**

- Power Inputs Sum of power inputs Σ kW
  - Chiller power kW (required)
  - Chilled Water Pump kW (required)
  - Cooling Tower Fan kW (optional, but beneficial)
  - Condenser Water Pump kW (optional, but beneficial)
  - Air Handling Unit Fan kW (optional, but beneficial)
- Load Input Total Cooling Load

**NOTE** This is thermal cooling load in tons, whether calculated from the difference between chilled water supply and return temperatures and the flow rate, or tonnage if it can be read directly.

Result – kW/Ton (Dividing total kW by the thermal load equals the efficiency benchmark of kW/ton)

#### **Control Outputs - Network Outputs**

The optimization program has only two control outputs. They are either Network Outputs or BACnet Analog Values.

- Chilled water supply temperature setpoint
- Condenser water supply temperature setpoint

### **Safety considerations**

**WARNING** Disconnect electrical power to the TV-OPT before wiring it. Failure to follow this warning could cause electrical shock, personal injury, or damage to the controller.

### To mount the TV-OPT

The TV-OPT must be mounted in a metal enclosure or cabinet which is properly rated for the location where it is being installed.

**NOTE** We recommend screw mounting when installing in a high temperature and high humidity environment.

#### **DIN rail mount**

1 Push down and pull out the center tabs shown below to clear the din rail trough on the back of the controller.

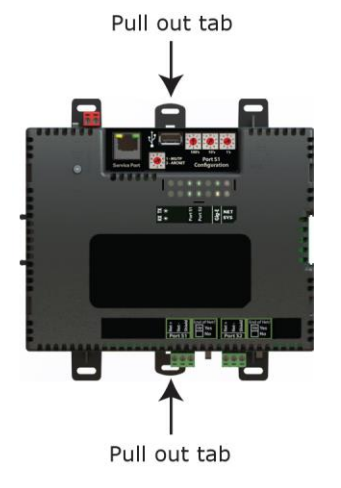

2 Place the controller on the DIN rail so that the rail is in the trough on the back of the controller.

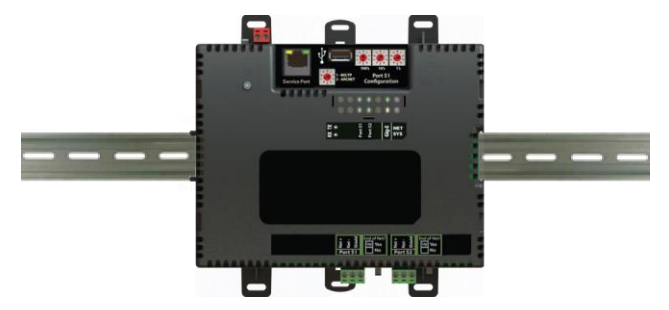

- **3** Push the center tabs towards the controller until you hear them click.
- 4 Pull gently on the controller to verify that it is locked in place.

#### **Screw Mount**

Leave about 2 in. (5 cm) on each side of the controller for wiring.

Insert #6 screws through the mounting holes. Use no more than 8 in.lbs. torque to secure plastic tab to mounting surface.

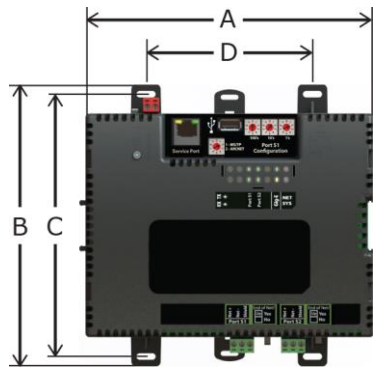

| A:     | 7.1 in. (18.03 cm)  |
|--------|---------------------|
| B:     | 6.95 in. (17.65 cm) |
| C:     | 6.45 in. (16.38 cm) |
| D:     | 4.1 in. (10.4 cm)   |
| Depth: | 2.09 in (5.31 cm)   |

### Wiring for power

**WARNING** Do not apply line voltage (mains voltage) to the controller's ports and terminals.

### 🔔 CAUTIONS

- The TV-OPT is powered by a Class 2 power source. Take appropriate isolation measures when mounting it in a control panel where non-Class 2 circuits are present.
- Carrier controllers can share a power supply as long as you:
  - Maintain the same polarity.
  - Use the power supply only for Carrier controllers.

### To wire for power

1 Make sure the TV-OPT's power switch is in the **OFF** position to prevent it from powering up before you can verify the correct voltage.

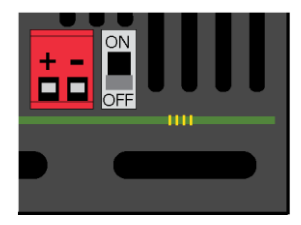

- **2** Remove power from the power supply.
- 3 Pull the red screw terminal connector from the controller's power terminals labeled 24 Vac/Vdc (+/-).
- 4 Connect the power supply's wires to the red screw terminal connector.
- 5 Connect an 18 AWG or larger wire from the power supply's negative (-) terminal to earth ground. This wire must not exceed 12 in. (30.5 cm).
- 6 Apply power to the power supply.
- 7 Measure the voltage at the red screw terminal connector to verify that the voltage is within the operating range of 20 to 30 Vac or 23.4 to 30 Vdc.
- 8 Insert the red screw terminal connector into the controller's power terminals.
- **9** To verify the polarity of the wiring, measure the voltage from the negative terminal of the red screw terminal connector to a nearby ground. The reading should be OV.
- 10 Turn on the expander's power switch.
- 11 Verify that the  $\Psi$  LED on top of the controller is on.
- **12** Measure the voltage at the red screw terminal connector to verify that the voltage is within the operating range of 20 to 30 Vac or 23.4 to 30 Vdc.

### Addressing the TV-OPT

| Set this port's address | In this location                    | See                                                |  |  |
|-------------------------|-------------------------------------|----------------------------------------------------|--|--|
| IP Service Port         |                                     | To set the IP address (page 14)                    |  |  |
| Port S1                 | On the controller's rotary switches | To set the Port S1 address and baud rate (page 16) |  |  |
| Port S2                 | Service Port                        | To set the Port S2 address and baud rate (page 16) |  |  |

To access the controller setup through the Service Port:

1 Connect an Ethernet cable from a computer to the controller as shown below.

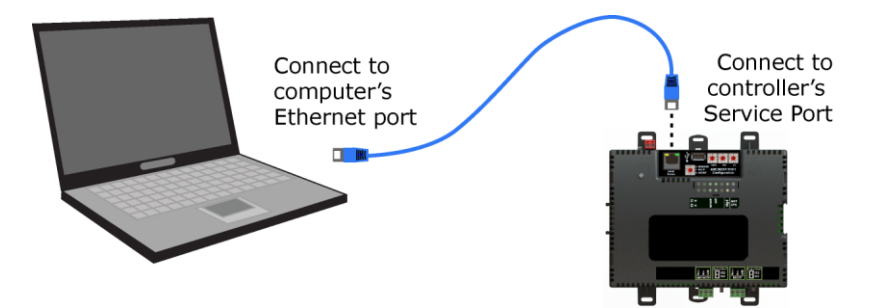

- 2 Turn off the computer's Wi-Fi if it is on.
- 3 If your computer uses a static IP address, use the following settings:
  - Address: 169.254.1.x, where x is 2 to 7
  - Subnet Mask: 255.255.255.248
  - Default Gateway: 169.254.1.1
- 4 If it uses a DHCP address, leave the address as it is.
- **5** Open a web browser on the computer.
- 6 Navigate to http://local.access or http://169.254.1.1 to see the Service Port controller setup pages.

See To set up the controller through the Service Port (page 35) for general information on using the controller setup pages.

### **Rotary switch settings**

Rotary switch settings (see example below) are used to determine the following items in your system, so you should plan carefully before setting the switches.

- If you use a **Default IP address**, the final octet is the number created by the three rotary switch settings (must be a unique number from 1 to 253). See *To set the IP address* (page 14).
- If you autogenerate the following:

**Device Instance**, the number is automatically set to a number equal to the ((IP network number x 100) + rotary switch settings).

**BACnet Network Number** for Port S1, the number is automatically set to a number equal to the ((IP network number + rotary switch settings) x 10).

Autogenerating is set up through the controller setup pages (page 35).

• The rotary switch settings determine the router number in the i-Vu® interface.

**EXAMPLE** The switches below are set to 125.

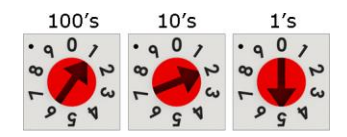

**CAUTION** Do not leave the rotary switches set at 0 (the factory default). The TV-OPT cannot be discovered if the rotary switches are left at 0.

### To set up autobaud

The TV-OPT can automatically receive or establish the baud rate on a serial network. When you configure a device on the network for autobaud and then power it up, the device detects the incoming baud rate on the network and sets its baud to match.

Autobaud does not work unless there is a device on the network, whether Carrier or third party, that has the baud rate already set. You can manually set the baud rate on more than one device, as long as the rate is the same for every device.

#### NOTES

- The received baud rate stays intact during power cycles.
- We recommend you set the baud rate manually on the router for the network.

#### MS/TP

MSTP Autobaud can be configured in either the:

• Service Port controller setup pages > BACnet tab > Port S1 or Port S2

or

• The i-Vu® interface, right-click your TV-OPT on the navigation tree, and select **Driver Properties > BACnet Router Properties > MS/TP Configuration** on Port S1 or on Port S2. See *BACnet Router Properties* (page 30).

#### Modbus

Modbus Serial Autobaud can be configured in either the:

Service Port controller setup pages > Modbus tab > Modbus RS-485 > Port Configuration

or

 The i-Vu® interface, right-click your TV-OPT on the navigation tree, and select to Driver Properties > Communication Status > Modbus Serial

NOTE See the Modbus Integration Guide.

**NOTE** If you set **Autobaud** or make other changes in the controller setup pages, you must upload the changes to the system database the first time you access the controller in the i-Vu® interface. This preserves those settings when you download memory or parameters to the controller.

### To set the IP address

You must define the TV-OPT's IP addressing (IP address, subnet mask, and default gateway) in the Service Port controller setup pages so that the controller can communicate with the i-Vu Server on the IP network.

Use one of the IP addressing schemes described below with the associated instructions that follow.

| Use a                                                       | lf                                                                                                    |  |  |  |
|-------------------------------------------------------------|----------------------------------------------------------------------------------------------------|--|--|--|
| DHCP IP Address<br>generated by a DHCP server               | The IP network uses a DHCP server for IP addressing                                                                                                    |  |  |  |
| Custom Static IP Address<br>from your network administrator | You do not use a DHCP server and the answer to any of the following questions is yes. Will the i-Vu® system:                                                                                                    |  |  |  |
|                                                             | <ul> <li>Share a facility's existing IP data network?</li> <li>Have 254 or more devices with static IP addresses?</li> <li>Be connected to the Internet?</li> <li>Have at least one device located on the other side of an IP router?</li> <li>Have any third-party IP devices?</li> </ul> |  |  |  |
| Default IP Address                                          | The answer to all of the above questions is no.                                                                                                    |  |  |  |

| NOTE    | Carefully plan | your addres  | sing scheme t | o avoid du | uplicating a  | ddresses. | If third-party | devices are | integrated |
|---------|----------------|--------------|---------------|------------|---------------|-----------|----------------|-------------|------------|
| into th | e svstem, mal  | ke sure vour | addresses do  | not confli | ct with their | addresse  | s.             |             |            |

#### To set a DHCP IP address

that your system creates

- 1 On the controller setup **Modstat** tab, find the controller's **Ethernet MAC address** and write it down.
- 2 On the **Ports** tab under **IP Port**, select **DHCP**.
- 3 Click Save.
- 4 Write down the **IP Address**.
- **5** Give the DHCP network administrator the IP address and Ethernet MAC address and ask him to reserve that IP address for the controller so that it always receives the same IP address from the DHCP server.

#### To set a custom IP address

- 1 Obtain the IP address, subnet mask, and default gateway address for the controller from the facility network administrator.
- 2 On the controller setup Ports tab under IP Port, select Custom Static.
- 3 Enter the IP Address, Subnet Mask, and Default Gateway addresses that the network administrator gave you.
- 4 Click Save.

#### To set a default IP address

Default IP addressing assigns the following to the controller:

- IP address = 192.168.168.**x**
- where  ${\bm x}$  is the setting on the rotary switches in the range from 1 to 253
- Subnet Mask = 255.255.255.0
- Default Gateway = 192.168.168.254
- 1 Set the controller's three rotary switches to a unique address on the network. Set the left rotary switch to the hundreds digit, the middle switch to the tens digit, and the right switch to the ones digit. **EXAMPLE** The switches below are set to 125.

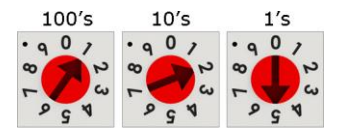

- 2 On the controller setup **Ports** tab under **IP Port**, select **Default IP Address**.
- 3 Click Save.

### 

- The Default IP address range is 1 to 253. Setting the rotary switches to 0 will set the Default IP address to 1. Setting the switches to 255 will set the Default IP to 253. Do not set the switches to 254.
- If you set the Default IP address on the controller setup **Ports** tab and then change the rotary switches, you must do one of the following to correct the IP address in the controller:
  - Go to the controller setup **Ports** tab and click the **Update IP Address**.
  - Cycle the controller's power.

You will then need to correct the IP address in the i-Vu® application using **Find Devices** and **Upload All Content**. See the i-Vu® Help for more information.

NOTE The default address is an intranet address. Data packets from this address are not routable to the Internet.

### To set the Port S1 address and baud rate

The address should be in one of the following ranges based on the port's use.

#### Port address

- For ARCNET, the range is 1 to 254.
- For MS/TP, the range is 0 to 127.
- For Modbus, the range is 1 to 247.

#### For MS/TP, set up autobaud or the port's baud rate

1 On the controller setup **BACnet** tab under **Port S1**, select the **MSTP Baud Rate** or select **Yes** for **MSTP Autobaud**. The default is 76,800 bps.

#### NOTES

- See To set up autobaud (page 13) for details.
- If not using autobaud, enter the identical baud rate for all devices on the same MS/TP network segment.
- 2 Click Save.

#### Modbus

For Modbus, see the Modbus Integration Guide.

### To set the Port S2 address and baud rate

#### For MS/TP, set up autobaud or the port's baud rate

- 1 On the controller setup **BACnet** tab under **Port S2**, type the address in the **MSTP Address** field. The address must be in the range 0 to 127.
- 2 Select the MSTP Baud Rate or select Yes for MSTP Autobaud. The default is 76,800 bps.

#### NOTES

- See To set up autobaud (page 13) for details.
- If not using autobaud, enter the same baud rate for all devices on the MS/TP network.
- 3 Click Save.

#### Modbus

For Modbus, see the Modbus Integration Guide.

### **Configuring BACnet Device Instance and network number**

The TV-OPT controller must have a unique Device Instance and Name. These BACnet addresses are automatically generated and usually do not require modification. However, sometimes you need to override the automatic addressing assignments.

#### Autogenerated addressing scheme:

The TV-OPT's rotary address setting determines the automatic BACnet addressing scheme for the connected Open network.

#### Legend

16 = Carrier's BACnet Vendor ID

xxx = TV-OPT's rotary switch address (See NOTES below.) yy = Controller's rotary switch address (ARCNET/MSTP MAC address)

#### For the TV-OPT:

- BACnet Device Instance Number = (IP network number x 100) + rotary switch address
- BACnet Device Instance Name = the name "device" + the Device Instance
- BACnet IP Network Number = 1600
- BACnet ARC/MSTP Port S1 Network Number = ((IP network number + rotary switch address) x 10)
- Port S1 MSTP MAC Address = 0 by default (user configurable)
- Port S1 ARCNET Address = 254 by default (user configurable)
- BACnet MSTP Port S2 Network Number = ((IP network number + rotary switch address) x 10) +3
- Port S2 MSTP MAC Address = 0 by default (user configurable)

#### For the Open controllers connected to the TV-OPT

- BACnet MSTP Device Instance Number = BACnet MSTP Network Number + yy
- BACnet ARCNET Device Instance Number = BACnet ARCNET Network Number +yy
- BACnet MSTP Device Instance Name = the name "device" + Device Instance
- BACnet ARCNET Device Instance Name = the name "device" + Device Instance
- BACnet MSTP or ARCNET MAC Address = yy
- BACnet MSTP Network Number = 161xx (learned from the router, defaults to 16101 if no TV-OPT is operating)

#### NOTES

- Do not configure the rotary switches on the TV-OPT to a number greater than 127 unless Port S1 is enabled for ARCNET. Doing so will not allow the i-Vu® server to discover the TV-OPT. If you change the TV-OPT's switches or jumpers, you must cycle its power for the changes to take effect.
- If the BACnet automatic settings need to be changed, see *To communicate through the Local Access port* (page 35).

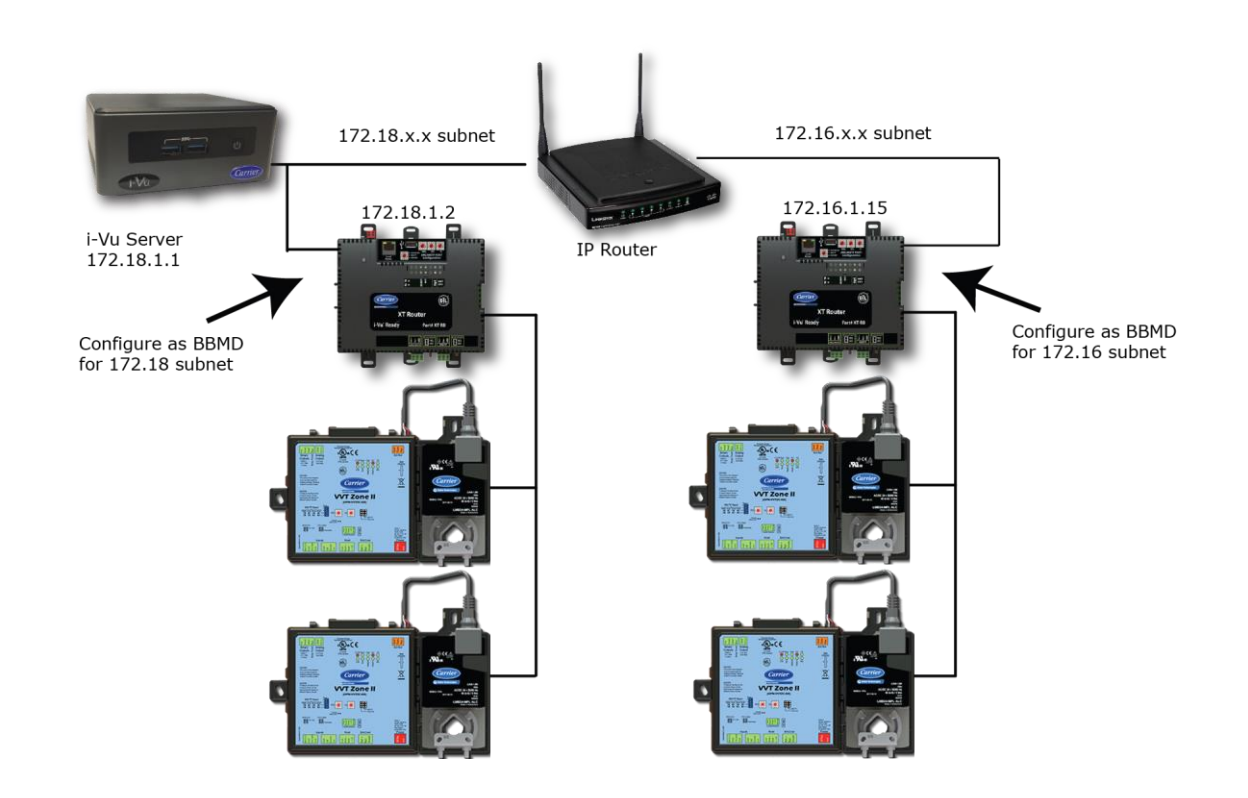

### To set up BACnet Broadcast Management Devices (BBMDs)

If your system has multiple routers that reside on different IP subnets, you must set up one router on each IP subnet as a BACnet/IP Broadcast Management Device (BBMD).

Every subnet with a router must have a BBMD configured in order for broadcasts from routers on that subnet to reach the rest of the routers on the network.

#### NOTES

- The i-Vu® Standard or Plus application If the i-Vu® web server is on a separate subnet than the rest of the routers, the internal router must be assigned a routable IP address and configured as a BBMD.
- The i-Vu® Pro application If the i-Vu® Pro server is on a separate subnet than the rest of the routers, you must register it as a foreign device to a router acting as a BBMD device.

#### Use the BBMD Configuration Tool to:

- Write/read the Broadcast Distribution Table (BDT) of each BBMD device
- Allow controllers on one subnet to communicate with controllers on other subnets
- Enable the i-Vu® application to see, upload, or configure controllers on different subnets

#### To set up BBMDs using the BBMD Configuration Tool

- **1** Assign an IP address, subnet mask, and default gateway for each TV-OPT on the IP network. See Addressing the TV-OPT (page 11).
- 2 Acquire the **BBMD Configuration Tool** from the Tech Tools USB drive or from either of the *Carrier Control* Systems Support Sites http://www.hvacpartners.com/. This is a stand-alone executable file and no installation is necessary.
- 3 Make a list of the IP addresses for each router that will function as a BBMD in your system.

In the above illustration, the Carrier router, address 172.18.1.2, must be configured as a BBMD for the 172.18 subnet, while the Carrier router, address 172.16.1.15, must be configured as a BBMD for the 172.16 subnet.

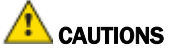

- Define only one BBMD per subnet. Multiple BBMDs on an IP subnet disrupt network communications.
- Unless explicitly modified, the UDP Port for BACnet/IP is 0xBAC0 (47808). Do not change this parameter unless you made a change in the router.
- 4 In a text editor such as Notepad, create a list of the routers that will be BBMDs. List each IP address on a separate line. (Maximum of 50 IP addresses per file)

| 〕 bbmd routers.bdt - Notepad |    |
|------------------------------|----|
| File Edit Format View Help   |    |
| 172.18.1.2<br>172.16.1.15    |    |
| <                            | ≥: |

- 5 Save the file to your folder of choice with a .bdt, .bbmd, or .text extension instead of .txt.
- 6 Open the **BBMD Configuration Tool**.
- 7 In the **IP Address** or **Host Name** field, type the IP address of the router that functions as the BBMD (BACnet Broadcast Management Device) for its subnet.
- 8 To check if the router has an existing BBMD table, click the **Broadcast Distribution Table Read** button.
- **9** If the **Broadcast Distribution Table** contains IP addresses that are not in your file, verify that they are valid BBMDs and, if so, add them to your file.

#### NOTES

- The BDTs in each BBMD should be identical. Repeat this entire process whenever a BBMD is added.
- If needed, disable the checkbox next to **Show Broadcast** to limit the amount of scrolling text that is displayed.
- 10 Click the Broadcast Distribution Table Browse button and select the file that you made in step 4.
- 11 Verify that the appropriate IP address is still in the IP Address or Host Name field.
- 12 Click the Broadcast Distribution Table Write button.
- 13 Click **Read** again to verify that the new file was written to the router. See example below.

| NOTE If you have a large BDT, you may have to re-size the BBMD Configuration Tool window to see the |  |
|----------------------------------------------------------------------------------------------------|--|
| Broadcast Distribution Table.                                                                       |  |

| BBMD Configuration Tool v1.0                                                                                                    | 7                                                    |                   | _ 🗆 🗙            |
|----------------------------------------------------------------------------------------------------|------------------------------------------------------|-------------------|------------------|
| IP Address or Host Name                                                                                                    | UDP Port                                             | 13                | -                |
| 172.18.1.2                                                                                                    | 0xBAC0                                               |                   |                  |
| Broadcast Distribution Table                                                                                                    |                                                      |                   |                  |
| Read Write                                                                                                    |                                                      | Brows             | se               |
| Foreign Device                                                                                                    |                                                      |                   |                  |
| Read Register Delete                                                                                                    |                                                      |                   |                  |
| ✓ Enable Receives     ✓ Si     Read Broadcast Distributio     81 02 00 04                                                                                                    | how Broadcasts                                       | ☑ Show BVLL Heade | r 🔽 Verbose Mode |
| Read Broadcast Distributio                                                                                                    | on Table                                             |                   |                  |
| Interpretation           172.18.1.2:           Read Broadcast Distribution           172.18.1.2:47808           172.16.1.15:47808           255.255           172.16.1.2:47808           255.255           81           03         00           18         AC           12         01           04         04           05         06 | on Table Ack<br>255.255<br>.255.255<br>A CØ FF FF FF | FF AC 10          |                  |
| <br>                                                                                                    |                                                      |                   | •                |

14 Using the next IP address in the file, repeat steps 7 through 14 until every file has been updated.

**NOTE** To clear the BBMD entries from a router, follow the steps above using an empty (blank) file. A cleared BBMD table contains just the router's IP address without entries in the BBMD table, as shown below.

| BBMD Configuration Tool v1.07                             | 43           |              |                    | - 🗆 🗙 |
|-----------------------------------------------------------|--------------|--------------|--------------------|-------|
| IP Address or Host Name                                   | UDP Port     |              |                    | -     |
| 172.18.1.2                                                | 0xBAC0       |              |                    |       |
| Broadcast Distribution Table                              |              |              |                    |       |
| Read Write                                                |              | В            | rowse              |       |
| Foreign Device                                            |              |              |                    |       |
| Read Register Delete                                      |              |              |                    |       |
| Enable Receives Show                                      | v Broadcasts | Show BVLL He | eader 🔽 Verbose Mo | de    |
| Read Broadcast Distribution<br>81 02 00 04                | Table        |              |                    |       |
| 172.18.1.2:<br>Read Broadcast Distribution<br>81 03 00 04 | Table Ack    |              |                    | _     |
| •                                                         |              |              |                    |       |

### Wiring for communications

The TV-OPT communicates on the following ports.

| Port                                                | Protocol                                               | Port type(s) | Speed(s)                                                         |
|-----------------------------------------------------|--------------------------------------------------------|--------------|------------------------------------------------------------------|
| Gig-E                                               | BACnet/IP,<br>BACnet/Ethernet, and/or<br>Modbus TCP/IP | Ethernet     | 10, 100, or 1000 Mbps<br>(1 Gbps)                                |
| Port S1 <sup>1</sup>                                | BACnet/ARCNET                                          | EIA-485      | 156 kbps                                                         |
| <b>Port S1</b> <sup>1</sup><br>or<br><b>Port S2</b> | BACnet/MSTP<br>Modbus Serial                           | EIA-485      | 9.6 to 115.2 kbps <sup>2</sup><br>9.6 to 115.2 kbps <sup>2</sup> |
| Service Port <sup>3</sup>                           | HTTP/IP                                                | Ethernet     | 10 Mbps<br>100 Mbps                                              |
| USB Port                                            | USB2.0                                                 | USB          |                                                                  |

<sup>1</sup> Set the **Port S1 Configuration** rotary switch to:

- **0** if port is not used
- 1 for MS/TP
- 2 for ARCNET
- 3 for Modbus
- 4 is for future use
- <sup>2</sup> Default for MS/TP is 76.8 kbps. Default for Modbus is 38.4 kbps.
- $^{\rm 3}\,$  See To set up the controller through the Service Port.

### Wiring specifications

| For       | Use                                         | Maximum Length         |
|-----------|---------------------------------------------|------------------------|
| BACnet/IP | Cat5e or higher Ethernet cable              | 328 feet (100 meters)  |
| Ethernet  |                                             |                        |
| MS/TP*    | 22 AWG, low-capacitance, twisted, stranded, | 2000 feet (610 meters) |
| ARCNET*   | shielded copper wire *                      |                        |

\* For details see the Open Controller Network Wiring Guide.

**WARNING** Do not apply line voltage (mains voltage) to the controller's ports and terminals.

### To connect the TV-OPT to the Ethernet

Connect an Ethernet cable to the Gig-E Ethernet port.

If your system has multiple routers that reside on different IP subnets, you must set up one router on each IP subnet as a BACnet/IP Broadcast Management Device (BBMD).

Every subnet with a router must have a BBMD configured in order for broadcasts from routers on that subnet to reach the rest of the routers on the network.

#### NOTES

- The i-Vu® Standard or Plus application If the i-Vu® web server is on a separate subnet than the rest of the routers, the internal router must be assigned a routable IP address and configured as a BBMD.
- The i-Vu® Pro application If the i-Vu® Pro server is on a separate subnet than the rest of the routers, you must register it as a foreign device to a router acting as a BBMD device.

#### Use the BBMD Configuration Tool to:

- Write/read the Broadcast Distribution Table (BDT) of each BBMD device
- Allow controllers on one subnet to communicate with controllers on other subnets
- Enable the i-Vu® application to see, upload, or configure controllers on different subnets

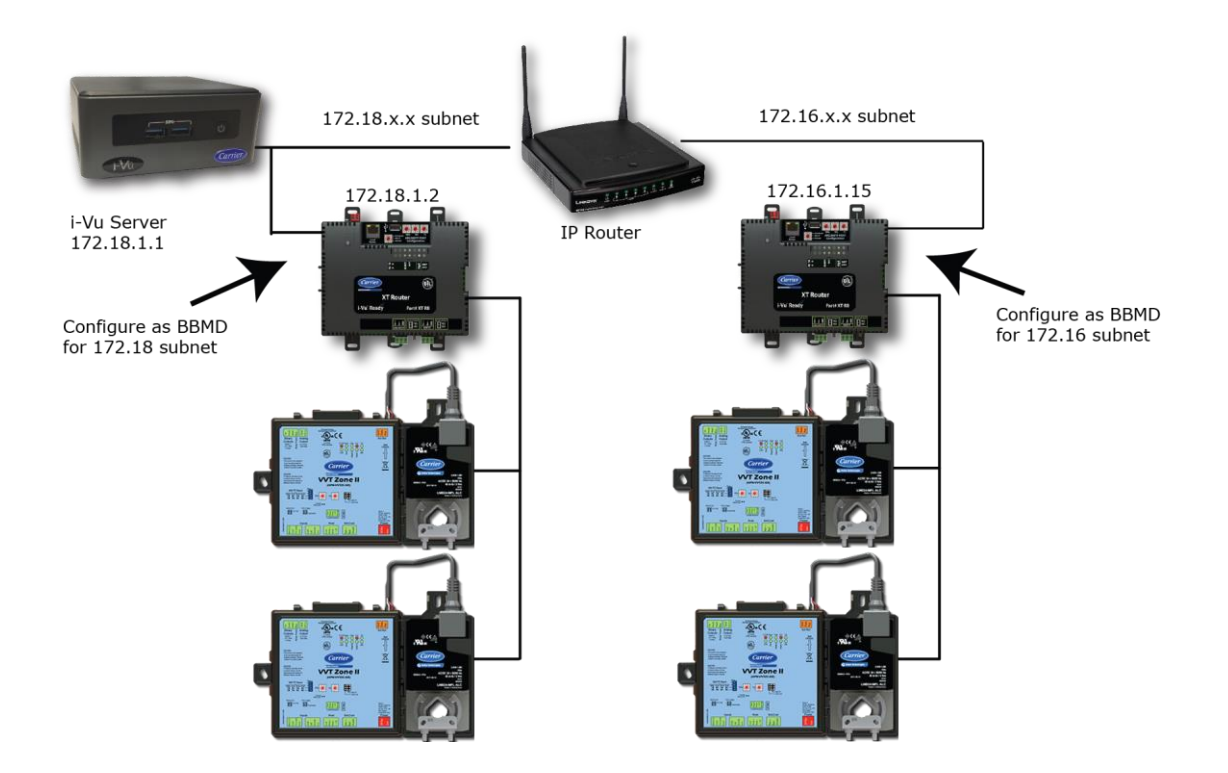

### To wire to a BACnet/ARCNET network

- 1 Turn off the TV-OPT's power.
- 2 Check the communications wiring for shorts and grounds.
- Connect the communications wiring to Port S1's screw terminals labeled Net +, Net -, and Shield.
   NOTE Use the same polarity throughout the network segment.
- 4 If the controller has a **Port S1 Configuration** rotary switch, set it to 2.
- 5 If the TV-OPT is at either end of a network segment, set the port's **End of Net** switch to **Yes**.

**NOTE** The controller's **End of Net** switch applies network termination and bias. See the Open Controller Network Wiring Guide.

- **6** Turn on the controller's power.
- 7 To verify communication with the network, get a Module Status report in the i-Vu® interface for a controller on the ARCNET network.

NOTE This step requires that you have discovered and uploaded the controller in the i-Vu® application.

### To wire to a BACnet MS/TP network

An MS/TP network can be wired to either Port S1 or Port S2.

- 1 Turn on the TV-OPT's power.
- 2 Check the communications wiring for shorts and grounds.
- 3 Connect the communications wiring to the **Port S1** or **Port S2** screw terminals labeled **Net +**, **Net -**, and **Shield**.

**NOTE** Use the same polarity throughout the network segment.

4 If you are using **Port S1**, and the controller has a **Port S1** Configuration rotary switch, set it to 1.

NOTE If Port S1 is not being used for any network, set this rotary switch to 0.

5 If the TV-OPT controller is at either end of a network segment, set the port's End of Net? switch to Yes.

**NOTE** The controller's **End of Net** switch applies network termination and bias. See the *Open Controller Network Wiring Guide.* 

- **6** Turn on the controller's power.
- 7 To verify communication with the network, get a Module Status report in the i-Vu® interface for a controller on the MS/TP network.

NOTE This step requires that you have discovered and uploaded the controller in the i-Vu® application.

### To wire a third-party device

**BACnet**: You can wire a third-party BACnet device to the TV-OPT's **Gig-E** port, **Port S1**, or **Port S2**. See the *BACnet Integration Guide* for the TV-OPT.

**Modbus**: You can wire a third-party Modbus TCP/IP device (client or server) to the TV-OPT's **Gig-E** port or a Modbus master or slave device to **Port S1** or **Port S2**. See *Modbus Integration Guide* for the TV-OPT.

### To communicate through the BACnet/IP Service Port network

You can connect to the Service Port to access your network through:

- Field Assistant
- The Carrier touchscreen device
- 1 Connect an Ethernet cable from a computer to the controller as shown below.

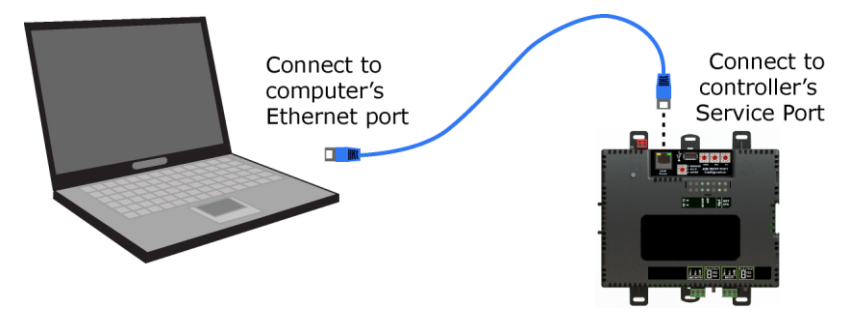

- 2 Turn off the computer's Wi-Fi if it is on.
- 3 Launch Field Assistant.
- 4 Select a System Name.
- 5 If you need to create a new System Name, click 🛨 . Enter the System Name, then click Create. The System Name cannot:
  - Begin with a number.
  - Contain special characters other than a dash or an underscore.
  - Exceed 40 characters.
  - Contain capital letters or spaces. Use an underscore or dash between words.
- 6 Under Communications, select BACnet/IP Service Port.
- 7 Click F to start your system. This opens a new browser window.
- 8 On the **Devices** page > **Manage** tab, click **Find Devices** to discover your routers.
- 9 Once routers are found, select one router at a time in the left-hand navigation tree and click **Upload**. Use **Ctrl+click**, **Shift+click**, or both to select multiple items.

### Find and upload in the i-Vu® interface

- 1 In the i-Vu® interface, select the System level in the navigation tree.
- 2 On the **Devices** page > **Manage** tab, click **Find Devices** to discover your routers and their drivers, graphics, and touch files.
- 3 Once routers are found, select one or more routers in the list on the **Manage** tab and click **Upload All Content** to upload to the i-Vu® application. Use **Ctrl+click**, **Shift+click**, or both to select multiple items.
- 4 Click **OK** when you see the message **This will upload all content for the controller. Are you sure you want to do this?**. When complete, a check mark under **Status** indicates a successful upload.

#### NOTES

- If an error message appears, click on the message to view an explanation.
- For details, see the i-Vu® Help.

### Adjusting the TV-OPT driver properties

After you find and upload the TV-OPT in the i-Vu® interface, you may want to customize the TV-OPT's settings for your applications. You can change settings on the **Driver Properties** page.

- 1 In the i-Vu® interface, right-click the TV-OPT in the navigation tree and select **Driver Properties**.
- **2** Adjust the driver as desired.

### **Driver**

The **Driver** page provides the following information plus the items described in the table below:

- The date/time of last parameter change or the last time the database was archived
- If control programs, properties, and schedules were successfully stored in memory
- Undelivered Alarm Status

| TouchScreen Control                                                                                                  |                                                                                                    |
|----------------------------------------------------------------------------------------------------|----------------------------------------------------------------------------------------------------|
| TouchScreen Schedule Edit<br>Enable                                                                                  | Check this field to allow a user to edit this controller's schedules from an Equipment Touch or System Touch Schedules screen.                                                                                                    |
|                                                                                                    | <b>NOTE</b> Schedules edited on an Equipment Touch or System Touch are not uploaded to the i-Vu® application. This could result in the controller operating on a schedule that differs from the one you see in the i-Vu® interface.                                                                                                 |
| Controller Clock                                                                                                    |                                                                                                    |
| <b>Clock Fail Date and Time</b>                                                                                      | Date and time the controller uses when its real-time clock is invalid.                                                                                                    |
| Time Synch Sensitivity<br>(seconds)                                                                                  | When the controller receives a time sync request, if the difference between the controller's time and the time sync's time is greater than this field's value, the controller's time is immediately changed. If the difference is less than this field's value, the controller's time is slowly adjusted until the time is correct. |
| Network Microblocks                                                                                                  |                                                                                                    |
| BACnet third party<br>integration points capacity,<br>integration points requested,<br>and integration points active | Shows how many third-party BACnet points the TV-OPT allows (capacity), how many points are in the control program (requested), and how many are currently active (not disabled in i-Vu $\circledast$ ).                                                                                                    |
|                                                                                                    | For example, if the controller allows 400 points, the control program has 350 points, and you disabled 30 points in i-Vu®, you would see:<br>Integration points capacity: 400<br>Integration points requested: 350<br>Integration points active: 320                                                                                |
| Modbus integration points<br>capacity and integration<br>points active                                               | Shows how many Modbus points the TV-OPT allows (capacity) and how many are currently active.                                                                                                    |
| Number of poll retries before<br>Network Input Microblocks<br>Indicate failure                                       | The maximum number of retries after the initial attempt that a Network microblock will attempt to communicate with its target device. If unsuccessful, the point will transition to an idle state for 30 seconds before attempting to communicate again. Change this field only if directed by Technical Support.                   |

| Periodic rebinding interval                                                                         | If a microblock uses a wildcard in its address, this timer determines how often the microblock will attempt to find the nearest instance of its target. For example, if an outside air temperature address uses a wildcard, a VAV application will look for the outside air temperature on the same network segment or on the nearest device containing that object.                                                             |
|----------------------------------------------------------------------------------------------------|----------------------------------------------------------------------------------------------------|
| BACnet COV Throttling                                                                               |                                                                                                    |
| Enable COV Throttling                                                                               | Under normal circumstances, COV Throttling should be enabled to prevent excessive network traffic if an object's COV Increment is set too low. See EXCEPTION below.                                                                                                    |
|                                                                                                    | When enabled, if an object generates excessive COV broadcasts (5 updates in 3 seconds), the driver automatically throttles the broadcasts to 1 per second. Also, if the object's value updates excessively for 30 seconds, an alarm is sent to the i-Vu® application listing <u>all</u> objects that are updating excessively. A Return-to-normal alarm is sent only after <u>all</u> objects have stopped updating excessively. |
|                                                                                                    | EXCEPTION: In rare circumstances, such as process control, a subscribing object may require COV updates more frequently than once per second. For these situations, clear this checkbox, but make sure that your network can support the increased traffic. You will also need to disable the <b>Excessive COV</b> alarms under the driver's <b>Common Alarms</b> .                                                              |
| Trend Sampling                                                                                      |                                                                                                    |
| Collect a daily midnight<br>sample for all points in this<br>controller that are sampling<br>on COV | For values that change infrequently, select to verify at midnight daily that the point is still able to communicate trend values.                                                                                                    |
| Local Network Configuration                                                                         |                                                                                                    |
| Allow Local Network<br>Configuration from other<br>devices on the local network<br>for 24 hours     | You can unlock a device for 24 hours to make IP address changes.                                                                                                    |
| Locator LED                                                                                         |                                                                                                    |
| Blink                                                                                               | Click the <b>Blink</b> button to prompt the Net and Sys LEDs to blink on a device, allowing you to verify the physical location.                                                                                                    |
| Debug                                                                                               |                                                                                                    |
| Enable Debug Messages                                                                               | Enable only if directed by Carrier Controls System Support.                                                                                                    |

### Device

The **Device** page provides the following information plus the items described in the table below:

- BACnet device object properties for the TV-OPT
- The character sets supported by this device for BACnet communication

| Configuration                                   |                                                                                                    |                                                                                                    |  |  |
|-------------------------------------------------|----------------------------------------------------------------------------------------------------|----------------------------------------------------------------------------------------------------|--|--|
| BACnet System Status                            | The<br>Op<br>Do<br>Do<br>Ba<br>No                                                                                                    | ie current state of the controller:<br>perational<br>pwnload in Progress<br>pwnload Required<br>ackup in Progress<br>on-Operational |  |  |
| The following fields refer to all               | netv                                                                                                    | vorks over which the TV-OPT communicates.                                                                                           |  |  |
| APDU Timeout                                    | Ho<br>res                                                                                                    | How many milliseconds the device will wait before resending a message if no response is received.                                   |  |  |
| APDU Segment Timeout                            | Ho<br>if r                                                                                                    | How many milliseconds the device will wait before resending a message segment if no response is received.                           |  |  |
| Number of APDU Retries                          | Th                                                                                                    | The number of times the device will resend a message.                                                                               |  |  |
| Controller Clock                                |                                                                                                    |                                                                                                    |  |  |
| Time Broadcaster will<br>synchronize time every | If you have third-party BACnet devices on one of the router's networks, you can have the router send a BACnet time sync to those devices at the interval you define in this field. |                                                                                                    |  |  |
| Time Synchronization                            | То                                                                                                    | define third-party BACnet devices as Time Synchronization Recipients:                                                               |  |  |
| Recipients                                      | 1                                                                                                    | Click Add.                                                                                                    |  |  |
|                                                 | 2                                                                                                    | Select Device ID, Address, Local Broadcaster, or Global Broadcaster in the Recipient Type field.                                    |  |  |
|                                                 | 3                                                                                                    | If you selected Device ID or Address, enter the information.                                                                        |  |  |
|                                                 | 4                                                                                                    | Click Accept.                                                                                                    |  |  |

### **Notification Classes**

A BACnet alarm's Notification Class defines:

- Alarm priority for Alarm, Fault, and Return to Normal states
- Options for BACnet alarm acknowledgment
- Where alarms should be sent (recipients)

Alarms in the i-Vu $\mbox{\ensuremath{\mathbb{R}}}$  application use Notification Class #1. The i-Vu $\mbox{\ensuremath{\mathbb{R}}}$  application is automatically a recipient of these alarms.

| Priorities                                        | <b>NOTE</b> BACnet defines the following Network message priorities for Alarms and Events.                                                                     |                                                                                                    |  |
|---------------------------------------------------|----------------------------------------------------------------------------------------------------|----------------------------------------------------------------------------------------------------|--|
|                                                   | Priority range                                                                                                    | Network message priority                                                                                                    |  |
|                                                   | 00-63                                                                                                    | Life Safety                                                                                                    |  |
|                                                   | 64-127                                                                                                    | Critical Equipment                                                                                                    |  |
|                                                   | 128-191                                                                                                    | Urgent                                                                                                    |  |
|                                                   | 192-255                                                                                                    | Normal                                                                                                    |  |
| Priority of Off-Normal                            | BACnet priority for Alarn                                                                                                    | IS.                                                                                                    |  |
| Priority of Fault                                 | BACnet priority for Fault                                                                                                    | messages.                                                                                                    |  |
| Priority of Normal                                | BACnet priority for Retu                                                                                                    | rn-to-normal messages.                                                                                                    |  |
| Ack Required for Off-Normal,<br>Fault, and Normal | Specifies whether alarms associated with this Notification Class require a BACnet Acknowledgment for Off-Normal, Fault, or Normal alarms.                      |                                                                                                    |  |
|                                                   | TIP You can require<br>normal message (stored<br>Alarm > Enable/Disable<br>source or an alarm cate                                                             | e operator acknowledgment for an Alarm or Return-to-<br>d in the i-Vu® database). In the i-Vu® interface on the<br><b>e</b> tab, change the acknowledgment settings for an alarm<br>gory. |  |
| Recipient List                                    |                                                                                                    |                                                                                                    |  |
| Recipients                                        | The first row in this list i<br><b>Add</b> if you want other B/<br>Notification Class.                                                                         | s from the i-Vu® application. Do not delete this row. Click ACnet devices to receive alarms associated with this                                                                          |  |
|                                                   | NOTE Additional entries                                                                                                    | in this table may be lost after a download.                                                                                                    |  |
| <b>Recipient Description</b>                      | Name that appears in th                                                                                                    | ne <b>Recipients</b> table.                                                                                                    |  |
| Recipient Type                                    | Use <b>Address</b> (static bind                                                                                                    | ling) for either of the following:                                                                                                    |  |
|                                                   | <ul> <li>Third-party BACnet of</li> <li>When you want alar<br/>Notifications). This</li> </ul>                                                                 | device recipients that do not support dynamic binding<br>rms to be broadcast (you must uncheck <b>Issue Confirmed</b><br>use is rare.                                                     |  |
| Days and times                                    | The days and times during which the recipient will receive alarms.                                                                                             |                                                                                                    |  |
| Recipient Device Object<br>Identifier             | Type the <b>Device Instance</b> from SiteBuilder (or from the network administrator for third-party devices) in the <b>#</b> field.                            |                                                                                                    |  |
| Process Identifier                                | Change for third-party devices that use a BACnet Process Identifier other than 1.<br>The i-Vu® application processes alarms for any 32-bit Process Identifier. |                                                                                                    |  |
| Issue Confirmed<br>Notifications                  | Select to have a device delivery confirmation from                                                                                                    | continue sending an alarm message until it receives om the recipient.                                                                                                    |  |
| Transitions to Send                               | Uncheck the types of alarms you do not want the recipient to get.                                                                                              |                                                                                                    |  |

### Calendars

Calendars are provided in the driver for BACnet compatibility only. Instead, use the **Schedules** feature in the i-Vu® interface.

### **Common and Specific Alarms**

On these pages, you can enable/disable, change BACnet alarm properties, or set delays for the following BACnet alarms:

#### **Common alarms:**

- Specific alarm:
- All Programs Stopped
- Dead Controller Timeout

- Excessive COV
- Program Stopped
- Locked I/O
- Controller Halted
- Control Program
- Duplicate Address

NOTE To set up alarm actions for controller generated alarms, see Setting up alarm actions in the i-Vu® Help.

| <b>Controller Generated Alarm</b>    |                                                                                                    |
|--------------------------------------|----------------------------------------------------------------------------------------------------|
| Description                          | Short message shown on the <b>Alarms</b> page or in an alarm action when this type of alarm is generated.                                                                                                    |
| Events                               |                                                                                                    |
| Alarm Category and Alarm<br>Template | See Setting up an alarm source in the i-Vu $\ensuremath{^{\ensuremath{\mathbb{R}}}}$ interface in i-Vu $\ensuremath{^{\ensuremath{\mathbb{R}}}}$ Help.                                                                                                    |
| Enable                               | Clear these checkboxes to disable Alarm or Return to normal messages of this type from the TV-OPT.                                                                                                    |
| Notification Class                   | In a typical i-Vu® system, the Notification Class is 1; however, if needed, you can associate a different notification class with the alarm. See <i>Notification Classes</i> (page 29) to set up alarm delivery options for a specific Notification Class. |

### **BACnet Router Properties**

**CAUTION** Do not change the settings on this page as it will result in communication failure. Use *the controller* setup pages (page 35) to change settings and then resolve mismatches in the i-Vu® application.

### **BACnet Firewall**

If this IP controller is accessible from the Internet, you can increase security by enabling its BACnet firewall. When enabled, this feature prevents the controller from responding to BACnet messages from unidentified sources and allows communication only with IP addresses that you define. These can be all private IP addresses and/or a list of IP addresses. Follow the instructions in the i-Vu® interface to set up the BACnet firewall.

### **Network Diagnostics - Statistics**

This page shows the network statistics for each of the TV-OPT's ports that are in use. This same information is provided in a *Module Status report* (page 42).

Click the **Error Rate Trend** or **Packet Rate Trend** link at the bottom of each section to see the statistics displayed as trend graphs. You can also access these trends by clicking on the driver in the network tree, and then selecting **Trends** > **Enabled Points** > and the desired trend graph.

Click a port's **Reset** button to set all of the numbers to zero so the counting can start over.

| <b>Router Statistics</b> |                                                                                                    |
|--------------------------|----------------------------------------------------------------------------------------------------|
| Error Counters           | Dropped Packets—Data packets that could not be delivered.                                                                                                    |
|                          | <b>Route Not Found</b> —Packets that could not be delivered because the requested network does not exist.                                                                                                    |
|                          | <b>Route Unreachable</b> —These are routed packets whose destination network is either busy or offline.                                                                                                    |
| Network Activity         | Shows the number of incoming and outgoing unicast and broadcast packets for each of the TV-OPT's networks.                                                                                                    |
| Router Sourced Packets   | Shows the number of packets initiated by the TV-OPT that are not in response to a request from another device. The numbers in this table will also appear in the appropriate columns in the <b>Network Activity</b> tab. |
| Trends                   | <b>Error Rate Trend</b> —Shows the total number of errors within the trend sampling interval.                                                                                                    |
|                          | <b>Packet Rate Trend</b> —Shows the total number of packets transmitted and received within the trend sampling interval.                                                                                                 |
| Gig-E Port Statistics    |                                                                                                    |
| BACnet/IP Statistics     | <b>BACnet/IP Rx Unicast Packets</b> —BACnet/IP packets received from a single BACnet device.                                                                                                    |
|                          | <b>BACnet/IP Tx Unicast Packets</b> —BACnet/IP packets transmitted to a single BACnet device.                                                                                                    |
|                          | BACnet/IP Rx Broadcast Packets—BACnet/IP broadcast packets received by the TV-OPT.                                                                                                    |
|                          | BACnet/IP Tx Broadcast Packets—BACnet/IP broadcast packets transmitted by the TV-OPT.                                                                                                    |
|                          | Whitelist Rejections (if <i>BACnet Firewall</i> (page 31) is enabled)—Messages blocked by the BACnet Firewall because the IP address that sent the message was not in the whitelist.                                     |

| Ethernet Statistics | Ethernet Rx packets—All packets (including non-BACnet packets such as a ping) received by the TV-OPT.                                                                               |
|---------------------|----------------------------------------------------------------------------------------------------|
|                     | Ethernet Tx packets—All packets (including non-BACnet packets such as a ping) transmitted by the TV-OPT.                                                                            |
|                     | <b>Receive Errors (total)</b> —All errors related to received packets such as CRC errors, FIFO errors, frame errors, length errors, missed errors, and overrun errors.              |
|                     | <b>Transmit Errors (total)</b> —All errors related to transmitted packets such as aborted errors, carrier errors, dropped errors, FIFO errors, heartbeat errors, and window errors. |
|                     | Dropped Packets—Packets dropped by the TV-OPT's Ethernet interface.                                                                                                    |
| Trends              | Error Rate Trend—Shows the total number of errors within the interval time.                                                                                                    |
|                     | <b>Packet Rate Trend</b> —Shows the total number of packets transmitted and received within the trend sampling interval.                                                            |

### **Network Diagnostics - Packet Capture**

This page allows you to capture network communication on a port and then download the capture file for troubleshooting. Choose one of the following capture options:

- Start/Stop Define the start and stop criteria, and then click Start and Accept to begin the capture. When the capture stops, the capture file is generated.
   NOTE If a Start/Stop capture is running on any other port, the Get capture file button will be disabled until all Start/Stop captures have completed.
  - Start capture: When you check At (mm/dd/yyyy hh:mm AM/PM), enter the time and date, and click Start, the packet capture begins at the date and time you specified.

NOTE The hours field is validated from 0 to 12, and minute field is validated from 0 to 59.

- **Continuous** Click **Start** and **Accept** to begin the capture. Click **Save** to momentarily stop the capture and create the capture file. The capture will automatically resume. Click on the **Start/Stop** option to end the **Continuous** capture.
- If the port is set up for MS/TP, select an option in the **Capture** section.
### To download the capture file

Capture files are Wireshark files that are added to the Device Log Archive .tgz file. Do the following to view the files.

- 1 If you do not have Wireshark installed on your computer, download the latest version from the Wireshark website (http://www.wireshark.org).
- 2 Run the install program, accepting all defaults. Include WinPcap in the installation.
- 3 On the i-Vu® **Packet Capture** page, click **Get capture file** to download the .tgz file. The message appears "Retrieving the file, this may take a little while". Click **OK**.

**NOTE** If the size of the .tgz is large, there could be a considerable delay (for example, over 2 minutes) after you click **Get capture file** until your browser begins the download.

4 Open the .tgz file. The files are in the **captures** folder.

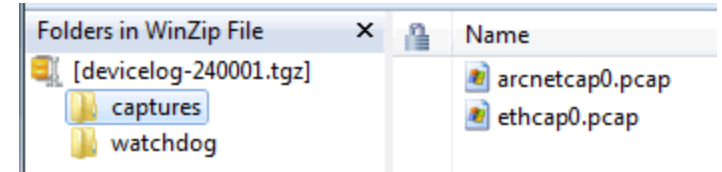

Capture file names are based on the ports.

**NOTE** Clicking **Get capture file** generates the port's .pcap file. If the port has a .pcap file from a previous capture, that file will be overwritten.

- 5 Extract the .pcap file from the .tgz file.
- 6 Open the .pcap file in Wireshark.

## **Communication Status**

The Communication Status page shows the status of the protocols currently running on the TV-OPT's ports.

### **Standalone Controller Detection**

You can use the fields on this page with a binary input in your control program to detect when the controller does not receive a write request from the selected network within the specified amount of time. The input remains OFF as long as write requests are received, but switches to ON if the controller does not receive a request within the specified time. The binary input must have the Expander number and Input number set to **99** and the I/O Type set to **Special**.

### Modbus Serial, Modbus TCP/IP, and Modbus Error Definitions pages

If the controller will be used with Modbus devices, see the *Modbus Integration Guide* for information on using these pages.

## To set up Network Statistic trends

**PREREQUISITE** To view Network Statistic trends, you must have a i-Vu® v6.5 or later system with the latest cumulative patch.

To view the *Network Statistics* (page 31) as trend graphs, select the controller in i-Vu®'s navigation tree and go to one of the following:

- On the Driver Properties > Network Diagnostics > Statistics page, click a Trend link at the bottom of each section.
- Click the Trends drop-down button, select Enabled Points and then the graph you want.

You can define:

- How the graph looks on the trend's **Configure** tab.
- How you want trend samples to be collected on the **Enable/Disable** tab. See table below.

| Field                                                | Notes                                                                                                    |
|------------------------------------------------------|----------------------------------------------------------------------------------------------------|
| Sample every _:_:_ (hh:mm:ss)                        | (Recommended method) To record the value at a regular time interval, enter hh:mm:ss in this field.                                                                                                    |
| Sample on COV<br>(change of value)                   | To record the value only when the value changes by at least the amount of the <b>COV Increment</b> , set the <b>Sample every</b> field to 0:00:00 and enter a value in the <b>COV Increment</b> field.                                                                                                    |
| Max samples                                          | Network Statistic trends have a non-configurable maximum trend log buffer size of 1440.                                                                                                    |
|                                                      | <b>NOTE</b> Trending consumes memory in the controller. Click <b>Reset</b> to delete all samples currently stored in the controller.                                                                                                    |
| Stop When Full                                       | Check this field to stop trend sampling when the maximum number of samples is reached.                                                                                                    |
| Enable trend log at specific times only              | Collects trend data for the specific period of time you define in the time and date fields.                                                                                                    |
| Enable Trend Historian                               | Archives trend data to the system database.                                                                                                    |
| Store Trends Now                                     | Writes all trend data in the controller to the system database without having to enable trend historian.                                                                                                    |
| Write to historian every <u></u> trend samples       | Writes all trend data in the controller to the system database each time the controller collects the number of samples that you enter in this field. This number must be greater than zero and less than the number entered in the Max samples field. The number of trends specified must be accumulated at least once before the historical trends can be viewed. |
|                                                      | <b>NOTE</b> Any trends not stored in the historian will be lost if the controller loses power.                                                                                                    |
| Trend samples accumulated<br>since last notification | Shows the number of samples stored in the controller since data was last written to the database.                                                                                                    |
| Last Record Written to Historian                     | Shows the number of trend samples that were last written to the database.                                                                                                    |
| Keep historical trends for<br>days                   | This is based on the date that the sample was read. Select the first option to use the system default that is defined on the <b>System Options</b> > <b>System Settings</b> > <b>General</b> tab. Select the second option to set a value for this trend only.                                                                                                    |

## To set up the controller through the Service Port

Using a computer and an Ethernet cable, you can communicate with the TV-OPT through a web browser to:

- View the controller's Module Status report
- View/change controller and network settings. Changes take effect immediately.
- Troubleshoot
- Use BACnet/IP Service Port to access the i-Vu® application or a touchscreen device. See To communicate through the BACnet/IP Service Port network.
- 1 Connect an Ethernet cable from a computer to the controller as shown below.

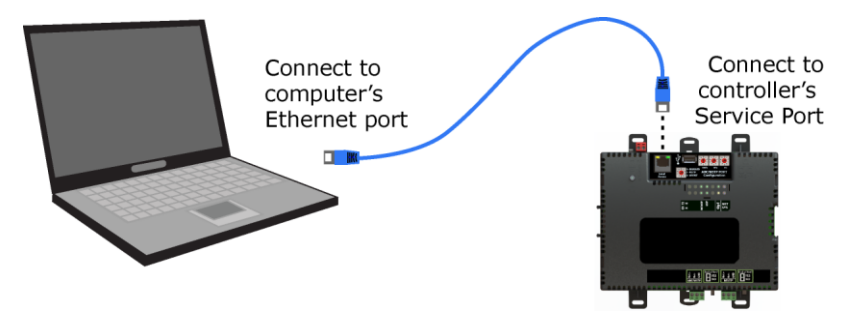

- 2 Turn off the computer's Wi-Fi if it is on.
- 3 If your computer uses a static IP address, use the following settings:
  - Address: 169.254.1.x, where x is 2 to 7
  - Subnet Mask: 255.255.255.248
  - Default Gateway: 169.254.1.1
- 4 If it uses a DHCP address, leave the address as it is.
- 5 Open a web browser on the computer.
- 6 Navigate to http://local.access or http://169.254.1.1 to see the Service Port controller setup pages.

**NOTE** The first time you access the controller in the i-Vu® interface after you have changed settings through the Service Port, be sure to upload the changes to the system database. This will preserve those settings when you download memory or parameters to the controller.

## **ModStat tab**

This tab provides the controller's Module Status report that gives information about the controller and network communication status. See *Appendix - Module Status field descriptions* (page 64).

## **Device tab**

| BACnet Object            |                                                                                                    |
|--------------------------|----------------------------------------------------------------------------------------------------|
| Device Instance          | <b>Autogenerated</b> –(Default) The Device ID is automatically set to a number equal to the (IP network number) x 100 + rotary switch address.<br><b>Assigned</b> –Lets you enter a specific number that is unique on the BACnet network. |
| Device Name              | Autogenerated—(Default) The Device Name is automatically set as the word device + the Device Instance. For example, device2423911.<br>Assigned—Lets you enter a specific name that is unique on the BACnet network.                       |
| Device Location          | You can enter an intuitive location for the device in the i-Vu $\ensuremath{\mathbb{B}}$ interface.                                                                                                    |
| Device Description       | You can enter an intuitive description for the device in the i-Vu $\ensuremath{\mathbb{R}}$ interface.                                                                                                    |
| Configuration            |                                                                                                    |
| APDU Timeout             | How many milliseconds the device will wait before resending a message if no response is received.                                                                                                    |
| APDU Segment Timeout     | How many milliseconds the device will wait before resending a message segment if no response is received.                                                                                                    |
| APDU Retries             | The number of times the device will resend a message.                                                                                                    |
| Controller Information   |                                                                                                    |
| Clear Counts/Logs        | Clears Reset counters and the three message history fields from the Module Status.                                                                                                    |
| Data Backup and Restore  |                                                                                                    |
| Backup                   | Displays time of the last backup. Click button to backup the controller's control programs, properties, and schedules.                                                                                                    |
| Restore                  | Displays time of the last restore. Click button to restore the most recent backup of the controller's control programs, properties, and schedules.                                                                                        |
| Network Factory Defaults |                                                                                                    |
| Reset                    | Resets the controller to network factory default settings.                                                                                                    |

## Ports tab

| IP Port         |                                                                                                    |
|-----------------|----------------------------------------------------------------------------------------------------|
| IP Addressing   | Select the type of addressing the controller is to use. See <i>Addressing the TV-OPT</i> (page 11).                               |
| Ethernet Port   |                                                                                                    |
| Address         | A factory assigned Ethernet MAC Address for the GIg-E port.                                                                       |
| Port S1         |                                                                                                    |
| End of Network  | Indicates status of the controller's End of Net? switch.                                                                          |
| Active Protocol | Indicates status of the controller's <b>Port S1 Configuration</b> rotary switch.<br>0=Disabled<br>1=MS/TP<br>2=ARCNET<br>3=Modbus |
| Port S2         |                                                                                                    |
| End of Network  | Indicates status of the controller's End of Net? switch.                                                                          |
| Protocol        | Change active protocol, if needed.                                                                                                |
| Active Protocol | Indicates if Port S2 is enabled for Modbus.                                                                                       |

## **BACnet** tab

| IP Port                           |                                                                                                    |  |
|-----------------------------------|----------------------------------------------------------------------------------------------------|--|
| BACnet Network Number             | <b>Disable Routing</b> —Select if the IP port is not used.<br><b>Autogenerated</b> —The BACnet/IP network number is automatically set to 1600.<br><b>Assigned</b> —Lets you enter a specific number.                                 |  |
| BACnet UDP Port                   | The port that the i-Vu® application will use for BACnet communication.                                                                                                    |  |
| Enable NAT Routing                | For future use.<br>Check if the TV-OPT is behind a NAT router (firewall).                                                                                                    |  |
| BACnet Secondary IP Net<br>Number | If the TV-OPT has two BACnet/IP networks communicating on the Gig-E port, enter the second IP network number in this field.                                                                                                    |  |
|                                   | If the TV-OPT is behind a NAT router and there is a second network with BACnet/IP devices behind the NAT router, enter the second network number in this field to logically connect the TV-OPT to the devices on the second network. |  |
|                                   | BACnet Private Public<br>router R side N side                                                                                                    |  |
|                                   | Controller Secondary IP<br>Controller network                                                                                                    |  |
| BACnet Secondary UDP Port         | If the TV-OPT has two BACnet/IP networks communicating on the Gig-E port, enter the port number that the i-Vu® application will use for BACnet communication. This port must be different than the <b>BACnet UDP Port</b> .          |  |
| Ethernet Port                     |                                                                                                    |  |
| BACnet Network Number             | Specify a number for the BACnet/Ethernet network or set to 0 if the port is not used.                                                                                                    |  |
| Port S1                           |                                                                                                    |  |
| Active Protocol                   | Indicates status of the controller's Port S1 rotary switch.<br>0=Disabled<br>1=MS/TP<br>2=ARCNET<br>3=Modbus                                                                                                    |  |
| Port S2                           |                                                                                                    |  |
| Active Protocol                   | Shows one of the following:                                                                                                    |  |
|                                   | <ul> <li>Modbus if enabled on the Modbus tab</li> <li>BACnet/MSTP if you enter a BACnet Network Number below for an MS/TP network</li> <li>Disabled if neither of the above have been done</li> </ul>                                |  |
| Home Network                      | This is typically the network that is communicating with the building automation                                                                                                    |  |
|                                   | system's application. This sets the BACnet Address of the Device object.                                                                                                    |  |

## Modbus tab

If the controller will be used with Modbus devices, see the *Modbus Integration Guide* for information on using this tab.

## Security tab

| BACnet Firewall | If your BACnet Firewall configuration in the i-Vu® interface did not include the i-<br>Vu® server IP address, thus blocking communication with the i-Vu® server, you<br>can disable the controller's BACnet Firewall on the controller setup <b>Security</b> tab. |
|-----------------|----------------------------------------------------------------------------------------------------|
|                 | $\textbf{NOTE}\ $ You can enable the BACnet Firewall only in the i-Vu $\mbox{\ensuremath{\mathbb{R}}}$ interface.                                                                                                    |
|                 |                                                                                                    |

## Troubleshooting

If you have problems mounting, wiring, or addressing the TV-OPT, contact Carrier Controls System Support.

## LEDs

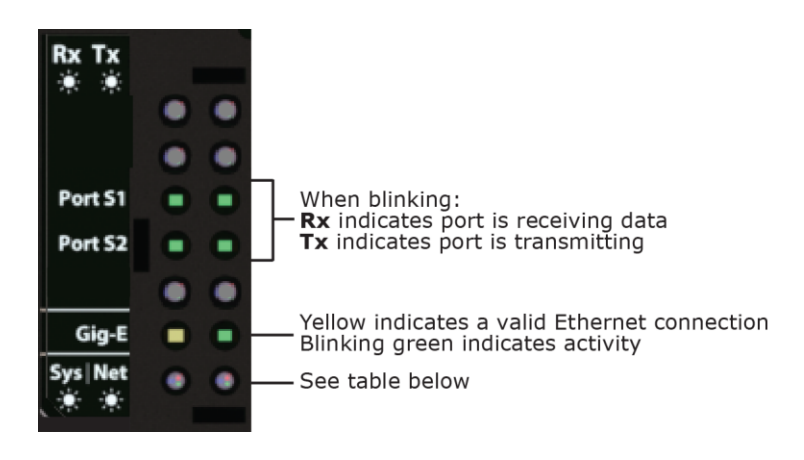

## NET (Network Status) Tricolor LED

| Color | Pattern | Condition                                                                                                    | Message in Module<br>Status    | Possible Solutions                                                                                                    |
|-------|---------|----------------------------------------------------------------------------------------------------|--------------------------------|----------------------------------------------------------------------------------------------------|
| Red   | On      | Ethernet connection problem                                                                                                    | No Ethernet Link               | <ul> <li>Connect Ethernet Cable</li> <li>Check other network<br/>components</li> </ul>                                                                                                    |
| Red   | 1 blink | <ul> <li>One of the following BACnet/IP<br/>(Ethernet) DLL reporting issue:</li> <li>Unable to create tasks</li> <li>Unable to open socket for BACnet<br/>port</li> </ul> | BACnet/IP error                | Cycle power                                                                                                    |
| Red   | 2 blink | Current default IP address does not<br>match the current rotary switch setting                                                                                            | Default IP address<br>mismatch | <ul> <li>Use the controller setup<br/>Ports tab to set the IP<br/>address</li> <li>Cycle power to accept new<br/>IP address</li> <li>Change rotary switches to<br/>match current default IP<br/>address</li> </ul> |

## NET (Network Status) Tricolor LED

| Color | Pattern | Condition                                                                                                    | Message in Module<br>Status                         | Possible Solutions                                                                                                    |
|-------|---------|----------------------------------------------------------------------------------------------------|-----------------------------------------------------|----------------------------------------------------------------------------------------------------|
| Blue  | On      | <ul> <li>One of the following issues:</li> <li>Port communication firmware did<br/>not load properly</li> <li>Port communication firmware is<br/>not running</li> <li>Invalid protocol selected</li> </ul> | ARCNET/MSTP firmware error                          | <ul> <li>Change rotary switch to<br/>select valid protocol</li> <li>Cycle power</li> </ul>                                                                       |
| Blue  | 1 blink | Invalid address selected for protocol                                                                                                    | Invalid address selection<br>for ARCNET/MSTP        | Change rotary switch to valid address                                                                                                    |
| Blue  | 2 blink | Router has same MAC address as another connected device                                                                                                    | Duplicate address on<br>ARCNET/MSTP                 | Change rotary switch to unique address                                                                                                    |
| Blue  | 3 blink | Router is the only device on the network                                                                                                    | No other devices<br>detected on<br>ARCNET/MSTP      | <ul> <li>Check that network cable<br/>is connected properly</li> <li>Check that baud rate is<br/>correct</li> </ul>                                              |
| Blue  | 4 blink | Excessive errors detected over 3 second period                                                                                                    | Excessive<br>communication errors<br>on ARCNET/MSTP | <ul> <li>Check that network cable<br/>is connected properly</li> <li>Check that baud rate is<br/>correct</li> </ul>                                              |
| Blue  | 5 blink | ARCNET traffic overload possibly due<br>to circular router or excessive COVs<br>(change of values)                                                                                                    | Event System Error -<br>FPGA RX FIFO full           | <ul> <li>Check the network<br/>configuration for a circular<br/>route</li> <li>Increase the time<br/>between COVs to reduce<br/>excessive COV traffic</li> </ul> |
| Green | On      | All enabled networks are functioning properly                                                                                                    | No errors                                           | No action required                                                                                                    |

## SYS (System Status) Tricolor LED

| Color | Pattern       | Condition                                                  | Message in Module<br>Status                       | Possible Solution                                                                  |
|-------|---------------|------------------------------------------------------------|---------------------------------------------------|------------------------------------------------------------------------------------|
| Red   | 2 blink       | Restarting after an abnormal exit                          | Auto restart delay due to system error on startup | After 5 minute delay has<br>expired, if condition occurs<br>again then cycle power |
| Red   | 4 blink       | Firmware image is corrupt                                  | Firmware error                                    | Download driver again                                                              |
| Red   | Fast<br>blink | Firmware error has caused the firmware to exit and restart | Fatal error detected                              | No action required                                                                 |
| Green | 1 blink       | No errors                                                  | Operational                                       | No action required                                                                 |
| Green | 2 blink       | Download of driver is in progress                          | Download in progress                              | No action required                                                                 |

## SYS (System Status) Tricolor LED

| Color | Pattern       | Condition                                                        | Message in Module<br>Status | Possible Solution       |
|-------|---------------|------------------------------------------------------------------|-----------------------------|-------------------------|
| Green | 3 blink       | BACnet Device ID is not set                                      | Download required           | Download the controller |
| Green | Fast<br>blink | Installation of recently downloaded driver is occurring          | N/A                         | No action required      |
| Blue  | On            | Router is starting up                                            | N/A                         | No action required      |
| Blue  | Slow<br>blink | Linux (operating system) is starting up                          | N/A                         | No action required      |
| Blue  | Fast<br>blink | Linux is running but it could not start the firmware application | N/A                         | Download driver         |

## To get a Module Status report

A Module Status report provides information about the controller and verifies proper network communication with the controller. You can get this report:

- In the i-Vu® application—Right-click the controller on the navigation tree, then select Module Status.
- In the Field Assistant application—Right-click the controller in the navigation tree and select **Module Status**.
- On the controller setup **ModStat** tab—See To set up the controller through the Service Port (page 35).

See Module Status field descriptions in the Appendix.

## To get a Device Log

If Carrier Controls System Support instructs you to get the controller's Device Log containing diagnostic information for troubleshooting:

- 1 Select the TV-OPT in the i-Vu® navigation tree.
- 2 On the **Properties** page, click **Device Log**.

**NOTE** You can click **Device Log Archive** to download a file containing multiple Device Logs to your computer. This also contains any network packet captures that have been run from the *Network Diagnostics - Packet Captures* (page 32) driver page.

## To get the TV-OPT's serial number

If you need the controller's serial number when troubleshooting, the number is on:

- A Module Status report (Modstat).
- A laser-etched number and QR code on the circuit board inside the controller.
- Some controllers have a sticker on the front with the serial number, MAC address, and a QR code.

See To get a Module Status report (page 42).

## To replace the TV-OPT's fuse

If you turn on the controller's power switch and the  $\Theta$  LED is not lit, the fuse that protects the controller may be blown. Remove the fuse and use a multimeter to check it.

The fuse is a fast acting, 250Vac, 2A, 5mm x 20mm glass fuse that you can purchase from one of the following vendors:

| Manufacturer | Mfr. Model # |
|--------------|--------------|
| Littelfuse   | 0217002.HXP  |
| Bussmann     | S500-2-R     |
| Belfuse      | 5SF 2-R      |
| Optifuse     | FSD-2A       |

Before replacing the fuse, try to determine why the fuse blew. Check the power wiring polarity of the TV-OPT and any other devices that share the power supply. Use the same polarity for all of them.

To replace the fuse:

- **1** Turn off the controller's power.
- 2 Remove the red power connector.
- **3** On both ends of the controller, insert a small flathead screwdriver as shown below, and then gently pry up the cover until it is released from the base.

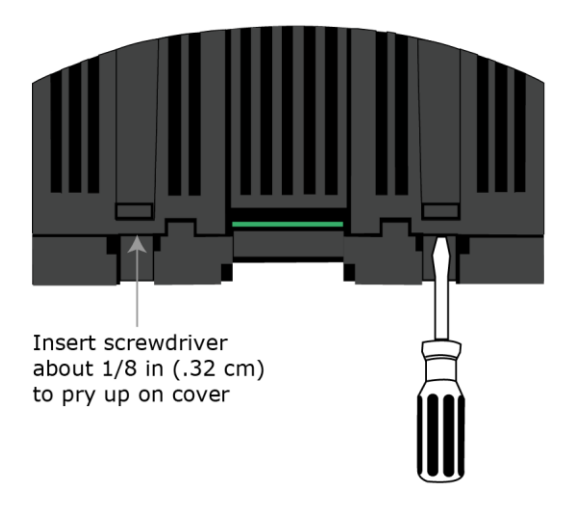

- 4 Remove the cover from the base.
- 5 The fuse labeled **F1** is located near the power connector. Use a fuse puller to remove the fuse.

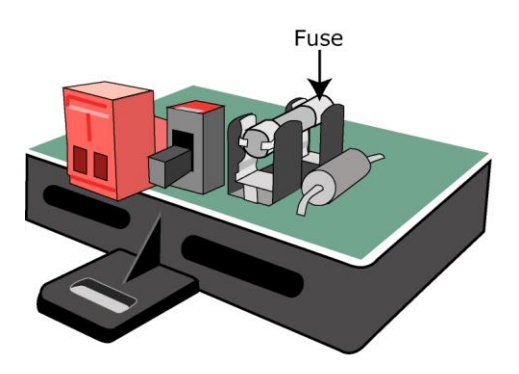

- **6** Use the fuse puller to snap the new fuse into the fuse holder.
- 7 Replace the controller's cover.
- 8 Replace the power connector.
- **9** Turn on the controller's power switch.
- **10** Verify that the  $\Phi$  LED on top of the controller is on.

## To take the TV-OPT out of service

If needed for troubleshooting or start-up, you can prevent the i-Vu® application from communicating with the TV-OPT by shutting down communication from the TV-OPT to the i-Vu® application. When **Out of Service**, i-Vu® no longer communicates properties, colors, trends, etc.

- 1 On the i-Vu® navigation tree, select the TV-OPT.
- 2 On the **Properties** page, check **Out of Service**.
- 3 Click Accept.

## **Start-up and Commissioning**

The chilled water system optimization program gathers input values over the network, applies logic, and then outputs a chilled water temperature setpoint and a condenser water temperature setpoint. The new setpoints are designed to lower the chiller lift to save energy, while balancing it with increased energy consumed by the pumps and tower fans.

**NOTE** The program does not support any hardware points.

## **Network Points**

## **Network Inputs**

On the Properties page > Network Points tab:

- Verify that all input connections are linked, valid, and error-free.
- Set all remote inputs as Network Visible.
- Set all network input refresh times to low polling rates or to COV (change of value). If the response times are too slow, the program may lag in its calculations.
- We recommend you use kW instead of amperage whenever possible. If the equipment power is in amperage, use the appropriate formula based on voltage, phase, and power factor inputs.
- The links to each **Chiller ON** BNI2 should indicate the actual chiller run status, from either the chiller manager (if using the Carrier® ChillerVu<sup>™</sup> controller) or the incumbent chiller control program (if in a third-party environment), to determine when the chiller is actually running.

#### Control Output - Chilled Water Supply Setpoint Value

• Link the Analog Network Input in the chiller program to the BACnet Analog Value Status in the optimization program.

**NOTE** The chilled water supply setpoint signal is read and used by the chiller program. The Chilled Water Setpoint Value in the optimization program is exposed as a BACnet Analog Value Status.

- The chiller program, which is located in a separate controller, must retrieve the Chilled Water Supply Setpoint Value information. The program managing the chiller operation must verify the accuracy and integrity of the received chilled water supply setpoint value.
- Each chiller must have setpoint adjustment available, enabled, and working on each chiller.
- Obtain an approximation of the setpoint adjust response time by locking the optimization chilled water setpoint signal **Optimized Chilled Water Supply Setpoint AV**, under Chilled Water Temperature Optimizer Reset to a 40 to 50°F reset value, and then verify response in the chiller manager program and each controlled chiller.
- Each operating chiller should recognize the signal and respond to find the new setpoint.
- You may need to tune the chiller program properties and chiller setpoint ramp rates to get proper response.

**NOTE** It is important that the chilled water setpoint be reset predictably and quickly enough for the optimizer to work reliably. Good response is essential and the actual response is subject to the system limits.

#### Control Output – Condenser Water Supply Setpoint Signal

• Link the Analog Network Input in the tower program to the BACnet Analog Value Status in the optimization program.

**NOTE** This is the condenser water supply setpoint signal that is read by the cooling tower program. The condenser water setpoint is exposed as a BACnet Analog Value Status.

- The tower program, in a separate controller, must retrieve the condenser water setpoint information. Verify accuracy of the condenser water setpoint signal.
- Obtain an approximation of the response time by locking the condenser water setpoint signal. See **Optimized Condenser Water Supply Setpoint AV (wetb + approach)**, under *Condenser Water Temperature Optimizer Reset* (page 101) to set a condenser water setpoint value, and then verify response in the tower manager program.
- You may need to tune PID properties and tower ramp rates.

**NOTE** It is important that the condenser water setpoint be reset predictably and quickly enough for the optimizer to work reliably. Good response is essential, though the actual response is still subject to the system and engineering judgment.

## **General conditions and status**

After you complete network point checkout, run a sequence checkout. The chiller plant must be on and running in mechanical mode. The chillers and chilled water pumps must be running in order to check out the chilled water optimization program.

After they have been running for a sufficient time to stabilize, expand **Properties** > **General Conditions & Status** and verify the following:

#### Section 1 - Optimizer – Primary Enable Conditions (page 78)

1 Is the Main ON Switch Enabled?

----- PRIMARY ENABLE CONDITIONS -----1. Is the Main ON Switch Enabled? --- ENABLED ---

2 Plant is ON when the 0.1 Plant ON binary network input is On, indicating chiller plant is running normally and the number of operating chillers is correctly detected.

```
2. AND is the Plant ON via the "Plant ON" binary network input? -- AND -- Is at least one chiller running?
-- YES ----
-- 2 ---- Chiller(s) running.
0.1 Plant ON (BNI2) On ✓ Lock at value: On ✓ Enabled?: ✓
```

3 Optimization program is either scheduled or the **Schedule** present value is locked to **On**.

3. AND is it Scheduled? --- YES ------ Lock schedule to ON if not desired as a condition. <u>Schedule</u> (BBV) On

**NOTE** In order to lock the Schedule microblock from the **Properties** page, you must select **Show Service Config** view.

4 Verify the outdoor air conditions are met. OAT must be greater than the configured value.

--- Allow optimizer to run if OA Temperature > 42 degrees (with hysteresis of 4 degrees)

5 The part load conditions are met.

| 5. AND are Part Load Conditions met?                 |
|------------------------------------------------------|
| YE\$                                                 |
| 95.99 % Current load/capacity.                       |
| Allow if Load is > 20 % capacity (hysteresis of 5 %) |

6 The current chilled water delta temperature is greater than the configured limit.

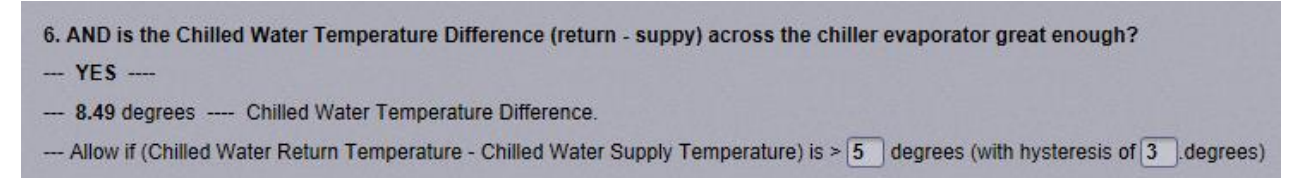

#### 7 Verify all delays are sufficient.

#### -- Delays ---

1. Wait 5 00 (mm:ss) before disabling algorithm after plant goes out of partload conditions. -- Present output is: True for 0:00 (mm:ss).

- 2. Wait 5 00 (mm:ss) after part load conditions are enabled before starting optimization. -- Present output is True for 0:00 (mm:ss).
- 3. Pause algorithm when staging up or down: On (This encourages algorithm stability)
- Hold algorithm in current state for 20 00 (mm:ss) after stage up or stage down Present output is: False for 0:00 (mm:ss).
- -- Optimizer pause is Off because of chiller stage up or down.

**NOTE** We highly recommended that you set **Pause algorithm when staging up or down** to **On** when the plant has multiple chillers. We recommend you initially set the **Hold algorithm** delay time to between 15 and 20 minutes. Adjust as required. Delay time should allow enough time for the plant to stabilize after a chiller is started or stopped.

**CAUTION** Even though the plant is now ready to be enabled, do **not** enable it yet.

#### Section 2 - Chiller System Power, Efficiency, and Thermal Load Input and Status (page 81)

- Verify all the power inputs are displaying proper values for all available devices chiller(s), pump(s) and AHU fan(s).
- Verify all running chiller(s) are showing the appropriate statuses (Off/On).

#### Section 3 - Stagger Reset – Enable Conditions (page 84)

#### Verify Lead / Lag - Stagger routine for optimization is: Off.

**NOTE** Stagger reset should only be **On** after both the **Chilled Water Optimizer Reset** and the **Condenser Water Optimizer Reset** are commissioned and enabled.

#### Section 4 - Optimizer Setpoint Change Mode (page 85)

- Select Optimizer is in: AUTOMATIC mode to enable automatic setpoint change.
- Select Optimizer is in: MANUAL mode to enable only manual setpoint change.

NOTE Use MANUAL mode with caution and only if you thoroughly understand its operation.

## Chilled water temperature optimizer reset

After you have completed the sequence specified in the General Conditions and Status section, then commission the *Chilled Water Temperature Optimizer Reset* (page 87).

- 1 Before commissioning the Chilled Water Temperature Optimizer Reset, verify that Condenser Water Temperature Optimizer Reset > Section 1 - Condenser Water System Optimizer - Enable Conditions > CWS Optimizer ON Switch (page 78) is set to DISABLED.
  - Section 1 --- Condenser Water System Optimizer Enable Conditions
     1. CWS Optimizer ON Switch:
     DISABLED ---
- 2 Verify the condenser water temperature setpoint is held constant.

#### Sequence

Expand Chilled Water Temperature Optimizer Reset for the following:

#### Section 1 - Chilled Water System Optimizer - Enable Conditions (page 88)

Verify CHWS Optimizer ON Switch is set to DISABLED.

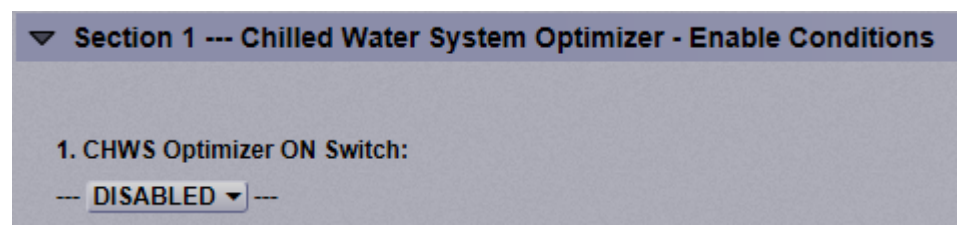

#### Section 2 - Automatic Overrides of Chilled Water Reset (page 89)

Verify the following:

- 1 **Automatic "Pause & Hold"** override conditions have been set appropriately to match the system's operating requirements.
- 2 The pause status displays: **Pause & Hold is: OFF.** If it is on, then determine which condition is causing it to display **ON** and correct as necessary.

-- Automatic Pause & Hold of Chilled Water Reset - Status: ------- Pause & Hold is: --- OFF

**3 Automatic "Quick Cool Down"** conditions have been set appropriately to match the system's operating requirements. We suggest you utilize the default values initially unless changes are required.

4 The cool down status displays **Quick Cool Down is: OFF.** If it is on, then determine which condition is causing it to display **ON** and correct as necessary.

--- Automatic Quick Cool Down of Chilled Water Supply - Status: --------- Quick Cool Down is: --- OFF

#### Section 3 - Manual Overrides of Chilled Water Reset - and other Settings

Verify the following:

1 Manual "Reinitialize" & "Pause & Hold" are both Off.

== Manual "Reinitialize" & "Pause & Hold" - Override of the Optimizer Reset & Pause at its Current Reset Setpoint ==

---- Reinitialize CHWS reset algorithm (resets algorithm logic to zero): Off - Use with discretion

--- Pause CHWS reset algorithm (holds logic at current state and output): Off - Use with discretion

#### 2 Quick Cool Down: is Off.

== Manual "Quick Cool Down" - Override of the Optimizer Reset & Lower the Supply Temperature Setpoint == --- Quick Cool Down (lowers chws temperature): Off -

- **3 Quick Cool Down incremental drop:** (deg) is the value used for each interval when quick cool down is required. Use the default value initially and adjust as required.
- 4 Initially use the default value 1.25 (deg) for the **First Reset**. Adjust after observing the response. This value should be between 0.7 and 2.0 (deg).
- 5 Input Smoothing is reasonable

**NOTE** You should start with the default of 50 and then fine tune it according to your system after it has been running for a while.

6 System Response Time in minutes is set to the default initial response time of 15 minutes.

NOTE Start with 10 / 15 minute value for a small / medium commercial building.

- 7 Set Minimum and Maximum Reset Increments & Algorithm Reset Gains, starting with:
  - Minimum Reset = 1 (deg)
  - Maximum Reset = 2 (deg)
  - Reset Increment Coarse Gain = 5
  - Reset Increment Fine Gain = 0

**NOTE** Adjust if required.

- 8 Bias for reset of CHWS temperature setpoint for warmer temperatures are off at this time.
- **9 Reset Output** is setup for the actual setpoint range of the desired chilled water supply temperature. Use the default range of 42 degrees to 52 degrees as a start, or fine tune to your system requirements.
- 10 Select NO for the Current Setpoint Input > Use the chilled water supply temperature (CURR STPT IN) as the optimizer starting setpoint?.

## Chilled water optimizer reset - Start-up

After you have completed the check out and verification of both the **General Conditions & Status** and the **Chilled Water Temperature Optimizer Reset**, enable the optimizer.

## To Start & Run the Optimizer

General Conditions & Status > Section 1 - Optimizer - Primary Enable Conditions (page 78)

- 1 All the enable conditions must be **On**.
- 2 Set the Main ON Switch to ENABLED.

**NOTE** This switch ONLY enables the program, but not the individual reset functions. Continue below to enable the chilled water reset function.

Chilled Water Temperature Optimizer Reset > Section 1- Chilled Water System Optimizer – Enable Conditions (page 81)

Set the CHWS Optimizer ON Switch to ENABLED.

#### NOTES

- This switch enables the chilled water reset portion of the program.
- You can observe the changing supply water temperature setpoint as the program searches for a lower energy consumption point.

# Chilled Water Temperature Optimizer Reset > Section 3 - Manual Overrides of Chilled Water Reset - and other Settings

- 1 First response period first reset
  - After one response period, the temperature is raised by the amount specified in First Reset.
  - The program waits for the second response period. During the second response, the program measures whether the first reset reduced the power consumption.
- 2 Second response period second reset
  - After the second response period, the program resets the temperature again by a calculated amount.
  - If the first reset lowered power demand, then the program recognizes it is resetting in the correct direction. Since the first reset raised the supply temperature, then the second reset will again raise the chilled water supply temperature.
  - If the first reset increased power demand, then the program recognizes it is resetting in the wrong direction. Since the first reset raises the supply temperature, then the second reset lowers the chilled water supply temperature.
- 3 Third and successive responses The program will repeat the above process and continue to reset the chilled water supply temperature by a new calculated amount. The program continually searches for the chilled water supply temperature that maximizes energy savings at the chiller with any increased energy use at the pumps and fans.

## **Chilled water optimizer reset - Tuning**

One of the most important settings in the program is the time it takes for the chilled water system to respond after the optimization program resets the chilled water supply temperature setpoint.

The program needs to recognize if the system is using less energy after the setpoint has changed. The response time is the period that it takes the system to achieve and stabilize at a new setpoint and allow enough time for the total system power to stabilize at its new demand level.

Adequate response depends on each reset increment being large enough for the chilled water system to react. The system may not recognize increments that are too small. To make the increment large enough, start the minimum increment between 1° to 1.5°F and the maximum increment at least 1°F above that.

It is difficult to approximate the response time. If the response time is too small, the optimization program does not get an accurate measurement of the new energy use because the demand is still changing.

**NOTE** It is always better to be high rather than low when setting the response time.

You can trend various points (i.e., chiller leaving supply temperature, pump speeds, chilled water valve positions) to get a better estimate of the response time.

**NOTE** The nominal response time is between 15 and 20 minutes. For smaller water loops in small or mediumsized commercial buildings, it may be lowered, but only after the timing is verified. Otherwise, unstable operation may occur.

You can get an approximation of the response time by locking the chilled water reset signal in **Chilled Water Temperature Optimizer Reset** (page 87) > **Optimized Chilled Water Supply Setpoint AV** to a value between 40 and 50°F and 3°F higher than the current value, then verifying response in the chiller manager program. The response time will be larger than the time it takes to achieve the temperature rise of 3°F. It includes the total time it takes for everything below to occur:

- The time it takes for the chilled water supply temperature to reach the new temperature
- The time it takes after the water temperature has stabilized for the air handling unit valves to open or close, based on new chilled water temperature
- The pumps have reached their new speed in response to valves opening
- The air handler supply air temperature has risen or dropped (if applicable)

All the changes in consumption (kW) above result from the chilled water setpoint change. The effect of this change must propagate through all the devices in the system until it is stable. You may need to tune some chiller programs or properties to get a proper response. It is important that the chilled water setpoint be reset predictably and quickly enough for the optimization program to work reliably. Good response is essential and the actual response time depends on the system.

### Make adjustments

# Section 3 - Manual Overrides of Chilled Water Reset - and other Settings > Minimum & Maximum Reset Increments & Algorithm Reset Gains

After the program has been running awhile, adjust the **Minimum Reset Increment** and **Maximum Reset Increment** as shown below, if necessary.

#### Minimum Reset Increment

- If the chilled water system is not responding to each supply temperature increment, it could be the minimum reset increment is too small. If so, increase it by 0.5 (deg) above its current value.
- If the system is still not responding to each temperature increment, increase it by another 0.5 (deg).

**NOTE** Setting the minimum reset increment to more than 1.75 (deg) may cause overshoot. Set the minimum to match your system and chiller type, as some chillers require a larger minimum increment.

#### Maximum Reset Increment

- If the chilled water system is responding too much for each supply temperature increment, the maximum reset increment is too high. Decrease it by 0.5 (deg) below its current property value.
- If the system is still responding too much for each temperature increment, decrease it by another 0.5 (deg). It is preferable to have the Maximum Reset Increment at least 1.5 (deg) above the Minimum Reset Increment.

#### **Reset Gain**

**Reset Gain** and the **Minimum and Maximum Reset Increments** are interdependent and you might need to adjust both more than once. The reset gain determines the reset increment and the chilled water supply temperature.

After the program has been running a while and if each increment is often at either the minimum or maximum, then you can adjust the Reset Gain.

- Each reset increment should fall **between** the minimum and maximum limits
- The reset increment frequently increases over a response period, which is normal
- If most often at the Minimum Reset Increment, then raise the reset gain
- o If most often at the Maximum Reset Increment, then lower the reset gain

#### **Optional - Blas for warmer Chilled Water Supply Temperatures**

After the program has been running a while, the chilled water temperature could be running cooler than expected. This could be any one of the following reasons:

- It is the best temperature for optimum energy use
- The system power, flows, or tonnage inputs are turbulent and fluctuate irregularly
- There is a piping or design issue
- The program calculations could be misconfigured

**NOTE** Smoothing can help address the problem caused by turbulence or fluctuations in measurements.

If you are concerned about cooler temperatures:

- Add smoothing and give a bias toward warmer supply temperatures and energy savings at the chiller(s) by turning each Bias switch to On.
- Fine tune the Bias, for lower energy savings at the chiller versus lower "system wide" energy savings.

## Condenser water optimizer reset

Before starting this section, you must have already completed the sequence specified in General conditions and status and completed the Chilled water optimizer reset.

Before commissioning the Condenser Water Temperature Optimizer Reset, verify the Chilled Water Temperature Optimizer Reset > Section 1. Chilled Water System Optimizer - Enable Conditions (page 88) > CHWS Optimizer ON Switch is set to DISABLED.

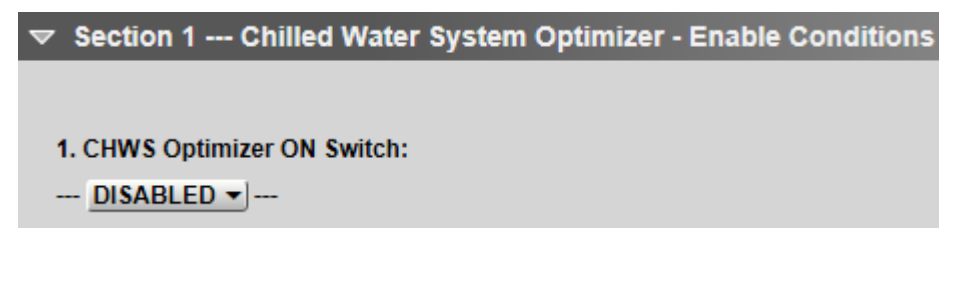

#### Sequence

Expand Condenser Water Temperature Optimizer Reset for the following:

Section 1 - Condenser Water System Optimizer – Enable Conditions  $(page \ 103)$ 

Verify CWS Optimizer ON Switch is set to to DISABLED.

| ➡ Section 1 Condenser Water System Optimizer - Enable Conditions |
|------------------------------------------------------------------|
|                                                                  |
| 1. CWS Optimizer ON Switch:                                      |
| DISABLED                                                         |

#### Section 2 - Manual Overrides of Condenser Water Reset (page 104)

Verify the following:

1 Manual "Reinitialize" & "Pause & Hold" are both Off.

== Manual "Reinitialize" & "Pause & Hold" - Override of the Optimizer Reset & Pause at its Current Reset Setpoint ==

- --- Reinitialize CWS reset algorithm (resets algorithm logic to zero): Off Use with discretion
- ---- Pause CWS reset algorithm (holds logic at current state and output): Off Use with discretion
- 2 **Manual "Quick Warm Up"** conditions have been set appropriately to match the system's operating requirements. We recommend that you use the default values initially unless changes are required.
- **3** The quick warm up status displays **Quick Warm Up Is: OFF**. If it is on, then determine which condition is causing it to display ON and correct as necessary.

4 Configure the **First Reset** by initially using the default value of 6 (deg). Adjust after observing the response.

**NOTE** This value should be between 4.0 and 8.0 (deg).

**EXAMPLE** Your default **Resting** temperature (**Condenser Water Optimizer Operation Overview - Notes** > **Condenser Water Supply Setpoint Range - Based on OA Wet Bulb Temperature** (the condenser water supply temperature setpoint when the optimizer is off) is set to 8 degrees above wet bulb. Your **First Reset** priming temperature might be 7 degrees above wet bulb. This first reset would lower the condenser water supply temperature by 1 degree (from 8 degrees to 7 degrees above wet bulb). This would result in the fans running slightly faster (increasing energy use at the fans) and lowering the lift slightly at the chiller (reducing energy demand at the chiller). This **First Reset** starts the optimization program in its search for lower energy use and balancing lower energy demand at the chiller with higher energy demand at the tower fans (and any variable flow pumps).

- 5 Initially start with a default Input Smoothing value of 50 and then fine tune it according to your system.
- 6 System Response Time in minutes: is set to the initial response time.

**NOTE** Start with 5 minutes for a facility where the cooling towers are near the chiller, and 8 to 10 minutes for a facility where they are remote.

- 7 Set Minimum and Maximum Reset Increments & Program Reset Gains:, starting with:
  - Minimum Reset = 1 (deg)
  - Maximum Reset = 2 (deg)
  - Reset Increment Gain = 5
  - Reset Increment Fine Gain = 0

NOTE You may need to change these later.

8 Ensure your **Bias for reset of CWS temperature setpoint for cooler temperatures** are off at this time. You can always turn them on later.

#### Section 3 - Condenser Water Setpoint Reset - Output & Limit Settings (page 104)

- 1 Configure the **Condenser Water Supply Setpoint Range Based on OA Wet Bulb Temperature**, starting with:
  - **Maximum: Wet Bulb Approach:** 11 degrees Setpoint at lowest reset (warmest condenser water temperature) when the tower fans run the slowest.
  - **Resting: Wet Bulb Approach:** 8 degrees Setpoint when the optimizer is off.
  - **Minimum Wet Bulb Approach:** 5 degrees Setpoint at highest reset (coolest condenser water temperature) when the tower fans are running faster.

**NOTE** You may need to change these later.

- Configure the **Condenser Water Supply Temperature High Limits** appropriate for your chiller. You may need to adjust the defaults .
- Configure the **Condenser Water Supply Temperature Low Limits** appropriate for your chiller. You may need to adjust the defaults .

## Condenser water optimizer reset - Start-up

After you have completed the check out and verification of both **General Conditions and Status** and **Condenser Water Temperature Optimizer Reset**, enable the optimizer.

To start and run the TruVu<sup>™</sup> Chilled Water System Optimizer

#### General Conditions & Status > Section 1 - Optimizer - Primary Enable Conditions (page 78)

- All the enable conditions must be **On**.
- Set the Main ON Switch to ENABLED.

**NOTE** This switch ONLY enables the program, but not the individual reset functions. Continue below to enable the condenser water reset function.

Condenser Water Temperature Optimizer Reset > Section 1- Condenser Water System Optimizer – Enable Conditions (page 103)

#### Set the CWS Optimizer ON Switch to ENABLED.

**NOTE** This switch enables the condenser water reset portion of the program.

You can observe the changing condenser water temperature setpoint as the program searches for a lower energy consumption point.

## Condenser Water Temperature Optimizer Reset > Section 2 - Manual Overrides of Condenser Water Reset - and other Settings $(page \ 104)$

- **1** First response period **–** first reset
  - After one response period, the temperature is raised by the amount specified in First Reset.
  - The condenser water temperature should be lower than the Resting Wet Bulb Approach defined in Section 3 - Condenser Water Setpoint Rest - Output & Limit Settings > Condenser Water Optimizer Operation Overview - Notes > Resting Wet Bulb Approach.>
  - The program waits for the second response period. During the second response, the program measures whether the First Reset temperature reduced the power consumption.
- 2 Second response period second reset
  - After the second response period, the program resets the temperature again by a calculated amount.
  - If the first reset lowered power demand, then the program continues resetting in the same direction.
  - If the first reset increased power demand, then the program recognizes it is resetting in the wrong direction. Since the first reset lowers the supply temperature, then the second reset raises the condenser water supply temperature.
- **3** Third and successive responses The program will repeat the above process and continue to reset the condenser water temperature setpoint by a new calculated amount. The program continually searches for the condenser water temperature that best balances energy savings at the chiller with increased energy use at the condenser water pumps and tower fans.

## **Condenser water optimizer reset - Tuning**

One of the most important settings in the program is the time it takes for the condenser water system to respond after the optimization program resets the temperature.

The program needs to recognize if the system is using less energy after the setpoint has changed. The response time is the period that it takes the system to achieve and stabilize at a new setpoint and allow enough time for the total system power to stabilize at its new demand level.

Adequate response depends on each reset increment being large enough for the condenser water system to react. The system may not recognize increments that are too small. To make the increment large enough, start the minimum increment between  $1^{\circ}$  to  $1.5^{\circ}F$  and the maximum increment at least  $1^{\circ}$  to  $1.25^{\circ}F$  above that.

It is difficult to approximate the response time. If the response time is too small, the optimization program does not get an accurate measurement of the new energy use because the demand is still changing.

**NOTE** It is always better to be slightly high rather than low when setting the response time.

You can trend various points (i.e., condenser water supply temperature, tower fan, and pump speeds) to get a better estimate of the response time.

**NOTE** For chilled water facilities where the towers are close to the chillers, the response time may be between 4 and 8 minutes. For other facilities, where the towers are more remote, the response time may be higher.

You can get an approximation of the response time by locking the condenser water reset signal **Condenser Water Temperature Optimizer Reset** > **Optimized Condenser Water Supply Temperature AV (wetb + approach)** to a value 3°F higher or cooler than current setpoint and then verifying response in the tower manager program. This should result in a temperature change of 3°F. It also includes the total time it takes for everything below to occur:

- The time it takes for the condenser water supply temperature to reach the new temperature setpoint
- The time it takes for the tower fans to settle to a new speed based on the new condenser water temperature setpoint
- The condenser water pumps (if variable flow) have reached their new speed in response to the new temperature

All the changes in consumption (kW) are due to the condenser water setpoint change. The effects of the setpoint change must propagate through the entire condenser water system until all devices in the system become stable. You may need to tune certain tower or pump program properties, such as PID control loop gains and ramp rates to get proper response. It is important that the condenser water setpoint be reset predictably and quickly enough for the optimizer to work reliably. Good response is essential and the actual response time depends on the system.

## Adjustments - Minimum & Maximum Increments and Reset Gain

After the program has been running a while, adjust the Minimum Increment and Maximum Increment as shown below, if necessary.

#### Minimum Reset Increment

- If the condenser water system is not responding to each incremental temperature setpoint change, it could be the minimum reset increment is too small. If so, increase it by 0.5 (deg) above its current property value.
- If the system is still not responding to each incremental change, increase it by another 0.5 (deg).

**NOTE** Never set the reset increment to more than 1.75 (deg). Values above this may cause overshoot.

#### Maximum Reset Increment

- If the condenser water system is responding too much for each incremental change, the maximum reset increment is too high. Decrease it by 0.5 (deg) from its current value.
- If the system is still responding too much for each temperature increment, decrease it by another 0.5 (deg). It is preferable to have the **Maximum Reset Increment** be at least 0.5 (deg) above the **Minimum Reset Increment**.

#### **Reset Gain**

**Reset Gain** and the **Minimum and Maximum Reset Increments** are interdependent and you might need to adjust both more than once.

The reset gain determines the reset increment and, consequently, the condenser water supply temperature.

After the program has been running a while and if each increment is often at either the minimum or maximum, then you can adjust the Reset Gain.

- Each reset increment should fall between the minimum and maximum limits
- The reset increment frequently increases over a response period, which is normal
- If most often at the Minimum Increment, then raise the reset gain
- If most often at the Maximum Increment, then lower the reset gain

#### **Optional - Add Bias for cooler Condenser Water Supply Temperatures**

After the program has been running a while, the condenser water temperature could be running warmer than expected. This could be any one of the following reasons:

- It is the best temperature for optimum energy use
- The system power, flows, or variable fan speed drives are turbulent or fluctuate irregularly
- There is a piping or design issue
- The program calculations could be misconfigured

**NOTE** Smoothing can help address the problem, but may not completely remove the impact on the calculations.

If you are concerned about warmer temperatures:

- Add smoothing and give a bias toward cooler water and energy savings at the chiller(s), turn each Bias switch to On.
- Fine tune the Bias, for lower energy savings at the chiller versus lower "system wide" energy savings.

## **Device Address Binding**

**Device Address Binding** (DAB) allows the TruVu<sup>™</sup> Chilled Water System Optimizer to send and receive data to and from other controllers when they are connected to a BAS network. The data transfer takes the form of DAB, which you must configure.

Currently, the controller implements DAB for the following variables:

- 0.1 Plant ON
- 1 CH1 kW
- 1 CH1 ON
- 2 CH2 kW
- 3 CH3 kW
- 3 CH3 ON
- 4 CH4 kW
- 4 CH4 ON
- 5 CH5 kW
- 6 CH6 kW
- 6 CH6 ON
- 7 CH7 kW
- 7 CH7 ON
- 8 CH8 kW
- 8 CH8 ON
- 9 CHW Pump kW
- 10 AHU VAV Fan kW
- 11 CWP kW
- 12 CW Tower Fan kW
- 13 CHW Flow
- 13 CHWR Temp
- 13 CHWS Temp
- 13 Cooling Load
- 15 Building Relative Humidity
- 16 CHWS STPT TEMP (REMOTE INPUT)
- 16 CHWS TEMP (REMOTE INPUT)
- 16 Curr Stpt IN
- 16 Optimized CHWS Reset Heartbeat ANO Minutes

NOTE Recommended, but not required

- 17 CWS FLOW (REMOTE INPUT)
- 17 CWR TEMP (REMOTE INPUT)
- 17 CWS STPT TEMP (REMOTE INPUT)
- 17 CWS TEMP (REMOTE INPUT)
- 17 Optimized CWS Reset Heartbeat ANO Minutes

NOTE Recommended, but not required

- Outdoor Air Humidity
- Outdoor Air Temperature

You can implement DAB on network points with an undefined BACnet address, displayed in Field Assistant and the i-Vu® interface on the **Properties** page > **Network Points** tab. See example below.

|   | Graphics           | 5           |        | Properties |       | Sc    | hedules       | Ala            | rms        | Trends           |           | Reports                   |         | (     |
|---|--------------------|-------------|--------|------------|-------|-------|---------------|----------------|------------|------------------|-----------|---------------------------|---------|-------|
|   | Control Program    | I/O Points  |        | Alarm So   | urces | Trend | Sources       | Network Points | B/         | ACnet Points     | Checko    | ut : Chiller Ctrl         | 30MP    |       |
|   |                    |             |        |            |       |       |               | Com Enabled    |            |                  |           | Address                   |         |       |
|   | Name               | •           | Туре   | Value      | LC    | ocked | Default Value | 🛛 All          | COV Enable | Refresh Time (mn | n:ss)     | Search / Replace          |         | Error |
| 1 | System Outdoor Air | Temperature | (ANI2) | -999.00    | 0     |       | -999          | <b>v</b>       |            | 10:00            |           |                           |         |       |
|   | (Primary)          |             |        |            |       |       |               |                |            |                  | bacn      | et://                     |         | ror   |
|   | (Secondary)        |             |        |            |       |       |               |                |            |                  | bacne     | et://                     | 0 No En | ror   |
|   |                    |             |        |            |       |       |               |                |            | Undefined        | BACn<br>C | et address<br>urrently "u | nboun   | d″    |
|   |                    |             |        |            |       |       |               |                |            |                  |           |                           |         |       |

Device Address Variable Number

| System Outdoor Air Temperature (ANI2) 88.8 | BO 📃 | 0 | -999 | V | 10 00 | Same State               |                                            |
|--------------------------------------------|------|---|------|---|-------|--------------------------|--------------------------------------------|
| (Primary)                                  |      |   |      |   |       | bacnet://1610151/AV:8000 | 0 No Error, bound to DEV:1610151, AV:80001 |
| (Secondary)                                |      |   |      |   |       | bacnet://1610151/AV:8000 | 0 No Error, bound to DEV:1610151, AV:80001 |

Indicates successful binding

# Configuring the TruVu<sup>™</sup> Chilled Water System Optimizer's Properties page

In the i-Vu® interface, on the controller's **Properties** page, you can select 4 different options to view and configure properties and points.

You can select from the following views:

- Status only Displays the current values or state of points and properties applicable to monitoring the TV-OPT.
- Service Config For making basic user changes to configuration.
- **Commissioning** For commissioning and start-up.
- **Commissioning+Notes** Incorporates explanations added to the Commissioning view.

## Compliance

## **FCC Compliance**

This device complies with Part 15 of the FCC Rules. Operation is subject to the following two conditions:

- **1** This device may not cause harmful interference.
- 2 This device must accept any interference received, including interference that may cause undesired operation.

**NOTE** This equipment has been tested and found to comply with the limits for a Class A digital device, pursuant to Part 15 of the FCC Rules. These limits are designed to provide reasonable protection against harmful interference when the equipment is operated in a commercial environment. This equipment generates, uses, and can radiate radio frequency energy, and if it is not installed and used in accordance with this document, it may cause harmful interference to radio communications. Operation of this equipment in a residential area is likely to cause harmful interference, in which case the user will be required to correct the interference at his own expense.

**CAUTION** Any modifications made to this device that are not approved by Carrier will void the authority granted to the user by the FCC to operate this equipment.

## **CE and UKCA Compliance**

**WARNING** This is a Class B product. In a light industrial environment, this product may cause radio interference in which case the user may be required to take adequate measures.

## **Industry Canada Compliance**

This Class A digital apparatus complies with Canadian ICES-003. Cet appareil numérique de la classe A est conforme à la norme NMB-003 du Canada.

## **BACnet Compliance**

Compliance of listed products to requirements of ASHRAE Standard 135 is the responsibility of BACnet International.  $BTL^{(B)}$  is a registered trademark of BACnet International.

# Appendix: Module Status field descriptions

| Field                                | Description                                                                                                    |  |  |  |  |  |
|--------------------------------------|----------------------------------------------------------------------------------------------------|--|--|--|--|--|
| Date/Time                            | Date and time the Modstat was run                                                                                                    |  |  |  |  |  |
| СМ                                   | The controller's rotary switch address (MAC address)                                                                                                    |  |  |  |  |  |
| Model Name                           | Identifies the Product Type                                                                                                    |  |  |  |  |  |
| Device Instance                      | A unique ID assigned to the controller                                                                                                    |  |  |  |  |  |
| Driver built                         | When the driver was built                                                                                                    |  |  |  |  |  |
| Downloaded by                        | When and where the last download was performed                                                                                                    |  |  |  |  |  |
| Application Software Version         | The name of the first control program that is downloaded                                                                                                    |  |  |  |  |  |
| Data Partition Version               | Data Partition identifies the clipping used when the product was manufactured.                                                                                                    |  |  |  |  |  |
|                                      | <b>NOTE</b> This field will say <b>None</b> except for a Carrier product from the factory. If a Carrier product is subsequently downloaded in the field, then this field will say <b>None</b> .   |  |  |  |  |  |
| # PRGs initialized<br># PRGs running | If applicable, the number of control programs that were downloaded vs. the<br>number that are running. If these numbers are not the same, the controller<br>has a problem such as lack of memory. |  |  |  |  |  |
| Driver version                       | The name, version, and date of the driver, as well as all the bundles and versions.                                                                                                    |  |  |  |  |  |
| Reset Counters:                      | The number of times each of the following events have occurred since the last time the controller was commanded to clear the reset counters. See <b>NOTE</b> below this table.                    |  |  |  |  |  |
| Power failures                       | Interruption of incoming power                                                                                                    |  |  |  |  |  |
| Commanded boots                      | Includes commands issued from the i-Vu® interface such as the zap manual command, plus commands issued during a memory download.                                                                  |  |  |  |  |  |
| System errors                        | Error in the controller's firmware or hardware                                                                                                    |  |  |  |  |  |
| S/W Watchdog<br>timeouts             | Watchdog is firmware that monitors the application firmware for normal operation. If the watchdog firmware detects a problem, it restarts the application firmware.                               |  |  |  |  |  |
| H/W Watchdog<br>timeouts             | H/W Watchdog will restart the controller if it detects a severe problem with the controller's operating system                                                                                    |  |  |  |  |  |
| System status                        | Gives the current status of the controller's operation. See <i>LED</i> s (page 40) for all possible conditions.                                                                                   |  |  |  |  |  |
| Network status                       | Gives the current status of the controller's networks. See <i>LEDs</i> (page 40) for all possible conditions.                                                                                     |  |  |  |  |  |
| System error message history         | High-severity errors since the last memory download. Shows the most recent 10 messages.<br>See <b>NOTE</b> below this table.                                                                      |  |  |  |  |  |

| Field                            | Description                                                                                                    |  |  |  |  |  |
|----------------------------------|----------------------------------------------------------------------------------------------------|--|--|--|--|--|
| Warning message history          | Low-severity errors and warning messages since the last memory download.<br>Shows the most recent 10 messages.<br>See <b>NOTE</b> below this table.                                                                                        |  |  |  |  |  |
| Information message history      | Information-only messages since the last memory download. Shows the most recent 10 messages.<br>See <b>NOTE</b> below this table.                                                                                                    |  |  |  |  |  |
| Core and Base board hardware     | Gives the following information about the controller's boards:                                                                                                    |  |  |  |  |  |
|                                  | <ul><li>Type and board numbers that are used internally by Carrier.</li><li>The manufacture date and serial number.</li></ul>                                                                                                    |  |  |  |  |  |
| Number of BACnet Objects         | Indicates the number of BACnet objects that were created in the device and the number of those objects that are network visible                                                                                                    |  |  |  |  |  |
| Database Partition               | <b>Non-Volatile</b> partition (16 MB maximum) contains data that needs to be preserved through a power cycle and archived to flash such as parameters and trend data.                                                                      |  |  |  |  |  |
|                                  | <b>Volatile</b> partition (6 MB maximum) contains data that does not need to be preserved through a power cycle such as status values that are calculated during runtime.                                                                  |  |  |  |  |  |
| IP Networks - BBMDs              | Shows the following information for each active IP network:                                                                                                    |  |  |  |  |  |
|                                  | <b>BBMD Active</b> shows whether the BACnet Broadcast Management Device is currently active (1) or inactive (0).                                                                                                    |  |  |  |  |  |
|                                  | BBMD Entries—the number of entries in the BBMD table (500 maximum).                                                                                                    |  |  |  |  |  |
|                                  | <b>FDT Entries</b> —the number of entries in the Foreign Device Table (500 maximum).                                                                                                    |  |  |  |  |  |
| Third party integration points   | Shows number of points used.                                                                                                    |  |  |  |  |  |
| Modbus integration points        | Shows number of points used.                                                                                                    |  |  |  |  |  |
| Network Information              | The various network addresses for the controller. The <b>Current</b> and <b>Assigned</b> addresses will be the same unless the <b>Enable IP configuration changeover</b> on the <b>BACnet Router Properties</b> page is being implemented. |  |  |  |  |  |
| Statistics and Network Activity  | Shows network communication statistics to assist with troubleshooting. See <i>Network Diagnostics - Statistics</i> (page 31) for more information.                                                                                         |  |  |  |  |  |
| Route Information<br>Port Number | BACnet networks that a router is currently routing traffic to. The list changes as BACnet routers are added or removed from the system.                                                                                                    |  |  |  |  |  |

**NOTE** If you want to clear the Reset counters and the three message history fields, click the **Clear Counts/Logs** button on the controller's **Properties** page in the i-Vu® application or in the controller setup **Device** tab.

# Appendix A: The TruVu<sup>™</sup> Chilled Water System Optimizer — Status only view of the Properties page

The following properties and points show only the current value or state. For more information, select the **Service Config** or **Commissioning** view.

See Appendix B (page 76) for a list of default values and ranges for the properties.

#### At the top of the Properties page, there is a quick overview of system statuses

ENABLED/DISABLED – Optimizer

ENABLED/DISABLED - Chilled Water Supply Reset

- \_\_\_\_ degrees = Setpoint
- \_\_\_\_\_ degrees = Supply Temperature
- \_\_\_\_.\_\_ degrees = Return Temperature

#### ENABLED/DISABLED - Condenser Water Supply Reset

- \_\_\_\_\_ degrees = Setpoint
- \_\_\_\_\_ degrees = Temperature
- \_\_\_\_\_ degrees = Outdoor Air Temperature
- \_\_\_\_ degrees = Outdoor Air Wet Bulb
- \_\_\_\_\_ degrees = Total Demand
- \_\_\_\_ degrees = Load
- \_\_\_\_ degrees = Efficiency

## **General Conditions & Status**

i-Vu®

Navigation:

Properties > Control Program > General Conditions & Status

#### **Point Name/Description**

Optimizer Enable - Displays ENABLED or DISABLED status.

**Outdoor Air Temperature** – Allows this controller to use an outdoor temperature value from another controller over the network. The remote controller must be equipped with a network-accessible sensor value.

Allows lockout if Lock at value: is checked. Allows communication if Enabled?: is checked.

**Outdoor Air Humidity** — Allows using another controller's relative humidity value over the network. The remote controller must be equipped with a network-accessible value.

Allows lockout if Lock at value: is checked. Allows communication if Enabled?: is checked.

Outdoor Air Wet Bulb Temperature — Displays the calculated value based on the OA temperature and OA humidity values.

Total Chilled & Condenser Water System kW - Displays the current value of all the monitored energy loads.

Total Building Cooling Load Tons – Displays the current value of all the monitored chilled water system thermal load

**Total Chilled & Condenser Water System kW/ton** — Displays the current value of all the monitored energy loads as a function of the operating thermal load of the plant.

## Section 1 - Optimizer - Primary Enable Conditions

Navigation:

i-Vu®

 $\label{eq:properties} \mbox{Properties} > \mbox{Control Program} > \mbox{General Conditions \& Status} > \mbox{Section 1 - Optimizer - Primary Enable Conditions}$ 

#### **Point Name/Description**

Chilled Water System Optimizer Allowed to Run under the Following "Primary Enable Conditions"

#### PRIMARY ENABLE CONDITIONS

1. Is the Main ON Switch Enabled? — Displays the status of the master switch that enables the entire optimization program.

#### **Point Name/Description**

2. AND is the Plant is ON via the "Plant ON" binary network input? — This input runs the optimization program only when the plant is appropriately enabled and running.

AND is at least one chiller running? - Displays YES or NO status.

Chiller(s) running - Number of running chillers

**3.** AND is it Scheduled? — Link to a BACnet Binary Value that indicates the chiller manager (or chiller, if single chiller only) is running. Displays YES or NO status.

**4. AND** are outdoor air conditions met? — Set the outside air temperature enable conditions to stabilize the program when the weather is warm enough for the chiller plant to stabilize. - Displays YES or NO status.

\_\_\_ degrees — Outdoor Air Temperature — Displays current OAT

**5. AND are Part Load Conditions met?** — Set the part load conditions to fit your chiller plant. The program defaults to run when the chiller plant is operating above 20%.

If the reset is applied at very low load conditions, the plant may cycle off more frequently when on low load or low delta temperature. The program starts to cool down to lowest chilled water supply temperature when the load is below the low threshold. - Displays YES or NO status.

.\_\_\_% Current load/capacity – Displays value.

6. AND is the Chilled Water Temperature Difference (return-supply) across the chiller evaporator great enough? — Set a minimum allowed temperature across the evaporator so the temperature difference will not drop too low. This prevents the chiller from cycling off on low load too often and helps to stabilize chiller operation. The optimization program will not start until the temperature drop across the evaporator is large enough. - Displays YES or NO status.

Chilled Water Temperature Difference – Displays delta temperature in degrees

Loss of Communications Lockout Conditions

Loss of Network Communications Conditions

**Optimizer \_\_\_\_ latched off due to comm loss** – Displays status.

Time since loss of comm \_:\_\_ (mm:ss) - Displays status.

Number of comm losses this period \_\_\_\_ - Displays value.

Time since first loss of comm \_:\_\_ (mm:ss) – Displays value.

Alarm(s):

**COMMLOSS (BALM) Loss of Comm Alarm** – Displays Off/On communication alarm status.

**SENSOR** (BALM) \_\_ Sensor Out of Range – Displays Off/On status.
# Section 2 - Chiller System Power, Efficiency, and Thermal Load Input Status

Navigation:

Properties > Control Program > General Conditions & Status > Section 2 - Chiller System Power, Efficiency and Thermal Load Input Status

- Verify network connections are operating. See Device Address Binding (page 60).
- Input the nominal chiller capacities (tons) required to determine part load conditions.
- Select whether the power input is actual kW or amperage.
- Select load input type using temperatures and flow or cooling load input.

#### **Point Name/Description**

The following are status displays from the linked network points. See Device Address Binding (page 60).

**Total Chiller kW** – Displays value.

i-Vu®

Total Chilled Water Pump kW - Displays value.

Total Condenser Water Pump kW - Displays value.

**Total Cooling Tower Fan kW** – Displays value.

Total Airside Fan kW - Displays value.

Total System kW (Chillers + CHWPs + CWPs + CTs + Fans) – Displays value.

**Total Building Cooling Load Tons** – Displays value.

Total System kW/ton – Displays value.

# **Section 3 - Stagger Reset - Enable Conditions**

Navigation: i-Vu®

Properties > Control Program > General Conditions and Status > Section 3 - Stagger Reset - Enable conditions

Stagger Reset is only enabled when both Chilled Water Reset and Condenser Water Reset are running

Stagger Reset alternates between the chilled water reset and the condenser water reset calculations. When on, the program first resets the chilled water supply temperature and calculates its impact on decreasing energy demand. It then resets the condenser water temperature and calculates its impact on decreasing energy demand. This is a lead-lag approach.

If both chilled water and condenser water optimizer reset calculations are done simultaneously, the program would not know whether the chilled water reset alone decreased energy demand, or the condenser water reset decreased energy demand. Temperatures might be reset in the wrong direction.

| Point Name/Description                                                                                          |  |  |
|----------------------------------------------------------------------------------------------------|--|--|
| Lead / Lag - Stagger routine for optimization is: – Displays On/Off status.                                     |  |  |
| <b>Condenser Water Optimization Reset is now in the stagger routine.</b> — Displays Held off or Running status. |  |  |
| Chilled Water Optimization Reset is now in the stagger routine. — Displays Held off or Running status.          |  |  |

## **Chilled Water Temperature Optimizer Reset**

Navigation: i-Vu® Properties > Control Program > Chilled Water Temperature Optimizer Reset

### Point Name/Description

Optimizer Chilled Water Supply Reset Enable - Displays status.

**Optimized Chilled Water Supply Setpoint AV** – Displays status.

Total Chiller kW/ton - Displays value.

Total Chilled Water Pump kW/ton - Displays value.

Total Airside Fan kW/ton – Displays value.

Total Chilled Water System kW/ton - Displays value.

## Section 1 - Chilled Water System Optimizer - Enable conditions

Navigation:

i-Vu®

Properties > Control Program > Chilled Water Temperature Optimizer Reset > Section 1 - Chilled Water System Optimizer - Enable Conditions

| Point Name/Description                                           |
|------------------------------------------------------------------|
| 1. CHWS Optimizer ON Switch: - Displays Disabled/Enabled status. |

# Section 2 - Automatic Overrides of Chilled Water Reset

Navigation: i-Vu®

Properties > Control Program > Chilled Water Temperature Optimizer Reset > Section2 - Automatic Overrides of Chilled Water Reset

| Point Name/Description                                      |
|-------------------------------------------------------------|
| Automatic Pause & Hold of Chilled Water Reset - Status      |
| Pause & Hold is: – Displays OFF/ON status.                  |
| Automatic Quick Cool Down of Chilled Water Supply - Status: |
| Quick Cool Down is: – Displays OFF/ON status.               |

# Section 3 - Manual Overrides of Chilled Water Reset - and other Settings

Navigation: i-Vu®

Properties > Control Program > Chilled Water Temperature Optimizer Reset > Section 3 - Manual Overrides of Chilled Water Reset - and other Settings

**Point Name/Description** 

Manual Pause & Hold of Chilled Water Reset

Pause & Hold is: \_\_\_\_ – Displays OFF or ON status.

Manual Quick Cool Down of Chilled Water Supply

**Quick Cool Down is:** \_ Displays OFF or ON status.

### **Condenser Water Temperature Optimizer Reset**

Navigation: i-Vu®

Properties > Control Program > Condenser Water Temperature Optimizer Reset

| Point Name/Description                                                                  |  |  |
|-----------------------------------------------------------------------------------------|--|--|
| Optimizer Condenser Water Supply Reset Enable — Displays ENABLED or DISABLED status.    |  |  |
| Optimized Condenser Water Supply Setpoint AV (wetb + approach) (BAV) — Displays value.  |  |  |
| Outdoor Air Wet Bulb Temperature – Displays value.                                      |  |  |
| Optimized Condenser Water Supply Setpoint (calculated approach) (BAV) - Displays value. |  |  |
| Total Chiller kW/ton – Displays value.                                                  |  |  |
| Total Condenser Water Pump kW/ton – Displays value.                                     |  |  |
| Total Cooling Tower Fan kW/ton – Displays value.                                        |  |  |

**Total Condenser Water System kW/ton** – Displays value.

### Section 1 - Condenser Water System Optimizer - Enable Conditions

Navigation:

Properties > Control Program > Condenser Water Temperature Optimizer Reset > Section 1 - Condenser Water System Optimizer - Enable Conditions

**Point Name/Description** 

i-Vu®

**1. CWS Optimizer ON Switch:** — Select ENABLED or DISABLED.

# Section 2 - Manual Overrides of Condenser Water Reset - and other Settings

| Navigation:                                    | i-Vu®        | Properties > Control Program > Condenser Water Temperature Optimizer Reset<br>> Section 2 - Manual Overrides of Condenser Water Reset - and other Settings |  |  |
|------------------------------------------------|--------------|----------------------------------------------------------------------------------------------------|--|--|
| Point Name/Description                         |              |                                                                                                    |  |  |
| Manual Pause & Hold of Condenser Water Reset   |              |                                                                                                    |  |  |
| Pause & Hold is Displays OFF or ON status.     |              |                                                                                                    |  |  |
| Manual Quick Warm Up of Condenser Water Supply |              |                                                                                                    |  |  |
| Quick Wa                                       | ırm Up is: — | Displays OFF or ON status.                                                                                                    |  |  |

### Section 3 - Condenser Water Setpoint Reset - Output & Limit Settings

Navigation: i-Vu®

Properties > Control Program > Condenser Water Temperature Optimizer > Section 3 - Condenser Water Setpoint Reset - Ouput & Limit Settings

### **Point Name/Description**

Current Limits, Approach, Setpoints, and CWS Temperature Setpoint

Current High Limit is: – Displays value. Current High Approach is: – Displays value. Current Setpoint is: – Displays value. Current Low Approach is: – Displays value. Current Low Limit is: – Displays value.

# **Electric Metering - Combined kW of Monitored Equipment**

| Navigation:                      | i-Vu®                               | Properties > Control Program ><br>Electric Metering - Combined kW of Monitored Equipment                                                  |
|----------------------------------|-------------------------------------|----------------------------------------------------------------------------------------------------|
|                                  |                                     |                                                                                                    |
| Point Name/Do                    | escription                          |                                                                                                    |
|                                  |                                     |                                                                                                    |
| Meter Input                      |                                     |                                                                                                    |
| Instantaneous                    | Demand: _                           | <b>_ kW</b> – Displays value of the instantaneous demand read by meters.                                                                  |
|                                  |                                     |                                                                                                    |
| Peak Demand                      | History                             |                                                                                                    |
| Displays the his day of the occu | storical pea<br>rrence s <i>inc</i> | k kW demand values recorded for various periods. Each period also indicates the time, date, and e the beginning of the evaluation period. |
| The following ti                 | me period v                         | values are displayed in this format:                                                                                                    |
| Kw on                            | (hh:mm)                             | on/(mm/dd/yy) / day of the week                                                                                                    |
| since                            |                                     |                                                                                                    |
| : (hh:mm)                        | on//_                               | _ (mm/dd/yy) / day of the week                                                                                                    |
| Daily Peak Der                   | nand                                |                                                                                                    |
| <b>Today</b> — Di                | splays valu                         | es and times in the above format.                                                                                                    |
| Previous D                       | <b>ay</b> – Displa                  | ys values and times in the above format.                                                                                                  |
| Monthly Peak I                   | Demand                              |                                                                                                    |
| Month-To-E                       | <b>Date</b> — Disp                  | lays values and times in the above format.                                                                                                |
| Previous M                       | <b>lonth</b> — Dis                  | plays values and times in the above format.                                                                                               |

**Point Name/Description** 

#### Yearly Peak Demand

Year-To-Date - Displays values and times in the above format.

 $\ensuremath{\textbf{Previous Year}}-\ensuremath{\textbf{Displays values and times in the above format.}}$ 

### **Usage History**

Displays the historical accumulated energy usage values recorded for various periods as shown below.

### Daily Usage

**Today** – Displays values.

Previous Day - Displays values.

### **Monthly Usage**

Month-To-Date - Displays values.

Previous Month – Displays values.

### Yearly Usage

Year-To-Date - Displays values.

Previous Year - Displays values.

# Appendix B: The TruVu<sup>™</sup> Chilled Water System Optimizer Commissioning view of the Properties page

**NOTE** Engineering units shown in this document in the defaults and ranges are strictly for reference. You must enter an integer only.

CAUTION You must disable the following before commissioning:

1 General Conditions & Status

Section 1: Set Main ON Switch to DISABLED.

- 2 Chilled Water Temperature Optimizer Reset Section 1: Set the CHWS Optimizer ON Switch to DISABLED.
- 3 Condenser Water Temperature Optimizer Reset Section 1: Set the CWS Optimizer ON Switch to DISABLED.

### At the top of the Properties page, there is a quick overview of system statuses

ENABLED/DISABLED – Optimizer

ENABLED/DISABLED - Chilled Water Supply Reset

- \_\_\_\_.\_\_ degrees = Setpoint
- \_\_\_\_\_ degrees = Supply Temperature
- \_\_\_\_\_ degrees = Return Temperature

ENABLED/DISABLED - Condenser Water Supply Reset

- \_\_\_\_.\_\_ degrees = Setpoint
- \_\_\_\_\_ degrees = Temperature
- \_\_\_\_\_ degrees = Outdoor Air Temperature
- \_\_\_\_\_ degrees = Outdoor Air Wet Bulb
- \_\_\_.\_\_ degrees = Total Demand
- \_\_\_\_\_ degrees = Load
- \_\_\_\_.\_\_ degrees = Efficiency

# **General Conditions & Status**

Navigation:

i-Vu®

### Properties > Control Program > General Conditions & Status

| Point Name/Description                                                                                                    | Range                                                                |  |
|----------------------------------------------------------------------------------------------------|----------------------------------------------------------------------|--|
| <b>Optimizer Enable</b> – Displays ENABLED or DISABLED status.                                                                                                    |                                                                      |  |
| Outdoor Air Temperature— Allows this controller to use an outdoor temperature value<br>from another controller over the network. The remote controller must be equipped with a<br>network-accessible sensor value.<br>Allows lockout if Lock at value: is checked. Allows communication if Enabled?: is | <ul><li>D: Unlocked (checked)</li><li>D: Enabled (checked)</li></ul> |  |
| checked. Outdoor Air Humidity — Allows using another controller's relative humidity value over the network. The remote controller must be equipped with a network-accessible value. Allows lockout if Lock at value: is checked. Allows communication if Enabled?: is checked.                          | D: Unlocked (checked)<br>D: Enabled (checked)                        |  |
| <b>Outdoor Air Wet Bulb Temperature</b> — Displays the calculated value based on the OA temperature and OA humidity values.                                                                                                    |                                                                      |  |
| Total Chilled & Condenser Water System kW — Displays the current value of all the monitored energy loads.                                                                                                    |                                                                      |  |
| <b>Total Building Cooling Load Tons</b> – Displays the current value of all the monitored chilled water system thermal load.                                                                                                    |                                                                      |  |
| <b>Total Chilled &amp; Condenser Water System kW/ton</b> — Displays the current value of all the monitored energy loads as a function of the operating thermal load of the plant.                                                                                                    | R: 0 to 5 kW/Ton                                                     |  |

# Section 1 - Optimizer - Primary Enable Conditions

Navigation: i-Vu®

 $\label{eq:properties} \mbox{Properties} > \mbox{Control Program} > \mbox{General Conditions} \& \mbox{Status} > \mbox{Section 1 - Optimizer - Primary Enable Conditions}$ 

| Point Name/Description                                                                                                    | Rang     | Range                        |  |  |
|----------------------------------------------------------------------------------------------------|----------|------------------------------|--|--|
| Chilled Water System Optimizer Allowed to Run under the Following "Primary Enable Conditions"                                                                                                    |          |                              |  |  |
| PRIMARY ENABLE CONDITIONS                                                                                                    |          |                              |  |  |
| <b>1. Is the Main ON Switch Enabled?</b> — Displays the status of the master switch that enables/disables the entire optimization program.                                                                                  | D:<br>R: | DISABLED<br>ENABLED/DISABLED |  |  |
| Eorinitial setup set to DISABIED                                                                                                    |          |                              |  |  |
| <ul> <li>The chilled water supply reset and condenser water supply reset have their own enable switch.</li> </ul>                                                                                                    |          |                              |  |  |
| CAUTIONS                                                                                                    |          |                              |  |  |
| Only select <b>ENABLED</b> after the program is set up and ready to run                                                                                                    |          |                              |  |  |
| • This switch must be enabled in order for the Chilled Water System Optimizer to be enabled.                                                                                                    |          |                              |  |  |
| <b>2. AND is the Plant ON via the "Plant ON" binary network input?</b> — This input runs the optimization program only when the plant is appropriately enabled and running.                                                 |          | YES/NO                       |  |  |
| AND is at least one chiller running? — Displays YES or NO status.                                                                                                    |          |                              |  |  |
| Chiller(s) running - Displays number of running chillers                                                                                                    |          |                              |  |  |
| <b>0.1 Plant ON</b> (BNI2)Allows lockout if <b>Lock at value:</b> is checked. Allows communication if <b>Enabled?:</b> is checked.                                                                                          |          |                              |  |  |
| <b>3. AND is it Scheduled?</b> — Link to a BACnet Binary Value that indicates the chiller manager (or chiller, if single chiller only) is running. — Displays YES or NO status.                                             | R:       | YES/NO                       |  |  |
| <b>NOTE</b> Use only a schedule that is coordinated with the chiller plant operation.                                                                                                    |          |                              |  |  |
| Lock schedule to ON if not desired as a condition:                                                                                                    |          |                              |  |  |
| Schedule (BBV) — Displays Off or On status.                                                                                                    | R:       | Off/On                       |  |  |
| <b>4. AND are outdoor air conditions met?</b> — Set the outside air temperature enable conditions to stabilize the program when the weather is warm enough for the chiller plant to stabilize. — Displays YES or NO status. | R:       | YES/NO                       |  |  |

| Point Name/Description Range                                                                                                    |    | e                     |
|----------------------------------------------------------------------------------------------------|----|-----------------------|
| degrees — Outdoor Air Temperature — Displays current OAT                                                                                                    | D: | 65°F                  |
|                                                                                                    | R: | 50 to 70°F            |
| Allow optimizer to run if OA Temperature > degrees.                                                                                                    | R: | Disallow/Allow        |
| (with hysteresis of degrees)                                                                                                    | D: | 4°F                   |
|                                                                                                    | R: | 2 to 5°F              |
| optimizer enable if OA Temperature is invalid.                                                                                                    | D: | Allow                 |
|                                                                                                    | R: | Disallow/Allow        |
| Delays                                                                                                    |    |                       |
| Wait:_ (mm:ss) after chiller plant is enabled before checking part load                                                                                       | D: | 00:10 (mm:ss)         |
| Present output is True for 0.00 (mm:ss) - Displaye status                                                                                                    | R: | 0:00 to 10:00 (mm:ss) |
| 5 AND are Part Load Conditions met? — Set the part load conditions to fit your chiller                                                                        | p. |                       |
| plant. The program defaults to run when the chiller plant is operating above 20%.                                                                             | 1. |                       |
| If the reset is applied at very low load conditions, the plant may cycle off more                                                                             |    |                       |
| to lowest chilled water supply temperature when the load is below the low threshold. –                                                                        |    |                       |
| Displays YES or NO status.                                                                                                    |    |                       |
| % Current load/capacity – Displays value.                                                                                                    | R: | 0 to 100%             |
| Allow Optimizer Reset if Load is <% of capacity                                                                                                    | D: | 90%                   |
|                                                                                                    | R: | 60 to 90%             |
| hysteresis of%                                                                                                    | D: | 5%                    |
|                                                                                                    | R: | 5 to 10%              |
| 6. AND is the Chilled Water Temperature Difference (return-supply) across the chiller evaporator great enough? — Set a minimum allowed temperature across the |    |                       |
| evaporator so the temperature difference will not drop too low. This prevents the chiller                                                                     |    |                       |
| optimization program will not start until the temperature drop across the evaporator is                                                                       |    |                       |
| large enough. – Displays YES or NO status.                                                                                                    |    |                       |
| Chilled Water Temperature Difference — Displays delta temperature in degrees                                                                                  |    |                       |
| Allow If (Chilled Water Return Temperature - Chilled Water Supply Temperature) is<br>> degrees                                                                | D: | 5°F                   |
|                                                                                                    | R: | 3 to 10°F             |
| with hysteresis of degrees                                                                                                    | D: | 3°F                   |
|                                                                                                    | R: | 1 to 5 ° F            |
| Delays                                                                                                    |    |                       |
| 1. Wait : (mm:ss) before disabling algorithm after plant goes out of part load                                                                                | D: | 5:00 (mm:ss)          |
| conditions.                                                                                                    | R: | 0:00 to 10:00 (mm:ss) |
| Present output is: True/False for 0:00 (mm:ss) – Displays status.                                                                                             |    |                       |

| Point Name/Description                                                                       |            | Range                  |  |  |
|----------------------------------------------------------------------------------------------|------------|------------------------|--|--|
| 2. Walt: (mm:ss) after part load conditions are enabled before starting                      | D:         | 5:00 (mm:ss)           |  |  |
| optimization.                                                                                | R:         | 0:00 to 10:00 (mm:ss)  |  |  |
| Present output is : True/ Faise for 0:00 (mm:ss) – Displays status.                          |            | •                      |  |  |
| 3. Pause algorithm when staging up or down: — This encourages algorithm stability.           | D:         | On                     |  |  |
|                                                                                              | R:         | Off/On                 |  |  |
| Hold algorithm in current state for <u> </u>                                                 | D:         | 20:00 (mm:ss)          |  |  |
| Present output is : True/False for (mm:ss) – Displays status.                                | R:         | 10:00 to 60:00 (mm:ss) |  |  |
| <b>Optimizer pause is because of chiller stage up or down</b> . – Displays Off or On status. |            |                        |  |  |
|                                                                                              |            |                        |  |  |
| Loss of Communications Lockout Conditions                                                    |            |                        |  |  |
| Allow Optimizer Lockout on loss of communications?                                           | D:         | Off                    |  |  |
|                                                                                              | R:         | Off/On                 |  |  |
|                                                                                              |            |                        |  |  |
|                                                                                              |            |                        |  |  |
| Loss of Network Communications Conditions                                                    |            |                        |  |  |
| Network communications is considered lost if not valid for _: (mm:ss)                        | D:         | 5:00 (mm:ss)           |  |  |
| (output is True/False for _: (mm:ss). — Displays status and value.                           | R:         | 1 to 10 (mm:ss)        |  |  |
| Optimizer <b>IS/IS NOT</b> latched off due to comm loss – Displays status.                   | R:         | IS/IS NOT              |  |  |
|                                                                                              |            |                        |  |  |
| Latch optimizer operation OFF                                                                |            |                        |  |  |
| 1. If the comm is lost for _: (mm:ss) or more.                                               | D:         | 1:00 (mm:ss)           |  |  |
| Time since loss of comm _: (mm:ss) – Displays status.                                        | R:         | 0:00 to 5:00 (mm:ss)   |  |  |
| 2. OR if or more comm losses occur                                                           | D:         | 3                      |  |  |
|                                                                                              | R:         | 2 to 5                 |  |  |
| within a period of _: (mm:ss)                                                                | D:         | 10:00 (mm:ss)          |  |  |
| Number of comm losses this period – Displays value.                                          | R:         | 0 to 20:000 (mm:ss)    |  |  |
| Time since first loss of comm _: (mm:ss) - Displays value.                                   |            |                        |  |  |
| Clear latch out and restore ontimizer operation                                              |            |                        |  |  |
| 1 If the comm is restored last for the (mmiss) or more                                       |            | <b>5:00</b> (mm:cc)    |  |  |
| Time since restored comm : (mmiss) Displays value                                            | D.         | 0.00  (mm.ss)          |  |  |
| Time since restored commin (mm:ss) – Displays value.                                         | <u></u> к: | 0.00 to 10.00 (mm:ss)  |  |  |
| 2. Or manually reset and clear the latch out and restore operation.                          | D:         | Off                    |  |  |
|                                                                                              | R:         | Off/Reset and Clear    |  |  |

| Point Name/Description                                                                                                    | Rang     | e                                    |
|----------------------------------------------------------------------------------------------------|----------|--------------------------------------|
| Alarm(s):<br>COMMLOSS (BALM) Loss of Comm Alarm — Displays communication alarm status.                                                           | R:       | Off/On                               |
| Alarm and stop the optimizer if the Cooling Load, CHW Flow, CHWR Temp or CHWS<br>Temp sensor values indicate sensor is out of range and invalid. | D:<br>R: | 1:00 (mm:ss)<br>0:00 to 4:00 (mm:ss) |
| Alarm it signal indicates sensor out of range for _: (mm:ss)                                                                                     | <b>D</b> |                                      |
| WITH OUTPUT OF False for _: (mm:ss)?                                                                                                    | D:       | YES                                  |
|                                                                                                    | R:       | YES/NU                               |
| SENSOR (BALM) Sensor Out of Range – Displays Off or On status.                                                                                   | R:       | Off/On                               |

# Section 2 - Chiller System Power, Efficiency, and Thermal Load Input Status

Navigation: i-Vu®

Properties > Control Program > General Conditions & Status > Section 2 - Chiller System Power, Efficiency and Thermal Load Input Status

- 1 Verify network connections are operating. See Device Address Binding (page 60).
- 2 Input the nominal chiller capacities (tons) required to determine part load conditions.
- **3** Select whether the power input is actual kW or amperage.
- 4 Select load input type using temperatures and flow or cooling load input.
- 5 Enter voltage and power factors from the equipment's specifications.

| Point Name/Description                                                                                            | Range |
|----------------------------------------------------------------------------------------------------|-------|
| The following are statuses displayed from the linked network points. See <i>Device Address Binding</i> (page 60). |       |
| Total Chiller kW – Displays value.                                                                                |       |
| Total Chilled Water Pump kW – Displays value.                                                                     |       |
| If "Amp" network inputs are used for CHWP kW determination, then:                                                 |       |
| The voltage is volts — Enter value.<br>The Power Factor is — Enter value.                                         |       |

| Point Name/Description                                                                                   | Rang | e                    |
|----------------------------------------------------------------------------------------------------|------|----------------------|
| Total Condenser Water Pump kW – Displays value.                                                          |      |                      |
| If "Amp" network inputs are used for CWP kW determination, then:                                         |      |                      |
| The voltage is volts — Enter value.<br>The Power Factor is — Enter value.                                |      |                      |
| Total Cooling Tower Fan kW — Displays value.                                                             |      |                      |
| If "Amp" network inputs are used for Cooling Tower Fan kW determination, then:                           |      |                      |
| The voltage is volts — Enter value.<br>The Power Factor is — Enter value.                                |      |                      |
| Total Airside Fan kW – Displays value.                                                                   |      |                      |
| If "Amp" network inputs are used for AHU VAV Fan kW determination, then:                                 |      |                      |
| The voltage is volts — Enter value.<br>The Power Factor is — Enter value.                                |      |                      |
| Total System kW (Chillers + CHWPs + CWPs + CTs + Fans) – Displays value.                                 |      |                      |
| Total Building Cooling Load Tons — Displays value.                                                       |      |                      |
| Total System kW/ton – Displays value.                                                                    |      |                      |
| CHILLER POWER INPUTS AND CAPACITIES                                                                      |      |                      |
| Are the Chiller Normal Capacities (below) in Tons or kW? (Default is tons.)                              | D:   | tons                 |
|                                                                                                    | R:   | tons/kW              |
| CHILLER 1*                                                                                               |      |                      |
| <b>1 CH1 ON</b> (BNI2) – Displays status.                                                                | D:   | Unlocked (unchecked) |
| Allows lockout if <b>Lock at value:</b> is checked. Allows communication if <b>Enabled?:</b> is checked. | R:   | Enabled (checked)    |
| <b>1 CH1 kW</b> (BAV) — Displays value.                                                                  |      |                      |
| <b>1 CH1 kW</b> (ANI2) – Displays value.                                                                 | D:   | Unlocked (unchecked) |
| Allows lockout if <b>Lock at value:</b> is checked. Allows communication if <b>Enabled?:</b> is checked. | R:   | Enabled (checked)    |
| Is the CH1 power input above in Amps OR kW? (Default is kW.)                                             | D:   | kW                   |
|                                                                                                    | R:   | Amps/kW              |
| If Amps: The chiller voltage is volts — Enter value<br>If Amps: Power Factor is — Enter value            |      |                      |

| Point Name/Description                                                                                   | Range |                                           |
|----------------------------------------------------------------------------------------------------|-------|-------------------------------------------|
| CH1 Nominal Capacity is: tons - Enter value.                                                             | D:    | 225                                       |
|                                                                                                    | R:    | Chiller capacity                          |
| *Continue the same settings as above up to CHILLER 8                                                     |       |                                           |
|                                                                                                    |       |                                           |
|                                                                                                    |       |                                           |
| COOLING LOAD, TEMPERATURES & FLOW INPUTS                                                                 |       |                                           |
| <b>13 Cooling Load</b> (ANI2) – Displays value.                                                          | D:    | Unlocked (unchecked)                      |
| Allows lockout if <b>Lock at value:</b> is checked. Allows communication if <b>Enabled?:</b> is checked. | R:    | Enabled (checked)                         |
| Use Cooling Load Input (above) OR use the Temperatures & Flow (below) to                                 | D:    | Cooling Load Input                        |
| calculate the cooling load?                                                                              | R:    | Cooling Load Input<br>Temperatures & Flow |
| If using the — Displays status.                                                                          | D:    | tons                                      |
| Is the Load in Tons OR kW? (Default is tons.) — Enter value.                                             | R:    | tons/kW                                   |
| <b>13 CHWR Temp</b> (ANI2) – Displays value.                                                             | D:    | Unlocked (unchecked)                      |
| Allows lockout if <b>Lock at value:</b> is checked. Allows communication if <b>Enabled?:</b> is checked. | R:    | Enabled (checked)                         |
| <b>13 CHWS Temp</b> (ANI2) – Displays value.                                                             | D:    | Unlocked (unchecked)                      |
| Allows lockout if <b>Lock at value:</b> is checked. Allows communication if <b>Enabled?:</b> is checked. | R:    | Enabled (checked)                         |
| <b>13 CHW FLOW</b> (ANI2) — Displays value.                                                              | D:    | Unlocked (unchecked)                      |
| Allows lockout if <b>Lock at value:</b> is checked. Allows communication if <b>Enabled?:</b> is checked. | R:    | Enabled (checked)                         |

## **Section 3 - Stagger Reset - Enable Conditions**

Navigation: i-Vu®

Properties > Control Program > General Conditions and Status > Section 3 - Stagger Reset - Enable conditions

Stagger Reset is only enabled when both Chilled Water Reset and Condenser Water Reset are running

Stagger Reset alternates between the chilled water reset and the condenser water reset calculations. When on, the program first resets the chilled water supply temperature and calculates its impact on decreasing energy demand. It then resets the condenser water temperature and calculates its impact on decreasing energy demand. This is a lead-lag approach.

If both chilled water and condenser water optimizer reset calculations are done simultaneously, the program would not know whether the chilled water reset alone decreased energy demand, or the condenser water reset decreased energy demand. Temperatures might be reset in the wrong direction.

| Point Name/Description                                                                                          | Rang | e      |
|----------------------------------------------------------------------------------------------------|------|--------|
| <b>Lead / Lag - Stagger routine for optimization is:</b> – Displays On/Off status.                              | D:   | On     |
| <b>Condenser Water Optimization Reset is now in the stagger routine.</b> – Displays Held off or Running status. | R:   | Off/On |
| <b>Chilled Water Optimization Reset is now in the stagger routine.</b> — Displays Held off or Running status.   |      |        |

### Section 4 - Optimizer Setpoint Change Mode

Navigation: i-Vu®

Properties > Control Program > General Conditions & Status > Section 4 - Optimizer Setpoint Change Mode

**Optimizer Setpoint Change Mode** determines if the optimizer resets the setpoints automatically or requires manual intervention and entry. The default is **AUTOMATIC** mode. During each response period, the optimizer determines a new setpoint that best lowers energy consumption.

Modes:

- **AUTOMATIC** The optimizer calculates the new setpoint and then automatically changes it. It repeats every response period. No operator is required.
- **MANUAL** The optimizer calculates the new setpoint, and requires an operator to change it. It repeats every response period. An operator must continually monitor and change the setpoint.

Each response period, when the optimizer finishes its calculation, the optimizer instructs the operator to change to the new setpoint, which should be changed within 2 minutes after each new setpoint is determined. If the operator delays changing the setpoint, then the optimizer begins losing effectiveness in saving energy.

The optimizer calculates the next setpoint only after the operator changes it. The process repeats itself each response period.

| Point N | ame/Description                                                            | Rang | e                                                                                 |
|---------|----------------------------------------------------------------------------|------|-----------------------------------------------------------------------------------|
| Optimiz | zer is in: mode- Select desired mode.                                      | D:   | AUTOMATIC                                                                         |
|         |                                                                            | R:   | AUTOMATIC<br>MANUAL                                                               |
| Optimiz | er is in MANUAL mode                                                       |      |                                                                                   |
| СН      | ILLED WATER SETPOINT - OPTIMIZATION                                        |      |                                                                                   |
| Op      | timizer Status – Displays the following statuses:                          | R:   | OFF<br>PRE-START UP<br>FIRST RESET<br>CALCULATING<br>NEW SETPOINT<br>WAITING TURN |
| 0       | PRE-START UP – Optimizer doing pre-start calculations when first initiated |      |                                                                                   |
| 0       | FIRST RESET – Optimizer ready for first reset                              |      |                                                                                   |
| 0       | CALCULATING – Optimizer calculating next setpoint                          |      |                                                                                   |
| 0       | NEW SETPOINT - Optimizer has new setpoint and is ready for acceptance      |      | PAUSE IS ON                                                                       |
| 0       | WAITING TURN - Setpoint calculation in waiting when stagger is ON          |      | AUTOMATIC                                                                         |
| 0       | PAUSE IS ON - Displays when pause is ON                                    |      |                                                                                   |
| 0       | COOL DOWN IS ON – Displays when cool down is ON                            |      |                                                                                   |
| 0       | AUTOMATIC - Displays when in AUTOMATIC mode                                |      |                                                                                   |
|         | <b>Countdown until "New Setpoint" is determined:</b> — Displays value.     | R:   | (minutes:seconds)                                                                 |

| Point N | Name/Description                                                                                           | Rang | ge .                                                      |
|---------|----------------------------------------------------------------------------------------------------|------|-----------------------------------------------------------|
| Ор      | <b>timizer Instructions</b> — Displays status.                                                             | R:   | NO ACTION NEEDED<br>WAIT FOR RESULT<br>SETPOINT AVAILABLE |
|         | Elapsed time since "New Setpoint" is determined: – Displays value.                                         | R:   | (minutes:seconds)                                         |
|         | New Setpoint: degrees – Displays value.                                                                    | R:   | degrees                                                   |
|         | Setpoint was changed? — Enter status.                                                                      | D:   | NO                                                        |
|         | <b>NOTE</b> Change setting only when <b>SETPOINT AVAILABLE</b> displays in <b>Operator Instructions:</b> . | R:   | NO/YES                                                    |
|         | Current Optimizer Setpoint: degrees – Displays value.                                                      | R:   | degrees                                                   |
|         | Current Chiller Setpoint: degrees - Displays value.                                                        | R:   | degrees                                                   |
| cc      | NDENSER WATER SETPOINT - OPTIMIZATION                                                                      |      |                                                           |
| Ор      | timizer Status: — Displays status.                                                                         | R:   | OFF                                                       |
| 0       | <b>PRE-START UP</b> – optimizer doing pre-start calculations when first initiated.                         |      | FIRST RESET                                               |
| 0       | FIRST RESET – optimizer is ready for first reset.                                                          |      | CALCULATING<br>NEW SETPOINT                               |
| 0       | CALCULATING – optimizer is calculating next setpoint                                                       |      | WAITING TURN                                              |
| 0       | <b>NEW SETPOINT</b> – optimizer has new setpoint and is ready for acceptance.                              |      | PAUSE IS ON<br>WARM UP IS ON                              |
| 0       | WAITING TURN - setpoint calculation is waiting when stagger is ON                                          |      | AUTOMATIC                                                 |
| 0       | PAUSE IS ON – displays when pause is ON.                                                                   |      |                                                           |
| 0       | WARM UP IS ON - displays when warm up is ON.                                                               |      |                                                           |
| 0       | AUTOMATIC – displays when in AUTOMATIC mode.                                                               |      |                                                           |
|         | Countdown until "New Setpoint" is determined: Displays value                                               | R:   | (minutes:seconds)                                         |
| Ор      | <b>erator Instructions:</b> — Displays status.                                                             | R:   | NO ACTION NEEDED<br>WAIT FOR RESULT<br>SETPOINT AVAILABLE |
|         | Elapsed time since "New Setpoint" is determined: – Displays value.                                         | R:   | (minutes:seconds)                                         |
|         | New Setpoint: degrees - Displays value.                                                                    | R:   | degrees                                                   |
|         | Setpoint was changed? — Enter status.                                                                      | D:   | NO                                                        |
|         | <b>NOTE</b> Change setting only when <b>SETPOINT AVAILABLE</b> displays in <b>Operator Instructions:</b> . | R:   | NO/YES                                                    |
|         | Current Optimizer Setpoint: degrees – Displays value.                                                      | R:   | degrees                                                   |
|         | Current Condenser Setpoint: degrees – Displays value.                                                      | R:   | degrees                                                   |

# **Chilled Water Temperature Optimizer Reset**

Navigation:

i-Vu®

Properties > Control Program > Chilled Water Temperature Optimizer Reset

| Point Name/Description                                                                                   | Range |                      |
|----------------------------------------------------------------------------------------------------|-------|----------------------|
| Optimizer Chilled Water Supply Reset Enable — Displays status.                                           | R:    | Disabled/Enabled     |
| <b>Optimized Chilled Water Supply Setpoint AV</b> – Displays status.                                     | D:    | Off                  |
| Lock the CHWS temperature setpoint output                                                                | R:    | Off/On               |
| To (Final setpoint, e.g., 44 degrees F)                                                                  | D:    | 44°F                 |
| <b>CAUTION</b> Bypasses optimizer calculations.                                                          | R:    | 40 to 50°F           |
| 16 CHWS STPT TEMP (REMOTE INPUT) — Displays value.                                                       | D:    | Unlocked (checked)   |
| Allows lockout if <b>Lock at value:</b> is checked. Allows communication if <b>Enabled?:</b> is checked. | D:    | Enabled (checked)    |
| 16 CHWS TEMP (REMOTE INPUT) — Displays value.                                                            | D:    | Unlocked (checked)   |
| Allows lockout if <b>Lock at value:</b> is checked. Allows communication if <b>Enabled?:</b> is checked. | D:    | Enabled (checked)    |
| CHWR RETURN TEMP — Displays value.                                                                       |       |                      |
| Total Chiller kW/ton – Displays value.                                                                   |       |                      |
| Total Chilled Water Pump kW/ton – Displays value.                                                        |       |                      |
| Total Airside Fan kW/ton – Displays value.                                                               |       |                      |
| Total Chilled Water System kW/ton – Displays value.                                                      |       |                      |
| 16 Optimized CHWS Reset Heartbeat ANO Minutes - Displays value.                                          | D:    | Unlocked (unchecked) |
| Allows lockout if <b>Lock at value:</b> is checked. Allows communication if <b>Enabled?:</b> is checked. | D:    | Enabled (checked)    |
| 16 Optimized CHWS Setpoint ANO – Displays value.                                                         | D:    | Unlocked (unchecked) |
| Allows lockout if <b>Lock at value:</b> is checked. Allows communication if <b>Enabled?:</b> is checked. | D:    | Enabled (checked)    |

# Section 1 - Chilled Water System Optimizer - Enable conditions

Navigation:

i-Vu®

Properties > Control Program > Chilled Water Temperature Optimizer Reset > Section 1 - Chilled Water System Optimizer - Enable Conditions

| Point Name/Description                                                                                                    | Range |                  |
|----------------------------------------------------------------------------------------------------|-------|------------------|
| 1. CHWS Optimizer ON Switch: - Displays Disabled/Enabled status.                                                                                      | D:    | DISABLED         |
| AUTIONS                                                                                                    | R:    | DISABLED/ENABLED |
| • You must set this to <b>DISABLED</b> until the system is set up and ready to run.                                                                   |       |                  |
| • The <b>Main ON Switch</b> in Section 1 - Optimizer - Primary Enable Conditions (page 78) must also be enabled for the CHWS Optimizer to be enabled. |       |                  |

### Section 2 - Automatic Overrides of Chilled Water Reset

Navigation: i-Vu®

Properties > Control Program > Chilled Water Temperature Optimizer Reset > Section2 - Automatic Overrides of Chilled Water Reset

The chilled water reset is automatically overridden by:

- Automatic "Pause & Hold"
- Automatic "Quick Cool Down"

You must configure the following properties to balance chiller stability.

### Automatic "Pause & Hold"

In **Automatic "Pause & Hold"**, the reset pauses its operation and holds the supply temperature at its current setpoint under any one of the 5 following conditions:

### 1 The chilled water return temperature gets too cold.

This indicates a low load condition, or low temperature difference across the air handling unit cooling coils, which could cause the chiller to cycle off. The chiller could be held on longer and operate under more stable conditions, if the supply temperature is not reset any higher. Input the preferred low temperature trip point and the delay that best fits your system.

### 2 The temperature difference across the evaporator gets too cold.

This can happen as the chilled water supply temperature rises faster than the chilled water return temperature. This could create low load conditions across the chiller and could cycle off too often. The chiller could stay on longer if the chilled water is not reset any higher. This allows time for the return water temperature to rise, and the load across the chiller to remain high enough for it to continue to run. Input the preferred low temperature trip point and delay that best fits your system.

### 3 The building relative humidity gets too high.

The program has the option to monitor relative humidity (up to 20 sensors) throughout the building. If the userconfigurable average or maximum RH rises above a predefined threshold, the program holds its chilled water reset. If the humidity continues to rise, then the program lowers the chilled water supply temperature setpoint as described below.

### 4 The thermal load gets too high.

The program has the option to pause if the thermal load to capacity rises above a certain threshold. If the thermal load to capacity rises above a predefined threshold (in percentage), the program holds its chilled water reset. If it continues to rise, then the program lowers the chilled water supply temperature setpoint as described below.

### 5 The remote pause is enabled.

The program has the option to pause if there is a remote BACnet pause signal. If the remote pause input is enabled, the program holds its chilled water reset.

### Automatic " Quick Cool Down"

Configure the **Automatic "Quick Cool Down"** function for the chilled water reset to enable the optimization program to balance comfort with energy savings. When in automatic cool down, the chilled water optimization reset overrides its operation and drops the supply temperature under any one of the 6 following conditions:

#### 1 The building is too warm and the incoming cooling requests rise above threshold

When this happens, the optimization program is overridden and the chilled water temperature resets downward by a predetermined adjustable rate until the building cools down and no longer needs cooling. Input your preferred threshold number of requests, that are needed before cool down occurs, and delay.

### 2 The chilled water return temperature gets too warm

The chilled water return temperature can act as an indicator of the facility warming up and exceeding occupant comfort. Input your preferred high chilled water return temperature trip point that is needed before cool down occurs, and delay.

### 3 The temperature difference across the evaporator gets too cold

Like Automatic Pause, the chiller could stay on longer if the load across the chiller remains high enough for it to continue to run. If the temperature difference drops below the pause threshold, then you may want to actually lower the chilled water supply temperature to increase the load. Dropping the chilled water supply temperature raises the temperature difference and encourages chiller stability. Input your preferred low temperature trip point and delay.

**NOTE** This low temperature trip point should be below the pause trip point since the pause is the first step in preventing excessive cycling. If the temperature drops below the pause trip point, then lowering the temperature would be the second step.

#### 1 The building relative humidity rises above a threshold (user-configurable)

Like Automatic Pause, this is a response to rising humidity levels. The Automatic Pause is the first step and, if the humidity levels continue to rise, the second step is lowering the chilled water supply temperature. The setpoint continues to drop each response interval until the relative humidity conditions drop to an acceptable level.

### 2 The chilled water temperature setpoint rises above a predefined high limit

This is another measure to prevent high humidity conditions, especially when you have chilled beams and the dewpoint is a problem. Enter the high chilled water supply setpoint limit and the setpoint drops if the limit is exceeded.

### 3 IF the "Remote Quick Cool Down" BBV receives a binary ON signal

This is for those systems which, for any reason, need to cool down the supply temperature. It is activated by a remote BACnet binary write signal.

During automatic cool down, the temperature drops immediately by the cool down temperature increment (which you define in **Quick Cool Down Incremental drop**, Section 3 - Manual Overrides of Chilled Water Resets), and then the program cools down by the same amount each Response Period.

In conditions above, you may select to cool down more quickly, as an **"Emergency Cool Down"**, rather than the **"Quick Cool Down"** settings in Section 3 Manual Overrides of Chilled Water Reset - and other Settings. If so, you may configure **"Emergency Cool Down Incremental Drop"** settings in this section.

| Point Name/Description                                                                              | Range    |                        |
|----------------------------------------------------------------------------------------------------|----------|------------------------|
| Automatic "Pause & Hold" Override of the Optimizer Reset & Pause at its Current<br>Reset Setpoint   |          |                        |
| 1. Pause Reset if CHWRT is > degrees                                                                | D:       | 46°F                   |
|                                                                                                    | R:       | 45 to 50°F             |
| with hysteresis of                                                                                  | D:       | 1°F                    |
|                                                                                                    | R:       | 1 to 3°F               |
| for: (mm:ss)                                                                                        | D:       | 4:00 (mm:ss)           |
| Present output is False for: (mm:ss). – Displays value.                                             | R:       | 2:00 to 10:00 (mm:ss)  |
| 2. OR Pause Reset if CHWRT-CHWST is <degrees< th=""><th>D:</th><th>6°F</th></degrees<>              | D:       | 6°F                    |
|                                                                                                    | R:       | 2 to 7°F               |
| with hysteresis of                                                                                  | D:       | 1°F                    |
|                                                                                                    | R:       | 1 to 3°F               |
| for: (mm:ss)                                                                                        | D:       | 4:00 (mm:ss)           |
| Present output is False for: (mm:ss). – Displays value.                                             | R:       | 2:00 to 10:00 (mm:ss)  |
| 3. OR Pause Reset if Building Relative Humidity is >%                                               | D:       | 60%                    |
|                                                                                                    | R:       | 50 to 100%             |
| with hysteresis of                                                                                  | D:       | 2%                     |
|                                                                                                    | R:       | 2 to 10%               |
| for: (mm:ss)                                                                                        | D:       | 20:00 (mm:ss)          |
| Present output is False for: (mm:ss). — Displays value.                                             | R:       | 10:00 to 60:00 (mm:ss) |
| Use the building relative humidity from networked sensor values to determine                        | D:       | Average                |
| if it is too high.                                                                                  | R:       | Average/Maximum        |
| Current Building Relative Humidity is% – Displays value.                                            | <u> </u> | 0001                   |
| 4. OR Pause Reset If Load is >% capacity                                                            | D:       | 90%                    |
|                                                                                                    | R:       | 70 to 100%             |
| with hysteresis of $\_\%$                                                                           | D:       | 5%                     |
|                                                                                                    | R:       | 2 to 10%               |
| (Pause is default, Algorithm will Cool Down otherwise)                                              | D:       | Pause                  |
|                                                                                                    | R:       | Pause/Cool Down        |
| 5. OR Pause Reset, for a remote condition, if the "Remote Pause" BBV receives a<br>binary ON signal | D:       | 60%                    |
|                                                                                                    | R:       | 50 to 100%             |
| for: (mm:ss)                                                                                        | D:       | 20:00 (mm:ss)          |
| Present output is False for: (mm:ss). – Displays value.                                             | R:       | 10:00 to 60:00 (mm:ss) |
| Automatic Pause & Hold of Chilled Water Reset - Status                                              |          |                        |

| Point Name/Description                                                                                   | Rang | e                    |
|----------------------------------------------------------------------------------------------------|------|----------------------|
| Pause & Hold Is: OFF – Displays status.                                                                  |      |                      |
| Pause & Hold Criteria – Displays statuses and values.                                                    |      |                      |
| Automatic "Quick Cool Down" - Override of the Optimizer Reset & Lower the Supply<br>Temperature Setpoint |      |                      |
| 1. Drop chws temperature if building gets too warm due to increasing requests for cooling                | D:   | 3                    |
| In the Occupied Mode: Drop chws temperature if more than cooling requests                                |      |                      |
| hysteresis, are received                                                                                 | D:   | 1                    |
|                                                                                                    |      |                      |
| In the Unoccupied Mode: Drop chws temperature if more than <u></u> cooling requests                      | D:   | 6                    |
| hysteresis, are received                                                                                 | D:   | 1                    |
| for: (mm:ss)                                                                                             | D:   | 1:00 (mm:ss)         |
| Present output is False for <u>    :     (</u> mm:ss). — Displays value.                                 | R:   | 1:00 to 3:00 (mm:ss) |
| Building Occupancy Status: Mode — Displays status.                                                       |      |                      |
| Total Cool Request: – Displays value.                                                                    |      |                      |
| 2. OR Drop chws temperature if chilled water return temperature is > degrees                             | D:   | 58°F                 |
|                                                                                                    | R:   | 54 to 60°F           |
|                                                                                                    |      |                      |

| Point Name/Description                                                                                                  | Range |                        |
|----------------------------------------------------------------------------------------------------|-------|------------------------|
| with a hysteresis of                                                                                                    | D:    | 2°F                    |
|                                                                                                    | R:    | 1 to 3 °F              |
|                                                                                                    |       |                        |
| for · (mm·ss)                                                                                                    |       | 8:00 (mm:ss)           |
| Present output is False for : (mm:ss), – Displays value.                                                                | R:    | 1:00 to 10:00 (mm:ss)  |
|                                                                                                    |       | 1.00 (0 10.00 (        |
| 3. OR Drop chws temperature if chilled water return - supply temperature is <                                           | D:    | 5°F                    |
| degrees                                                                                                    | R.    | 5 to 8°F               |
|                                                                                                    |       |                        |
| with a hysteresis of                                                                                                    | D:    | 0.5°F                  |
|                                                                                                    | R:    | 0.25 to 1°F            |
|                                                                                                    |       |                        |
| for: (mm:ss)                                                                                                    | D:    | 8:00 (mm:ss)           |
| Present output is False for: (mm:ss). — Displays value.                                                                 | R:    | 1:00 to 10:00 (mm:ss)  |
| 4. OR Drop chws temperature if building relative humidity is >%                                                         | D:    | 65%                    |
|                                                                                                    | R:    | 50 to 100%             |
| with a hysteresis of                                                                                                    | D:    | 2%                     |
|                                                                                                    | R:    | 2 to 10%               |
| for: (mm:ss)                                                                                                    | D:    | 20:00 (mm:ss)          |
| Present output is False for: (mm:ss). – Displays value.                                                                 | R:    | 10:00 to 60:00 (mm:ss) |
| Current Building Relative Humidity is _,% – Displays value.                                                             |       |                        |
| 5. OR Drop chws temperature for humidity & dewpoint control, if chws setpoint rises above degrees Displays value.       |       |                        |
| with a hysteresis of                                                                                                    | D:    | 2°F                    |
| High CHWS Setpoint Limit for RH Control °F - Displays value.                                                            | D:    | 70°F                   |
| Default Value:                                                                                                    | R:    | 50 to 70°F             |
| Lock at value                                                                                                    | D:    | Unlocked (unchecked)   |
| 6. OR Drop chws temperature, for a remote condition, if the "Remote Quick Cool<br>Down" BBV receives a binary ON signal |       |                        |
| for: (mm:ss)                                                                                                    | D:    | 8:00 (mm:ss)           |
| Present output is False for: (mm:ss). — Displays value.                                                                 | R:    | 3:00 to 60:00 (mm:ss)  |

| Point Name/Description                                                                                                    | Rang     | Range                                  |  |
|----------------------------------------------------------------------------------------------------|----------|----------------------------------------|--|
| Remote Quick Cool Down (BBV) – Displays value.                                                                                                    | D:       | Off                                    |  |
| Default Value:                                                                                                    | R:       | Off/On                                 |  |
| Lock at value                                                                                                    | D:       | Unlocked (unchecked)                   |  |
| "Emergency Cool Down Response" Time in Minutes (3=min to 30=max): minutes                                                                                  |          |                                        |  |
| Current interval time is minutes and seconds - Displays values.                                                                                            |          |                                        |  |
| Use "Emergency Cool Down Response" Time?                                                                                                    | D:       | No                                     |  |
| <b>NOTE</b> You can use this instead of the default "System Response Time" of minutes, set in Section 3.                                                   | R:       | No/Yes                                 |  |
| Emergency Cool Down Incremental Drop (deg) - Drop per Response Interval                                                                                    | D:       | 1.5                                    |  |
|                                                                                                    | R:       | 1 to 4                                 |  |
| Use "Emergency Cool Down Incremental Drop"?                                                                                                    | D:       | No                                     |  |
| <b>NOTE</b> You can use this instead of the default "Quick Cool Down Incremental Drop" of (deg) per response interval, set in Section 3. — Displays value. | R:       | No/Yes                                 |  |
| Automatic Quick Cool Down of Chilled Water Supply - Status:                                                                                                |          |                                        |  |
| Quick Cool Down is: – Displays OFF/ON status.                                                                                                    |          |                                        |  |
| Quick Cool Down Criteria: — Displays statuses and values.                                                                                                  |          |                                        |  |
| Chilled Water Temperature Alarms                                                                                                    |          |                                        |  |
| Alarm(s):                                                                                                    | D:       | 30 (mm:ss)                             |  |
| Enable Chilled Water Temperature alarms after the optimizer has been enabled for mm:ss                                                                     | R:       | 10:00 to 60:00 (mm:ss)                 |  |
| CHRT HI (BALM) — Displays status.                                                                                                    | D:       | 62°F                                   |  |
| Alarm if chilled water return temperature is > degrees                                                                                                    | R:       | 50 to 70°F                             |  |
| hysteresis of                                                                                                    | D:<br>R: | 2°F<br>0.5 to 3°F                      |  |
| for: (mm:ss) Present output is False for: (mm:ss). — Displays value.                                                                                       | D:<br>R: | 10:00 (mm:ss)<br>2:00 to 20:00 (mm:ss) |  |

| Point Name/Description                                            | Rang | Range                 |  |
|-------------------------------------------------------------------|------|-----------------------|--|
| CHDT LO (BALM) — Displays status.                                 | D:   | 4°F                   |  |
| Alarm if (chilled water return - supply temperature) is > degrees | R:   | 3 to 8°F              |  |
|                                                                   |      |                       |  |
| hysteresis of                                                     | D:   | 2°F                   |  |
|                                                                   | R:   | 0.5 to 3°F            |  |
|                                                                   |      |                       |  |
| for: (mm:ss)                                                      | D:   | 10:00 (mm:ss)         |  |
| Present output is False for: (mm:ss). — Displays value.           | R:   | 2:00 to 20:00 (mm:ss) |  |
|                                                                   |      |                       |  |

## Section 3 - Manual Overrides of Chilled Water Reset - and other Settings

Navigation: i-Vu®

Properties > Control Program > Chilled Water Temperature Optimizer Reset > Section 3 - Manual Overrides of Chilled Water Reset - and other Settings

The program outputs a reset signal in the range of 0 - 10 (deg). This reset signal is not the actual temperature reset, because the 0-10 (deg) reset is ultimately converted to a signal used by the equipment.

**NOTE** The (deg) designation does not indicate actual degrees, but the 0-10 output range of the algorithm that is converted into an actual temperature

**EXAMPLE** The 0 - 10 (deg) reset range might be converted to 42 - 50°F reset signal used for a chilled supply temperature setpoint. Therefore, the 0 - 10 (deg) reset signal is converted to a range of 0 - 8°F. Each reset increment of 1 (deg) would actually be a 0.8°F increment.

Reset settings such as **First Reset**, **Full Load Drop**, **Quick Cool Down**, and any other temperature reset settings, are always based on 0 - 10 (deg) program output, not the final output.

| int Name/Description                                                                                                    |          | Range                     |  |
|----------------------------------------------------------------------------------------------------|----------|---------------------------|--|
| anual "Reinitialize" & "Pause & Hold" - Override of the Optimizer Reset & Pause at it<br>rrent Reset Setpoint                                                                                                    |          |                           |  |
| Reinitialize CHWS reset algorithm (resets algorithm logic to zero):                                                                                                    | D:       | Off                       |  |
| To manually reinitialize and reset the chilled water optimization, turn on by selecting <b>REINITIALIZE</b> . After a few moments, this returns the program back to its initial zero state.                                                                                                    | R:       | Off/REINITIALIZE          |  |
| Turn the reinitialize switch to ${f Off}$ to allow the program to operate again from its zero state.                                                                                                    |          |                           |  |
| <b>CAUTION</b> This setting drops the setpoint back to its default temperature and restarts the program from state zero.                                                                                                    |          |                           |  |
| Pause CHWS reset algorithm (holds logic at current state and output): $-$ To                                                                                                    | D:       | Off                       |  |
| manually pause the chilled water supply, select <b>PAUSE</b> . When you no longer need the pause, select <b>OFF</b> and the application begins again from its holding pattern.                                                                                                    | R:       | Off/PAUSE                 |  |
| Pause & Hold Is: – Displays OFF or ON status                                                                                                    | R:       | OFF/ON                    |  |
| rm if the "Pause CHWS reset algorithm" above is on longer than _: (mm:ss)                                                                                                    | D:       | 30:00 (mm:ss)             |  |
|                                                                                                    | R:       | 10:00 to 60:00 (mm:ss     |  |
| nual "Quick Cool Down" - Override of the Optimizer Reset & Lower the Supply mperature Setpoint                                                                                                    |          |                           |  |
| Quick Cool Down (lowers chws temperature): — A manual override to drop chilled water supply temperature.                                                                                                    | D:<br>R· |                           |  |
| This is a manual cool down of the chilled water supply temperature used to override<br>the chilled water optimization and to cool down the facility. Turn the switch to <b>Quick</b><br><b>Cool Down</b> and the temperature drops immediately by the cool down temperature<br>increment (defined below), and then the temperature cools down by the same<br>amount each <b>Response Time</b> (set in the following section). | Ν.       |                           |  |
| The cool down continues until minimum reset is reached. To turn off <b>Quick Cool Down</b> , select <b>Off</b> and the program begins again, starting from the current reset temperature.                                                                                                    |          |                           |  |
| Quick Cool Down incremental drop: (deg) - Drop per Response Interval — This is<br>the incremental amount the chilled water supply temperature is dropped (initially<br>and each response period) when in <b>Quick Cool Down</b> . Input your desired amount<br>and its response time.                                                                                                    | D:<br>R: | 1 (deg)<br>0.5 to 2 (deg) |  |
| This incremental drop also applies to:                                                                                                    |          |                           |  |
| Automatic cool down described in Section 2 - Automatic Overrides of Chilled Water Resets (page 89)                                                                                                    |          |                           |  |
| Cool down to default low temperature when not in part load conditions described as                                                                                                    |          |                           |  |

| int Name/Description                                                                                                    |          | Range                          |  |
|----------------------------------------------------------------------------------------------------|----------|--------------------------------|--|
| Quick Cool Down is: – Displays OFF or ON status.                                                                                                    |          |                                |  |
| Irst Reset                                                                                                    |          |                                |  |
| <ul> <li>First Reset - Raise Temperature initially by:(deg) — The first reset should be large enough for the system to register the reset temperature and respond to it, but not so large that it creates instability. If the temperature increment is too small, then the system won't experience enough temperature change to determine if it saves energy.</li> <li>The program measures the decrease (or possible increase) in kW/ton from this first reset. It then determines what the next reset should be.</li> <li>We recommend no more than 2 (deg), though it can be a maximum of 4 (deg).</li> </ul> | D:<br>R: | 1.25 (deg)<br>0.7 to 2.0 (deg) |  |
| Allow 50% of previous day's average reset as a first increment? — The program keeps a running average of the previous day's reset values. This value can be used as a first reset, which is closer to the optimal reset temperature for the most efficient operation.                                                                                                    | D:<br>R: | Off<br>Off/On                  |  |
| However, this calculated value is limited to 4°F. Even though the average temperature of the most efficient operation is close to the same on subsequent days, it may not always be the most efficient temperature at the beginning of the day.<br>If set to <b>ON</b> , the program takes the highest of <b>First Reset</b> (configured above) or <b>Previous day's average reset</b> .                                                                                                    |          |                                |  |
| put Smoothing and System Response Time                                                                                                    |          |                                |  |
| Input Smoothing (0=min : 100=max):                                                                                                    | D:       | 50                             |  |
| This setting "smooths" the (kW/Ton) input and removes erratic signals.                                                                                                    | R:       | 0 to 100                       |  |
| This smoothing is more complex and subtle than most. It does not smooth the signal excessively and it adjusts without shifting the output too much.                                                                                                    |          |                                |  |
| Input settings:                                                                                                    |          |                                |  |
| 0 - no smoothing                                                                                                    |          |                                |  |
| 1 - automatic minimal smoothing                                                                                                    |          |                                |  |
| Up to 100 (maximum smoothing or dampening)                                                                                                    |          |                                |  |
| Up to 100 (maximum smoothing or dampening)                                                                                                    |          |                                |  |

| Point Name/Description                                                                                                    | Rang         | e                |
|----------------------------------------------------------------------------------------------------|--------------|------------------|
| System Response time in minutes (3=min to 30=max): minutes                                                                                                    | D:           | 15 minutes       |
| Current interval time is:minutes and seconds. – Displays values.                                                                                                    | R:           | 3 to 30 minutes  |
| CAUTION Critical setting.                                                                                                    |              |                  |
| This setting defines the time it takes for the chilled water system to respond after<br>the optimization program resets the temperature. The program needs to know if the<br>system is using less energy after the setpoint has changed and after the system<br>has settled to the new setpoint.                                                                                                    |              |                  |
| The following must occur at the completion of one response time period:                                                                                                    |              |                  |
| Chiller supply temperature reaches the new setpoint temperature                                                                                                    |              |                  |
| Pumps reach their new speed in response to valves opening                                                                                                    |              |                  |
| Air handling unit valves open (or close) based on new chilled water temperature (if applicable)                                                                                                    |              |                  |
| Air handler supply air temperature reaches steady state value                                                                                                    |              |                  |
| Air handling unit fan speeds up or slows down, due to supply air temperature change (VAV systems)                                                                                                    |              |                  |
| The response time is difficult to approximate. You will need to initially monitor the entire system to determine when the above conditions have been achieved. Start with the 20 minute default value and adjust as required based on the actual system response.                                                                                                    |              |                  |
| Minimum and Maximum Reset Increments & Program Reset Gain                                                                                                    |              |                  |
| Each response period, the program determines the next reset signal that lowers energy demand most effectively. The program outputs a reset signal between 0 and 10 (deg) (0 (deg) is no reset or coolest temperature, 10 (deg) is the maximum or warmest temperature).                                                                                                    |              |                  |
| <b>EXAMPLE</b> The program is producing a 5.4 (deg) reset signal. The next time it resets, in order to minimize energy use, it either adds to the signal, by raising the temperature, or subtracts from the signal, by lowering the temperature. Each reset increment falls between the minimum and maximum allowed reset increment.                                                                                                    |              |                  |
| The actual reset value is based on the reset gains and program measurements of the curve profile. If the program is currently producing a 5.4 (deg) reset, and the next reset increment is determined to be $1.1(deg)$ , then the next reset output will be (5.4 (deg) +1.1 (deg)) = 6.5 (deg). This will be converted to the actual setpoint in the chiller program.                                                                                                    |              |                  |
| <b>NOTE</b> The reset increment should be large enough for the system to register the reset temperature and react to it – but not so large that it creates instability. If the temperature increment is too small, the system won't experience enough temperature change to determine if it saves energy.                                                                                                    |              |                  |
| Minimum Reset Increment: (deg) (output units: 0-10) — The minimum allowed output increment for each response interval.                                                                                                    | D:<br>B.     | 1 (deg)          |
| <b>EXAMPLE</b> If you set this value to 1.0 (deg), the program resets no less than that for each increment. This does not necessarily equal the actual reset at the chiller, which may have a range of 42 to $54^{\circ}$ F. Unless the 0 - 10 (deg) signal is exactly the 10°F temperature range, the minimum increment may not equal the actual temperature increment. With a range of 42 to $54^{\circ}$ F, each reset degree is (54 - $42^{\circ}$ F)/10 = $1.2^{\circ}$ F. | I <b>.</b> . | 0.0 10 T.2 (UCE) |

| Point Name/Description                                                                                                    | Range                             |  |
|----------------------------------------------------------------------------------------------------|-----------------------------------|--|
| Current reset increment is: – Displays value.                                                                                                    |                                   |  |
| <ul> <li>Maximum Reset Increment:(deg) (output units) — The maximum allowed output increment for each response interval.</li> <li>EXAMPLE If you set it to 1.5 (deg), the program resets no more than 1.5 (deg) for each increment. As described above, this does not necessarily equate to the actual reset at the chiller.</li> </ul>                                                                                                    | D: 2 (deg)<br>R: 1.5 to 2.5 (deg) |  |
| <b>Reset Increment Coarse Gain</b> – ( <b>1</b> =min to <b>10</b> =max) Determines how large each reset increment will be. The program applies the gain to various measurements of the efficiency curve, and determines the next increment size. The larger the gain, the larger the increment. However, no matter how small or large the gain, the increment can be no less than the minimum increment and no more than the maximum increment.                                                                                                    | D: 5<br>R: 1 to 10                |  |
| <ul> <li>Reset Increment Fine Gain — (O=min to 10=max) A fine gain that is added to each increment. It can be combined with the above gain to configure the best gain applied to each increment.</li> <li>More is described about how to set up the gain in the Start-up and Commissioning (page 46) section.</li> </ul>                                                                                                    | D: 0<br>R: 0 to 10                |  |
| <ul> <li>Bias for reset of CHWS temperature setpoint for warmer temperatures</li> <li>The program works as intended without applying bias. However, there are times that the kW/ton input can be erratic. Adding bias toward warmer temperatures promotes energy savings at the chiller, even though the chilled water reset temperatures are not necessarily the most effective supply temperature for the system.</li> <li>EXAMPLE The program is very close to resetting toward a warmer temperature, but not close enough, and still wants to reset for cooler temperatures. This bias shifts the decision slightly toward resetting for warmer temperatures. Energy savings are biased toward the chiller rather than the towers.</li> <li>NOTE Bias is not required.</li> </ul> |                                   |  |
| Add a small bias for reset toward warmer CHWS temps? — Turn On for a bias for warmer temperatures.         Add an additional small bias for reset toward warmer CHWS temps? — This adds a                                                                                                    | D: Off<br>R: Off/On<br>D: Off     |  |
| fine adjustment to the small bias (above).<br>Turn <b>On</b> to increase bias for warmer CHWS temperatures and adjust the gain<br>between 0 and 10.                                                                                                    | R: Off/On                         |  |
| <b>Fine gain for bias for reset toward warmer CHWS temps (0–min to 10–max)</b> – This adds another fine adjustment to the small bias above, increases bias for warmer temperatures, and adjusts the gain between 0 and 10.                                                                                                    | D: 5<br>R: 0 to 10                |  |

| Point Name/Description                                                                                                    | Range |                                          |
|----------------------------------------------------------------------------------------------------|-------|------------------------------------------|
|                                                                                                    |       |                                          |
| Reset Output                                                                                                    |       |                                          |
| Expected chilled water supply setpoint temperature. The programmed "O - 10 (deg)" output is converted to the chilled water temperature setpoint signal compatible with your system, feeding directly to the chiller setpoint adjust, either in your chiller manager or each chiller program. |       |                                          |
| The chiller setpoint adjust requires an actual temperature range, such as 42 to 52°F.                                                                                                    |       |                                          |
| If the chiller setpoint adjust requires a 0 - 10 input signal, then you must still convert<br>the above (i.e. 42 to 52 °F) to a 0 - 10 signal in the chiller manager or each chiller<br>program. This is not done in the optimization program.                                               |       |                                          |
| Vary chilled water supply temperature from degrees — Defines the minimum                                                                                                    | D:    | 42°F                                     |
| allowable chilled water temperature                                                                                                    | R:    | 42 to 46°F                               |
|                                                                                                    |       |                                          |
| to <u>degrees</u> .                                                                                                    | D:    | 52°F                                     |
| Defines the maximum allowable chilled water temperature                                                                                                    | R:    | 48 to 54°F                               |
|                                                                                                    |       |                                          |
| Current Setpoint Input                                                                                                    |       |                                          |
| Use the current chilled water setpoint (CURR STPT IN) as the optimizer's starting setpoint? — The optimizer's beginning setpoint when first enabled.                                                                                                    | D:    | NO                                       |
|                                                                                                    | R:    | NO/YES                                   |
| 16 CURR STPT IN (ANI2) — Displays value.                                                                                                    | D:    | Unlocked (unchecked)                     |
| Allows lockout if <b>Lock at value:</b> is checked. Allows communication if <b>Enabled?:</b> is checked.                                                                                                    | R:    | Unlocked (unchecked)<br>Locked (checked) |

### **Condenser Water Temperature Optimizer Reset**

Navigation: i-Vu®

Properties > Control Program > Condenser Water Temperature Optimizer Reset

### **Overall operation**

Like the Chilled Water Temperature Optimizer Reset section, the condenser water reset searches for the condenser water supply temperature that best lowers the kW/ton on the condenser water side. The reset lowers condenser water supply temperature for the approach temperature that balances energy savings at the chiller with energy increases at the tower fans and condenser water pumps.

### Approach temperature

The approach temperature is the difference between condenser water supply temperature and current wet bulb temperature (cws temp – oa wb). The rated approach temperature equates to the lowest condenser water temperature that the tower is likely to produce. A 7 °F approach rating is common for most cooling towers, although more efficient towers can go down to a 5 °F degree approach, or less, in a few cases.

### Condenser water reset function

After the program is enabled, the algorithm begins its optimizing routine with **Section 2 - Manual Overrides of Condenser Water Reset - and other Settings** (page 104) > **First Reset**. Each response period, the program determines the next reset signal that best lowers energy demand. The 0-10 (deg) output is converted to a condenser water supply approach to wetbulb temperature, which is a setpoint between the maximum and minimum approach. Since the wet bulb temperature varies during the day, the actual condenser water supply setpoint also varies within the approach window (maximum approach – minimum approach). See example setpoint chart below (assuming a very efficient tower with a minimum 5 degree approach.

| No Reset of O    | = 12 degree (max approach, adj.) | Warmer Condenser Supply Temp |
|------------------|----------------------------------|------------------------------|
| Full Reset of 10 | = 5 degree (min approach, adj.)  | Cooler Condenser Supply Temp |

EXAMPLE The current outside air wet-bulb temperature is 70°F.

- The program calculates an optimal approach setpoint of 6°F.
  - The condenser water setpoint will be 70°+ 6°=76°F (based on current wet bulb)
  - If the tower is rated at a 7°F approach, then this is a cooler approach temperature with tower fans likely running at or near 100%. But the chiller would experience lower lift and possibly greater energy savings at such a low approach temperature.
- The program attempts to find the balance of energy saved at the chiller and energy expended at the fans through a
  calculated approach temperature. So the approach temperature setpoint would likely change throughout the day in a
  constant search for the optimal temperature.

| Point Name/Description                                                                                                    | Rang | e                    |
|----------------------------------------------------------------------------------------------------|------|----------------------|
| You can use one of the following to link to the tower or pump condenser water setpoint control.                                                                                                    |      |                      |
| BACnet ANO2, which writes to a remote Setpoint Analog Value                                                                                                    |      |                      |
| BACnet Analog value, which is read by a remote Setpoint ANI                                                                                                    |      |                      |
| <b>NOTE</b> If using a BAV, link the <b>Optimized (Final) CWS Reset Setpoint</b> BAV to the remote cooling tower logic reset BACnet Analog Input. This output is a temperature setpoint signal and when fed through the condenser water logic, should override the current CWS temperature setpoint. |      |                      |
| The BACnet Analog Input should go through its own safeties and ramps before setting the CWS temperature setpoint.                                                                                                    |      |                      |
| The Heartbeat may be used to communicate a healthy signal to the receiving program. Use if required or desired, but not necessary.                                                                                                    |      |                      |
| <b>Optimizer Condenser Water Supply Reset Enable</b> – Displays status.                                                                                                    | R:   | DISABLED / ENABLED   |
| <b>Optimized Condenser Water Supply Setpoint AV (wetb + approach)</b> (BAV) — Displays value.                                                                                                    |      |                      |
| Lock the CWS temperature setpoint output $-$ Locks above setpoint to a specific                                                                                                    | D:   | Off                  |
| value.                                                                                                    | R:   | Off/On               |
| To degrees (realistic condenser water supply temperature setpoint)                                                                                                    | D:   | 0°F                  |
| <b>NOTE</b> Bypasses optimizer calculations - but not lower and upper limits. Use with caution.                                                                                                    | R:   | 70 to 80°F           |
| Outdoor Air Wet Bulb Temperature – Displays value.                                                                                                    |      |                      |
| <b>Optimized Condenser Water Supply Setpoint (calculated approach)</b> (BAV) — Displays value.                                                                                                    |      |                      |
| 17 CWS STPT TEMP (REMOTE INPUT) - Displays value.                                                                                                    | D:   | Unlocked (unchecked) |
| Allows lockout if <b>Lock at value:</b> is checked. Allows communication if <b>Enabled?:</b> is checked.                                                                                                    | D:   | Enabled (checked)    |
| 17 CWS TEMP (REMOTE INPUT) – Displays value.                                                                                                    | D:   | Unlocked (unchecked) |
| Allows lockout if <b>Lock at value:</b> is checked. Allows communication if <b>Enabled?:</b> is checked.                                                                                                    | D:   | Enabled (checked)    |
| 17 CWR TEMP (REMOTE INPUT) – Displays value.                                                                                                    | D:   | Unlocked (unchecked) |
| Allows lockout if <b>Lock at value:</b> is checked. Allows communication if <b>Enabled?:</b> is checked.                                                                                                    | D:   | Enabled (checked)    |
| 17 CW TEMP (REMOTE INPUT) – Displays value.                                                                                                    | D:   | Unlocked (unchecked) |
| Allows lockout if <b>Lock at value:</b> is checked. Allows communication if <b>Enabled?:</b> is checked.                                                                                                    | D:   | Enabled (checked)    |
| Total Chiller kW/ton – Displays value.                                                                                                    |      |                      |
| Total Condenser Water Pump kW/ton – Displays value.                                                                                                    |      |                      |
| Total Cooling Tower Fan kW/ton — Displays value.                                                                                                    |      |                      |

| Point Name/Description                                                                                   | Range |                      |
|----------------------------------------------------------------------------------------------------|-------|----------------------|
| Total Condenser Water System kW/ton - Displays value.                                                    |       |                      |
| 17 Optimized CWS Setpoint Heartbeat ANO Minutes - Displays value.                                        | D:    | Unlocked (unchecked) |
| Allows lockout if <b>Lock at value:</b> is checked. Allows communication if <b>Enabled?:</b> is checked. | D:    | Enabled (checked)    |
| <b>17 Optimized CWS Setpoint ANO</b> – Displays value.                                                   | D:    | Unlocked (unchecked) |
| Allows lockout if <b>Lock at value:</b> is checked. Allows communication if <b>Enabled?:</b> is checked. | D:    | Enabled (checked)    |

# Section 1 - Condenser Water System Optimizer - Enable Conditions

```
Navigation: i-Vu®
```

Properties > Control Program > Condenser Water Temperature Optimizer Reset > Section 1 - Condenser Water System Optimizer - Enable Conditions

| Point Name/Description                                                                                                    | Rang | e                |
|----------------------------------------------------------------------------------------------------|------|------------------|
| 1. CWS Optimizer ON Switch:                                                                                                    | D:   | DISABLED         |
| You must set this to <b>DISABLED</b> until the system is setup and ready to run. This enables the <b>Condenser Water Supply Temperature Setpoint Reset</b> portion of the program.                                                              | R:   | DISABLED/ENABLED |
| <b>NOTE</b> Only turn the set to <b>ENABLED</b> after the program is setup and ready to run. The <b>Main ON Switch</b> in Section 1 - Optimizer - Primary Enable Conditions (page 78) must also be enabled for the CWS Optimizer to be enabled. |      |                  |

# Section 2 - Manual Overrides of Condenser Water Reset - and other Settings

Navigation: i-Vu®

Properties > Control Program > Condenser Water Temperature Optimizer Reset > Section 2 - Manual Overrides of Condenser Water Reset - and other Settings

| Point Name/Description                                                                                                    | Range | 9                    |
|----------------------------------------------------------------------------------------------------|-------|----------------------|
| Manual "Reinitialize" & "Pause & Hold" - Override of the Optimizer Reset & Pause at it<br>Current Reset Setpoint                                                                  |       |                      |
| Reinitialize CWS reset algorithm (resets algorithm logic to zero):                                                                                                    | D:    | Off                  |
| Select <b>REINITIALIZE</b> to manually reinitialize and reset the condenser water optimization. After a few moments, the program returns back to its initial zero state.          | R:    | Off/REINITIALIZE     |
| Select Off to allow the program to operate again from its zero state.                                                                                                    |       |                      |
| <b>CAUTION</b> This setting drops the setpoint back to its default "resting" temperature and restarts the program from state zero.                                                |       |                      |
| Pause CWS reset algorithm (holds logic at current state and output):                                                                                                    | D:    | Off                  |
| Select <b>PAUSE</b> to manually pause the condenser water supply reset. When you no longer need the pause, select <b>OFF</b> to begin the program from its holding pattern.       | R:    | Off/Pause            |
| Pause & Hold is – Displays status.                                                                                                    |       |                      |
| Pause is due to low limit. — Displays status.                                                                                                    |       |                      |
| Alarm if the "Pause CWS reset algorithm" above is on longer than _: (mm:ss)                                                                                                    | D:    | 30:00 mm:ss          |
|                                                                                                    | R:    | 10:00 to 60:00 mm:ss |
| with output of for _: (mm:ss) — Displays status and value.                                                                                                    |       |                      |
| CW MAN PAUSE ALARM – Displays status.                                                                                                    |       |                      |
| Manual "Quick Warm Up" - Override of the Optimizer Reset & Raise the Supply<br>Temperature Setpoint<br>When on, the setpoint is still limited to its high and low limit settings. |       |                      |
| Optimizer CWS Temp - Quick Warm Up: — Manual override to the program to raise                                                                                                    | D:    | Off                  |
| condenser water supply temperature.                                                                                                    | R:    | Off / QUICK WARM     |
| Quick Warm Up Incremental rise (deg) — Rise per Response Interval                                                                                                    | D:    | 0.5 (deg)            |
| <b>NOTE</b> The Quick Warm Up (deg) rise applies to warm up when condenser water temperature is considered too cold and a limit is imposed.                                       | R:    | 0.5 to 1.5 (deg)     |
| Quick Warm Up is: — Displays status.<br>Quick Warm up is due to CWS temperature below low limit. — Displays status.                                                               |       |                      |
| Point Name/Description                                                                                                    | Range |              |  |
|----------------------------------------------------------------------------------------------------|-------|--------------|--|
|                                                                                                    |       |              |  |
| First Reset                                                                                                    |       |              |  |
| First Reset - Lower Temperature initially by: (deg) - The program requires a                                                                                                    | D:    | 6 (deg)      |  |
| priming reset when it is first turned on. The reset occurs after the program has first been enabled in <b>General Conditions &amp; Status</b> and <b>Section 1 - Optimizer - Primary Enable Conditions</b> .                                                                                                    | R:    | 4 to 8 (deg) |  |
| For the condenser water optimization, this determines the initial approach<br>temperature. The first reset, or priming reset, should be large enough for the<br>system to register the reset temperature and respond to it, but not so large that it<br>creates instability. If the temperature increment is too small, then the system won't<br>experience enough temperature change to determine if it saves energy. |       |              |  |
| The program measures the decrease (or possible increase) in kW/ton from this first reset. It then determines what the next reset should be.                                                                                                    |       |              |  |
| For the condenser water reset, the greater the value, the lower the temperature. We recommend you set this value between 5 (deg) and 7(deg) for setup. The first reset must be different from your resting approach temperature described in Section 3 Condenser Water Setpoint Reset (page 108).                                                                                                    |       |              |  |
| Input Smoothing and System Response Time                                                                                                    |       |              |  |
| Input Smoothing (0=min : 100=max): — This setting smooths the (kW/Ton) input                                                                                                    | D:    | 50           |  |
| and removes erratic signals.                                                                                                    | R:    | 0 to 100     |  |
| This smoothing is more complex and subtle than most. It does not overly smooth the signal, but rather adjusts without shifting the output too much.                                                                                                    |       |              |  |
| Input settings:                                                                                                    |       |              |  |
| 0 - no smoothing                                                                                                    |       |              |  |
| 1 - automatic minimal smoothing                                                                                                    |       |              |  |
| Up to 100 (maximum smoothing or dampening)                                                                                                    |       |              |  |

| Point Name/Description                     |                                                                                                    |    | Range           |  |  |
|--------------------------------------------|----------------------------------------------------------------------------------------------------|----|-----------------|--|--|
|                                            | System Response time in minutes (3=min to 30=max): minutes The response                                                                                                    | D: | 8 minutes       |  |  |
|                                            | time period of the building to react to each reset temperature change. If set to less<br>than the actual system response time, then the reset could search and not be<br>accurate.                                                                                                    | R: | 3 to 30 minutes |  |  |
|                                            | Current interval time is:: minutes and seconds. – Displays values.                                                                                                    |    |                 |  |  |
|                                            | CAUTION Critical setting.                                                                                                    |    |                 |  |  |
|                                            | You set the time it takes for the condenser water system to respond after the optimization program resets the temperature. The program must perceive if the system is using less energy after the setpoint has changed and after the system has settled to the new setpoint.                                                                             |    |                 |  |  |
|                                            | The following occur during the response time:                                                                                                    |    |                 |  |  |
|                                            | Condenser water temperature reaches the new temperature                                                                                                    |    |                 |  |  |
|                                            | Cooling tower fans stabilize                                                                                                    |    |                 |  |  |
|                                            | Pumps reach their new speed                                                                                                    |    |                 |  |  |
|                                            | The response time is difficult to approximate. If you have access to the entire system, you can trend various points to approximate time.                                                                                                    |    |                 |  |  |
|                                            | NOTES                                                                                                    |    |                 |  |  |
|                                            | Remote towers (for example, if they are on the roof) response time may be between 5 and 10 minutes.                                                                                                    |    |                 |  |  |
|                                            | Towers next to the mechanical room may be between 3 and 5 minutes.                                                                                                    |    |                 |  |  |
| Mir                                        | imum and Maximum Reset Increments & Algorithm Reset Gain                                                                                                    |    |                 |  |  |
| Ead<br>der<br>(de<br>cod                   | ch response period, the program determines the next reset signal that lowers energy nand most effectively. The program outputs a reset signal between 0 and 10 (deg) (0 g) = no reset or warmest condenser water temperature, 10 (deg) = the maximum or plest temperature).                                                                              |    |                 |  |  |
| <b>EX</b><br>ord<br>wa <sup>-</sup><br>inc | <b>AMPLE</b> The program is producing a 5.4 (deg) reset signal. The next time it resets, in er to minimize energy use, it either adds to the signal, by lowering the condenser ter temperature, or subtracts from the signal, by raising the temperature. Each reset rement falls between the allowed minimum and maximum.                               |    |                 |  |  |
| The<br>pro<br>inc<br>1.1<br>set            | e actual reset value is based on the reset gains and measurements of the curve<br>file. If the program is currently producing a 5.4 (deg) reset, and the next reset<br>rement is determined to be 1.1 (deg), then the next reset output will be (5.4 (deg) +<br>. (deg)) = 6.5 (deg). This is converted to the actual condenser water approach<br>point. |    |                 |  |  |
| NO<br>ten<br>ten<br>cha                    | <b>TE</b> The reset increment should be large enough for the system to register the reset performance and react to it – but not so large that it creates instability. If the performance increment is too small, the system won't experience enough temperature ange to determine if it saves energy.                                                    |    |                 |  |  |
| Adj                                        | ust Reset Increments below:                                                                                                    |    |                 |  |  |

| Point Name/Description                                                                                                    | Range    |                   |  |
|----------------------------------------------------------------------------------------------------|----------|-------------------|--|
| <ul> <li>Minimum Reset Increment: (deg) (output units: 0-10) — The minimum allowed output increment for each response interval.</li> <li>Current reset increment is: Displays value.</li> <li>EXAMPLE If you set this value to 1.0 (deg), the program resets no less than that for each increment. This does not necessarily equal the actual reset at the chiller, which may have a range of 42°F to 54°F. Unless the 0-10 (deg) signal is exactly the 10°F temperature range, the minimum increment may not equal the actual temperature increment. With a range of 42°F to 54°F, each reset degree is (54°-42°F)/10 = 1.2°F degrees.</li> </ul>                                                                                                    | D:<br>R: | 1<br>0.75 to 1.25 |  |
| <ul> <li>Maximum Reset Increment:(deg) (output units: 0-10) — The maximum allowed output increment for each response interval.</li> <li>EXAMPLE If you set it to 1.5 (deg), it resets no more than 1.5 (deg) for each increment. This does not necessarily equal the actual condenser water approach temperature.</li> </ul>                                                                                                    | D:<br>R: | 2<br>1.25 to 2.0  |  |
| Adjust Reset Gains below:                                                                                                    |          |                   |  |
| <b>Reset Increment Coarse Gain (1=min to 10=max)</b> — Determines how large each reset increment will be. The program applies the gain to various measurements of the efficiency curve, and determines the next increment size. The larger the gain, the larger the increment. However, no matter how small or large the gain, the increment can be no less than the minimum increment and no more than the maximum increment.                                                                                                    | D:<br>R: | 5<br>1 to 10      |  |
| <ul> <li>Reset Increment Fine Gain (0=min to 10=max) — A fine gain that is added to each increment. It can be combined with the above reset increment to configure the best gain applied to each increment.</li> <li>More is described about how to set up the gain in the <i>Start-up and Commissioning</i> (page 46) section.</li> </ul>                                                                                                    | D:<br>R: | 0<br>0 to 10      |  |
| <ul> <li>Bias for reset of CWS temperature setpoint for cooler temperatures - (only if desired, not a requirement)</li> <li>The program functions without applying bias. However, there are times that the kW/ton input can be erratic. Adding bias toward cooler condenser water temperatures promotes energy savings at the chiller even though the condenser water reset temperatures may not be the most effective supply temperature for the system.</li> <li>EXAMPLE The program is very close to resetting toward a cooler temperature, but not close enough, and still wants to reset for warmer temperatures. The bias shifts the decision slightly toward resetting for cooler temperatures. Energy savings are biased toward the chiller rather than the towers.</li> </ul> |          |                   |  |
| NOTE Bias is not a required setting.                                                                                                    | <b>D</b> | 0.11              |  |
| Add a small bias for reset toward cooler CWS temps? — Turn On for a bias for cooler temperatures.                                                                                                    | D:<br>R: | Off/On            |  |
| Add an additional small bias for reset toward cooler CWS temps: — Adds a fine adjustment to the small bias (above).<br>Turn <b>On</b> to increase bias for cooler temperatures and adjust the gain between 0 and 10.                                                                                                    | D:<br>R: | Off<br>Off/On     |  |
| <b>Fine gain for bias for reset toward cooler CWS temps (0=min to 10=max)</b> — Adds another fine adjustment to the small bias above, increases bias for cooler temperatures, and adjusts the gain between 0 and 10.                                                                                                    | D:<br>R: | 5<br>0 to 10      |  |

### Section 3 - Condenser Water Setpoint Reset - Output & Limit Settings

Navigation:

i-Vu®

Properties > Control Program > Condenser Water Temperature Optimizer > Section 3 - Condenser Water Setpoint Reset - Ouput & Limit Settings

| Point Name/Description                                                                                                    | Rang     | Range              |  |  |
|----------------------------------------------------------------------------------------------------|----------|--------------------|--|--|
| Condenser Water Supply Setpoint Range – Based on OA Wet Bulb Temperature                                                                                                    |          |                    |  |  |
| <b>Maximum Wet Bulb Approach degrees</b> — The approach when the reset is at its lowest - equivalent to the tower fans running slower as the condenser water temperature setpoint is warmer.                                                                                                    | D:<br>R: | 12°F<br>9 to 12°F  |  |  |
| <b>Resting Wet Bulb Approach degrees</b> — The default approach, or base condenser water temperature setpoint, when the optimization program is off. The general default is set close to, but not below, the tower design efficiency. It can be any value between the maximum and minimum approach. | D:<br>R: | 8°F<br>7 to 9°F    |  |  |
| appropriate, since it is between a high of 12°F and a low of 5°F.  Resting: Use CWS Setpoint:degrees — The default temperature or resting                                                                                                    | D:       | 75°F               |  |  |
| condenser water temperature setpoint, when the optimization program is off.                                                                                                    | R:       | 72 to 78°F         |  |  |
| Instead of the "Resting Wet Bulb Approach" above?                                                                                                    | D:<br>R: | NO<br>NO/YES       |  |  |
| <b>Minimum Wet Bulb Approach degrees</b> — The approach when the reset is at its highest. This is the same as tower fans running faster as the condenser water temperature setpoint is coolest.                                                                                                    | D:<br>R: | 5°F<br>4 to 7°F    |  |  |
| Condenser Water Supply Temperature – High Limits                                                                                                    |          |                    |  |  |
| To prevent chiller surge and other high condenser water temperature issues, high temperature limits are established by the following:                                                                                                    |          |                    |  |  |
| • Outside Air Ratio — As the outside air wet bulb temperature rises, set a ratio to limit the condenser water supply temperature                                                                                                    |          |                    |  |  |
| • Simple high temperature limit — Do not allow the condenser water temperature to rise above a specific setpoint.                                                                                                    |          |                    |  |  |
| <b>NOTE</b> These safeties are not meant to work as primary high limit safeties. You also need high limit safeties at the cooling tower or the facility's local cooling tower program.                                                                                                    |          |                    |  |  |
| Vary condenser water supply temperature high limit based on outdoor air wet bulb temperature                                                                                                    |          |                    |  |  |
| As outdoor air wet bulb temperature rises (from <u>degrees</u>                                                                                                    | D:       | 78°F               |  |  |
|                                                                                                    | R:       | 70 to 80°F         |  |  |
| to degrees)                                                                                                    |          | 85°F               |  |  |
|                                                                                                    |          |                    |  |  |
| Limit condenser water supply temperature (from degrees                                                                                                    | D:<br>R: | 79°F<br>76 to 82°F |  |  |
| 1                                                                                                    |          |                    |  |  |

| Point Name/Description                 |                                                                                                    | Range |            |  |
|----------------------------------------|----------------------------------------------------------------------------------------------------|-------|------------|--|
|                                        | to degrees)                                                                                                    | D:    | 75°F       |  |
|                                        |                                                                                                    | R:    | 72 to 77°F |  |
| Al                                     | ow condenser water temperature setpoint to rise no higher than degrees                                                                                                    | D:    | 79°F       |  |
|                                        |                                                                                                    | R:    | 75 to 84°F |  |
| Co<br>hig                              | ndenser Water Supply Temperature – Low Limits — This program will apply the ghest of the following methods:                                                                                                    |       |            |  |
|                                        | NOTES                                                                                                    |       |            |  |
| •                                      | To help prevent oil migration, minimum pressure across the orifice plate, and other low-lift issues, the condenser water temperature is given low temperature limits.                                                                                                    |       |            |  |
| •                                      | These safeties are not meant to work as primary low-limit safeties. You still need low limit safeties at the cooling tower or the facility's local cooling tower program                                                                                                    |       |            |  |
| •                                      | The condenser water supply temperature will not drop below the highest of the lowest limits. So, the highest limit is the governing limit.                                                                                                    |       |            |  |
| M                                      | ethod 1                                                                                                    |       |            |  |
| Th<br>20                               | ere are 3 low limit temperatures based on chiller capacity: Low limit temperature at %, 50%, and 100% of chiller operating capacity.                                                                                                    |       |            |  |
| Th<br>tei                              | e temperatures are linearly interpolated between these points. If the low limit mperature profile is not known, set the same low limit temperature for each.                                                                                                    |       |            |  |
|                                        | Low CWS Temp. Setpoint limit at 20% Chiller capacity: degrees                                                                                                    | D:    | 57°F       |  |
|                                        |                                                                                                    | R:    | 55 to 78°F |  |
|                                        | Low CWS Temp. Setpoint limit at 50% Chiller capacity: degrees                                                                                                    | D:    | 56°F       |  |
|                                        |                                                                                                    | R:    | 55 to 80°F |  |
|                                        | Low CWS Temp. Setpoint limit at 100% Chiller capacity: degrees                                                                                                    | D:    | 58°F       |  |
|                                        |                                                                                                    | R:    | 55 to 80°F |  |
| M                                      | ethod 2                                                                                                    |       |            |  |
| Th<br>an<br>ac<br>is<br>wa<br>ch<br>ca | e condenser water temperature low limit varies based on chiller operating capacity<br>d chilled water supply temperature setpoint. The goal is to have enough pressure<br>ross the orifice plate (expansion mechanism) to maintain sufficient refrigeration. This<br>accomplished by maintaining a low minimum delta temperature between chilled<br>ater supply and condenser water supply (condenser water supply temperature –<br>illed water supply temperature setpoint). The delta temperature varies according to<br>pacity. |       |            |  |
| •                                      | Low Load – Optimizer running at minimum allowable load<br>20% default – CWS Setpoint = CHWS Setpoint + 10°F (adj)                                                                                                    |       |            |  |
| •                                      | High Load – Optimizer running at maximum allowable load<br>90% default – CWS Setpoint = CHWS Setpoint + 30°F (adj)                                                                                                    |       |            |  |
| Th<br>lov<br>ca                        | e delta temperature varies with the square of capacity between these points. If the v limit temperature profile is unknown, input the default. If the profile is unknown, you n keep the defaults. If you want to disable this feature, enter 0°F for both.                                                                                                    |       |            |  |

| Point Name/Description                                                                                                    | Rang | je         |
|----------------------------------------------------------------------------------------------------|------|------------|
| Low CWS Temp. Setpoint limit at Low Load = CHWS Setpoint + degrees                                                                                                    | D:   | 10°F       |
|                                                                                                    | R:   | 10 to 30°F |
| Low CWS Temp. Setpoint limit at High Load = CHWS Setpoint + degrees                                                                                                    | D:   | 30°F       |
|                                                                                                    | R:   | 20 to 40°F |
| Method 3 — This is a simple low limit.                                                                                                    |      |            |
| Allow condenser water temperature setpoint to drop no lower than: degrees                                                                                                    | D:   | 55°F       |
|                                                                                                    | R:   | 53 to 75°F |
| Current Limits, Approach, Setpoints, and CWS Temperature Setpoint                                                                                                    |      |            |
| Current High Limit is: — Displays value.<br>Current High Approach is: — Displays value.<br>Current Setpoint is: — Displays value.<br>Current Low Approach is: — Displays value.<br>Current Low Limit is: — Displays value. |      |            |

#### **Electric Metering - Combined kW of Monitored Equipment**

Navigation: i-Vu®

Properties > Control Program > Electric Metering - Combined kW of Monitored Equipment

| Point Name/Description                                                                               | Ran | Range                |  |  |
|----------------------------------------------------------------------------------------------------|-----|----------------------|--|--|
|                                                                                                    |     |                      |  |  |
| Meter Input                                                                                          |     |                      |  |  |
| <b>Instantaneous Demand:  kW</b> – Displays value of the instantaneous demand read meters.           | by  |                      |  |  |
| Alarm:                                                                                               |     |                      |  |  |
| $\ensuremath{IN FAIL}$ — Displays the status of the meter input based on the criteria selected below |     |                      |  |  |
| Send Alarm if meter input < x with hysteresis of y for greater than _: mm:ss                         |     |                      |  |  |
| Where:                                                                                               | D:  | 30:00 mm:ss          |  |  |
| • x = alarm threshold in Kw                                                                          | R:  | 10:00 to 60:00 mm:ss |  |  |
| • y = hysteresis amount                                                                              |     |                      |  |  |
| • _: mm:ss = delay time in minutes and seconds                                                       |     |                      |  |  |
| Reset History                                                                                        |     | No                   |  |  |
|                                                                                                    | R:  | No/Yes               |  |  |
| Reset ALL values to zero? - Provides the ability to reset all meter data and histo                   | ory |                      |  |  |

| Point Name/Description                                                                                                    | Range |
|----------------------------------------------------------------------------------------------------|-------|
| <b>Peak Demand History</b> — Displays the historical peak kW demand values recorded for various periods. Each period also indicates the time, date, and day of the occurrence since the beginning of the evaluation period. |       |
| The following time period values are displayed in this format:                                                                                                    |       |
| Kw on (hh:mm) on// (mm/dd/yy) / day of the week                                                                                                    |       |
| since                                                                                                    |       |
| : (hh:mm) on// (mm/dd/yy) / day of the week                                                                                                    |       |
| Daily Peak Demand                                                                                                    |       |
| <b>Today</b> – Displays values and times in the above format.                                                                                                    |       |
| <b>Previous Day</b> – Displays values and times in the above format.                                                                                                    |       |
| Monthly Peak Demand                                                                                                    |       |
| Month-To-Date — Displays values and times in the above format.                                                                                                    |       |
| <b>Previous Month</b> – Displays values and times in the above format.                                                                                                    |       |
| Yearly Peak Demand                                                                                                    |       |
| Year-To-Date — Displays values and times in the above format.                                                                                                    |       |
| <b>Previous Year</b> – Displays values and times in the above format.                                                                                                    |       |
|                                                                                                    |       |
| <b>Usage History</b> — Displays the historical accumulated energy usage values recorded for the following periods.                                                                                                    |       |
| Daily Usage                                                                                                    |       |
| <b>Today</b> – Displays kWh values.                                                                                                    |       |
| Previous Day – Displays kWh values.                                                                                                    |       |
| Monthly Usage                                                                                                    |       |
| Month-To-Date – Displays kWh values.                                                                                                    |       |
| Previous Month – Displays kWh values.                                                                                                    |       |
| Yearly Usage                                                                                                    |       |
| Year-To-Date – Displays kWh values.                                                                                                    |       |
| Previous Year – Displays kWh values.                                                                                                    |       |

# Appendix C: Network Points List for TruVu™ Chilled Water System Optimizer

| Equipment     | Data point<br>description                     | Option (O)<br>or<br>Required<br>(X) | Description                                                  | Point<br>Type | Comment                                                                                                    |
|---------------|-----------------------------------------------|-------------------------------------|--------------------------------------------------------------|---------------|----------------------------------------------------------------------------------------------------|
| Chilled Water | Plant                                         |                                     |                                                              |               |                                                                                                    |
|               | Tons of cooling                               | 0                                   | Calculated Cooling Tons                                      | ANI           | If available, can be read from a BTU meter. If<br>not, Optimizer will calculate Tons using CHW<br>flow & delta T                                                                                                    |
|               | Chiller system on/off                         | x                                   | System CHW Plant<br>Start/Stop                               | BNI           |                                                                                                    |
|               | Chilled water flow rate                       | х                                   | Total System CHW Flow                                        | ANI           | On Pri/Sec systems, use Sec Loop Flow                                                                                                    |
|               | Condenser water flow rate                     | 0                                   | Total System CW Flow                                         | ANI           | Optional. Can be used for system analysis.                                                                                                    |
|               | System CHW Setpoint                           | x                                   | System CHW Setpoint                                          | ANO           | This value is optimized CHW setpoint value and<br>is pushed down to the incumbent control<br>system.                                                                                                    |
|               | CHW Setpoint Heartbeat                        | 0                                   | CHW setpoint comm<br>verification signal to<br>incumbent BAS | ANO           | Optional. This value is used to confirm<br>communications between the Optimizer and the<br>base control system. It is available in the base<br>control system if using TruVu ChillerVu control<br>logic, or modified i-Vu® logic. Third party usage<br>will require modification to the third party<br>control logic. |
|               | System CW Setpoint                            | x                                   | System CW Setpoint                                           | ANO           | This value is optimized CW setpoint value and is pushed down to the incumbent control system.                                                                                                    |
|               | CW Setpoint Heartbeat                         | 0                                   | CW setpoint comm<br>verification signal to<br>incumbent BAS  | ANO           | Optional. This value is used to confirm<br>communications between the Optimizer and the<br>base control system. It is available in the base<br>control system if using TruVu ChillerVu control<br>logic, or modified i-Vu® logic. Third party usage<br>will require modifying to the third party control<br>logic.    |
|               | Chilled water supply<br>temperature set point | 0                                   | System CHW Setpoint                                          | ANI           | Optional. Can be used to monitor the effective<br>CHW setpoint, or can be used by the Optimizer<br>such that it starts its setpoint calculations from<br>current setpoint.                                                                                                    |
|               | Chilled water supply temperature              | х                                   | Loop CHW Supply<br>Water Temp                                | ANI           | On Pri/Sec systems, use Sec Loop Temps                                                                                                    |
|               | Chilled water return temperature              | х                                   | Loop CHW Return<br>Water Temp                                | ANI           | On Pri/Sec systems, use Sec Loop Temps                                                                                                    |
|               | Condenser water supply temperature            | 0                                   | Common CW Supply<br>Temp                                     | ANI           |                                                                                                    |
|               | Condenser water return temperature            | 0                                   | Common CW Return<br>Temp                                     | ANI           |                                                                                                    |
|               | Condenser water supply temperature set point  | 0                                   | System CW Setpoint                                           | ANI           | Optional. Can be used to monitor the effective CW setpoint.                                                                                                    |

#### Chillers (Max 8)

| Equipment                            | Data point<br>description                     | Option (0)<br>or<br>Required<br>(X) | Description                                                                            | Point<br>Type | Comment                                                                                                    |
|--------------------------------------|-----------------------------------------------|-------------------------------------|----------------------------------------------------------------------------------------|---------------|----------------------------------------------------------------------------------------------------|
|                                      | Chiller power                                 | х                                   | Power input per chiller                                                                | ANI           | Inputs can be either amps of kW                                                                                                    |
|                                      | Chiller status                                | Х                                   | Chiller run status                                                                     | BNI           |                                                                                                    |
| Chilled water                        | pumps (Max 20)                                |                                     |                                                                                        |               |                                                                                                    |
|                                      | CHW pump power                                | x                                   | Power per pump                                                                         | ANI           | Optimizer supports a maximum of 20 kW inputs,<br>and 20 amp inputs Total of ALL CHW pumps<br>(max number is the sum of all pumps; primary,<br>secondary, tertiary) |
| Condenser<br>water pumps<br>(Max 20) |                                               |                                     |                                                                                        |               |                                                                                                    |
|                                      | CW pump power                                 | x                                   | Power per pump                                                                         | ANI           | Optimizer supports a maximum of 10 kW inputs, and 10 amp inputs                                                                                                    |
| Cooling tower<br>fans (Max 20)       |                                               |                                     |                                                                                        |               |                                                                                                    |
|                                      | Cooling tower fan power                       | x                                   | Power per tower                                                                        | ANI           | Optimizer supports a maximum of 10 kW inputs, and 10 amp inputs                                                                                                    |
| Air handler u                        | nits (Max 40)                                 |                                     |                                                                                        |               |                                                                                                    |
|                                      | AHU fan power                                 | X                                   | Power per fan                                                                          | ANI           | Optimizer supports a maximum of 20 kW inputs, and 20 amp inputs                                                                                                    |
|                                      | Return air humidity or area relative humidity | 0                                   | RARH from each of the<br>20 AHUs or<br>representative area<br>relative humidity values | ANI           | Optimizer supports up to 20 RH Inputs                                                                                                    |
| Weather                              |                                               |                                     |                                                                                        |               |                                                                                                    |
|                                      | Outside air temperature                       | Х                                   |                                                                                        | ANI           |                                                                                                    |
|                                      | Outside air relative<br>humidity              | X                                   |                                                                                        | ANI           |                                                                                                    |

## **Document revision history**

Important changes to this document are listed below. Minor changes such as typographical or formatting errors are not listed.

| Date | Торіс | Change description | Code* |
|------|-------|--------------------|-------|
|      |       | No changes yet.    |       |
|      |       |                    |       |

\* For internal use only

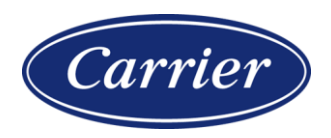

Carrier ©2022 · Catalog No. 11-808-885-01 · 6/29/2022